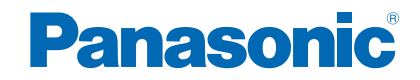

TX-L32E6E TX-L39E6E(K)(W) TX-L42E6E(K)(W) TX-L50E6E

# *e*HELP

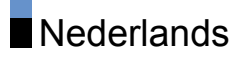

# Kijken

| Mijn Beginscherm                                                 |    |
|------------------------------------------------------------------|----|
| Informatie                                                       | 10 |
| • Gebruik                                                        | 11 |
| Instellingen                                                     | 12 |
| Algemene functies                                                |    |
| Basisaansluitingen                                               | 14 |
| Een kanaal selecteren                                            | 16 |
| Informatiebalk                                                   | 17 |
| Menu Opties                                                      | 19 |
| Ondertitels                                                      | 21 |
| Timer TV uitschakelen                                            | 21 |
| Laatst bekeken                                                   | 21 |
| Externe apparatuur                                               |    |
| Externe aansluiting                                              | 22 |
| Externe apparatuur weergeven                                     | 26 |
| <ul> <li>Bediening met de afstandsbediening van de tv</li> </ul> | 27 |
| HDMI-functies                                                    | 28 |
| Aansluitingsinformatie                                           | 30 |
| Geldige ingangssignalen                                          | 31 |
| Voor het beste beeld                                             |    |
| Beeld Instelling                                                 | 32 |
| Omgevings sensor                                                 | 33 |
| <ul> <li>Automatische stand-byfunctie</li> </ul>                 | 33 |
| Beeldverhouding                                                  | 33 |
| <ul> <li>Controlesignaal voor de beeldverhouding</li> </ul>      | 35 |
| Geavanceerde instellingen                                        | 36 |
| Kopieerafstelling                                                | 39 |
| Voor de beste audio                                              |    |
| Geluidsmodus                                                     | 40 |
| Programma gids                                                   |    |
| <ul> <li>Gebruik van Programma gids</li> </ul>                   | 41 |

### Teletext

| <ul> <li>Gebruik van Teletext</li> </ul> | 43 |
|------------------------------------------|----|
| • Teletext                               | 45 |
| Kanalen afstemmen en bewerken            |    |
| Menu Instellingen                        | 46 |
| <ul> <li>Favorieten bewerken</li> </ul>  | 46 |
| <ul> <li>Zenderlijst</li> </ul>          | 48 |
| Auto set-up                              | 49 |
| Handm. afstemming                        | 50 |
| <ul> <li>Zenderlijst updaten</li> </ul>  | 51 |
| Nieuw zenderbericht                      | 51 |
| Signaalconditie                          | 52 |
|                                          |    |

# Internetdienst

| Internetinhoud                            |    |
|-------------------------------------------|----|
| Informatie                                | 53 |
| Internetinhoud selecteren                 | 53 |
| Opmerking                                 | 54 |
| Netwerkverbindingen                       |    |
| Internetverbinding                        | 55 |
| Opmerking                                 | 56 |
| Netwerkinstellingen                       |    |
| Netwerkverbinding                         | 57 |
| <ul> <li>Handmatig - Draadloos</li> </ul> | 59 |
| <ul> <li>Handmatig - Bedraad</li> </ul>   | 61 |
| Netwerkstatus                             | 62 |
| TV Remote App Settings                    | 63 |
| Netwerkverbindingsinst.                   | 63 |
| Software-update                           | 63 |
| Nieuw softwarebericht                     | 63 |

# Thuisnetwerk

| DLNA                                                   |    |
|--------------------------------------------------------|----|
| Informatie                                             | 64 |
| Gebruik van DLNA                                       | 67 |
| Netwerkverbindingen                                    |    |
| DLNA-verbinding                                        | 68 |
| Opmerking                                              | 70 |
| Netwerkinstellingen                                    |    |
| Netwerkverbinding                                      | 71 |
| <ul> <li>Handmatig - Draadloos</li> </ul>              | 73 |
| <ul> <li>Handmatig - Bedraad</li> </ul>                | 75 |
| <ul> <li>Handmatig - Draadloos toegangspunt</li> </ul> | 76 |
| Netwerkstatus                                          | 77 |
| TV Remote App Settings                                 | 78 |
| Netwerkverbindingsinst.                                | 79 |
| Software-update                                        | 80 |
| Nieuw softwarebericht                                  | 80 |
| Foto's                                                 |    |
| Een bestand selecteren                                 | 81 |
| Foto bekijken                                          | 82 |
| Diavoorstelling gebruiken                              | 82 |
| Video's                                                |    |
| Een bestand selecteren                                 | 84 |
| <ul> <li>Video kijken</li> </ul>                       | 85 |
| Video-instellingen                                     | 86 |
| Audio-uitganginstellingen                              | 87 |
| Muziek                                                 |    |
| Een bestand selecteren                                 | 88 |
| Muziek afspelen                                        | 89 |
| Muziek afstellingen                                    | 89 |
| DIGA-recorder                                          |    |
| <ul> <li>Bediening van de DIGA-recorder</li> </ul>     | 90 |

| Technische informatie                                |     |
|------------------------------------------------------|-----|
| Fotoformaat                                          | 91  |
| Videoformaat                                         | 91  |
| Muziekformaat                                        | 94  |
| Mediaspeler                                          |     |
| Gebruik van Mediaspeler                              |     |
| Informatie                                           | 95  |
| <ul> <li>Een apparaat of stand selecteren</li> </ul> | 96  |
| Fotomodus                                            |     |
| Een bestand selecteren                               | 98  |
| <ul> <li>Foto bekijken</li> </ul>                    | 98  |
| Foto's sorteren                                      | 99  |
| Diavoorstelling gebruiken                            | 99  |
| Videomodus                                           |     |
| Een bestand selecteren                               | 103 |
| • Video kijken                                       | 103 |
| Video-instellingen                                   | 105 |
| Audio-uitganginstellingen                            | 106 |
| Muziekmodus                                          |     |
| Een bestand selecteren                               | 107 |
| <ul> <li>Muziek afspelen</li> </ul>                  | 107 |
| Muziek afstellingen                                  | 108 |
| Technische informatie                                |     |
| <ul> <li>Waarschuwing omgang met apparaat</li> </ul> | 109 |
| USB-apparaten                                        | 109 |

| • USB-apparaten | 109 |
|-----------------|-----|
| Fotoformaat     | 110 |
| Videoformaat    | 110 |
| Muziekformaat   | 113 |
|                 |     |

# Functies

| APPS-lijst                     |      |      |      |
|--------------------------------|------|------|------|
| <ul> <li>Informatie</li> </ul> |      |      | 114  |
|                                | <br> | <br> | <br> |

| • Gebruik                                       | 114 |
|-------------------------------------------------|-----|
| Instellingen                                    | 115 |
| VIERA Link "HDAVI Control™"                     |     |
| <ul> <li>Samenvatting van VIERA Link</li> </ul> | 116 |
| Voorbereidingen                                 | 120 |
| Eenvoudig afspelen                              | 121 |
| • Aan via Link                                  | 121 |
| • Uit via Link                                  | 121 |
| <ul> <li>Standby energiebesparing</li> </ul>    | 121 |
| <ul> <li>Standby Intelligent Auto</li> </ul>    | 122 |
| VIERA Link Control                              | 122 |
| Luidspreker kiezen                              | 123 |
| Opmerking                                       | 124 |
| Kinderslot                                      |     |
| Gebruik van Kinderslot                          | 125 |
| Pincode                                         | 126 |
| <ul> <li>Leeftijds blokkade</li> </ul>          | 126 |
| Data Service Applicatie                         |     |
| Gebruik van Data Service Applicatie             | 127 |
| • Cookie                                        | 127 |
| Opmerking                                       | 128 |
| Component interface                             |     |
| • Let on                                        | 129 |
| Gebruik van Gemeensch interface                 | 129 |
|                                                 |     |
| Fabrieksinstellingen                            | 104 |
| • Fabrieksinstellingen                          | 131 |
| De tv-software bijwerken                        |     |
| Informatie                                      | 132 |
| Automatisch bijwerken                           | 132 |
| Handmatig bijwerken                             | 133 |
| Tekens instellen                                |     |
| <ul> <li>Cijfertoetsen gebruiken</li> </ul>     | 134 |

# Toetsenbord / gamepad

| Toetsenbord | 135 |
|-------------|-----|
|             |     |
| • Gamepad   | 136 |

# Instellingen

| Menu Instellingen                     |     |
|---------------------------------------|-----|
| Gebruik                               | 137 |
| Beeld                                 |     |
| Beeld Instelling                      | 139 |
| Basisinstellingen                     | 140 |
| Omgevings sensor                      | 140 |
| Instellingen voor ruisvermindering    | 140 |
| Geavanceerde instellingen             | 141 |
| Optie-instellingen                    | 141 |
| Beeld instellingen                    | 142 |
| Kopieerafstelling                     | 143 |
| Fabrieksinstellingen                  | 143 |
| Geluid                                |     |
| Geluidsfunctie                        | 144 |
| <ul> <li>Basisinstellingen</li> </ul> | 144 |
| Volume-instellingen                   | 145 |
| Stembegeleiding                       | 145 |
| Geavanceerde instellingen             | 146 |
| Fabrieksinstellingen                  | 148 |
| Netwerk                               |     |
| Netwerkverbinding                     | 149 |
| Netwerkstatus                         | 149 |
| TV Remote App Settings                | 149 |
| Netwerkverbindingsinst.               | 149 |
| Andere instellingen                   | 149 |
| Timer                                 |     |
| Timer TV uitschakelen                 | 150 |
| • Tijdzone                            | 150 |
|                                       |     |

| <ul> <li>Automatisch in Stand-by</li> </ul>  | 150 |
|----------------------------------------------|-----|
| <ul> <li>Automatisch uitschakelen</li> </ul> | 150 |
| Instellingen                                 |     |
| Econavigatie                                 | 151 |
| <ul> <li>Instelling USB-apparaat</li> </ul>  | 151 |
| Kinderslot                                   | 151 |
| • Afstemmenu                                 | 151 |
| • Taal                                       | 153 |
| Tv instellingen                              | 153 |
| Gemeensch. interface                         | 155 |
| VIERA Link Instellingen                      | 155 |
| Data Service Applicatie                      | 156 |
| Systeemmenu                                  | 157 |
| Overige instellingen                         | 157 |

# Ondersteuning

# Veelgestelde vragen

| Afbeelding                                    | 158 |
|-----------------------------------------------|-----|
| Digitale tv                                   | 160 |
| Analoge tv                                    | 161 |
| • Geluid                                      | 162 |
| • HDMI                                        | 162 |
| Netwerk                                       | 163 |
| Overige                                       | 164 |
| Onderhoud                                     |     |
| Zorg en reinigen                              | 166 |
| Informatie                                    |     |
| <ul> <li>Gebruik van het menu Help</li> </ul> | 167 |
| Optionele accessoires                         |     |
| Communicatiecamera                            | 168 |
| Muurbevestigingssteun                         | 168 |
| Licentie                                      |     |
| Licentie                                      | 169 |
|                                               |     |

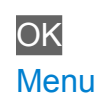

Letters in een kader zijn knoppen op de afstandsbediening.

Letters in cyaan verwijzen naar onderdelen die op het scherm worden weergegeven.

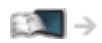

Verwijst naar deze eHELP

• De afbeeldingen in deze eHELP dienen slechts als voorbeeld.

# Kijken

# Mijn Beginscherm

# Informatie

"Mijn Beginscherm" biedt toegang tot de tv, toepassingen en meer.

Zoals hieronder wordt getoond (voorbeeld), kunt u via dit scherm gemakkelijk handige functies en mogelijkheden gebruiken zoals de mediaspeler, video's, games, communicatiehulpmiddelen enz.

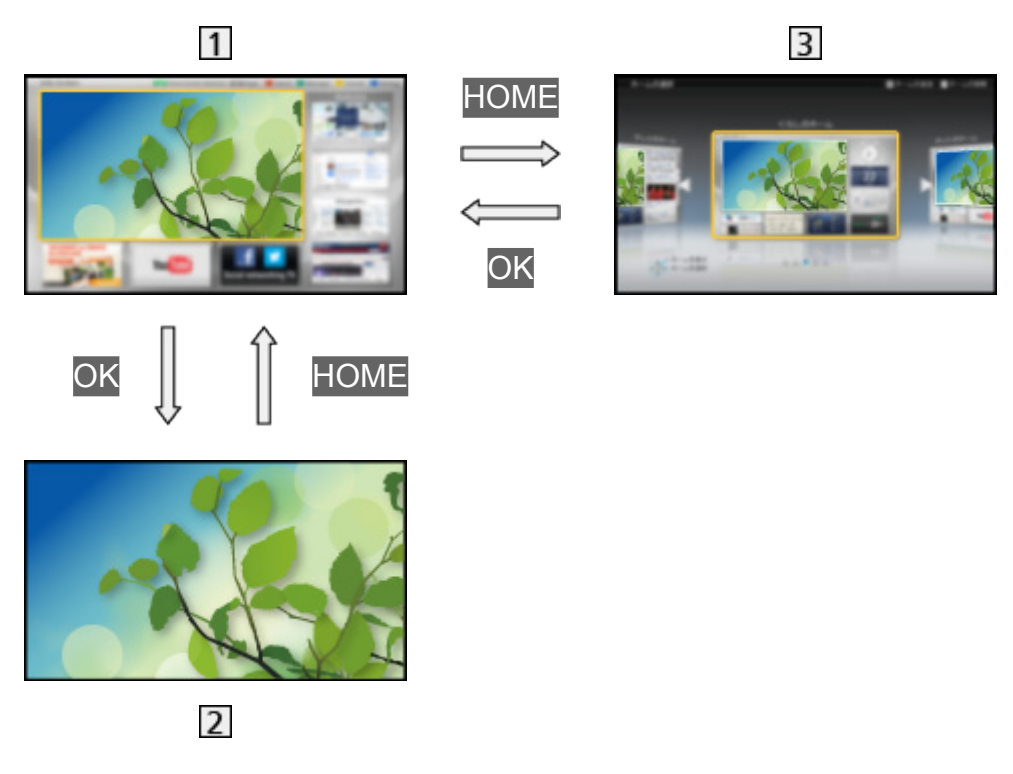

- 1 Beginscherm
- 2 Scherm met geselecteerde inhoud (TV, toepassing, enz.)
- 3 Beginscherm selectie
  - U kunt het Beginscherm van uw keuze selecteren of toevoegen.

# Gebruik

Via Beginscherm kunt u gemakkelijk handige functies gebruiken zoals de mediaspeler, tv, internetinhoud, gegevensdiensten, communicatiehulpmiddelen enz.

1. Geef Beginscherm weer met HOME

(Voorbeeld)

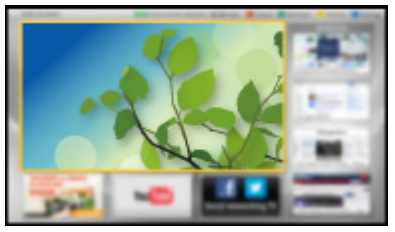

- Wanneer u de tv aanzet, wordt het laatst gebruikte Beginscherm weergegeven.
- Druk opnieuw om uw favoriete Beginscherm te selecteren of toe te voegen.

📖 -> Kijken > Mijn Beginscherm > Instellingen

- 2. Selecteer een functie met  $\triangle$  /  $\nabla$  /  $\triangleleft$  /  $\triangleright$  en druk OK voor de toegang
  - Tv kijken op volledige schermgrootte
    - Selecteer de tv-weergave met △ / ▽ / ⊲ / ▷ (Voorbeeld)

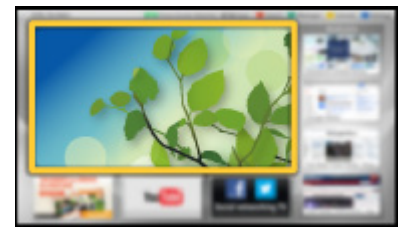

2) Druk op OK om het weer te geven (Voorbeeld)

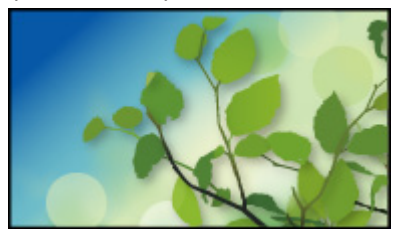

• Raadpleeg ook Handleiding in de functiegids.

# Instellingen

Open het instellingenmenu via de functiegids bovenaan het scherm of gebruik de gekleurde toets.

(Voorbeeld)

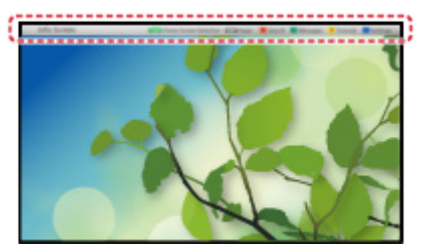

### Beginscherm selectie

 Geef Beginscherm selectie weer met HOME (Voorbeeld)

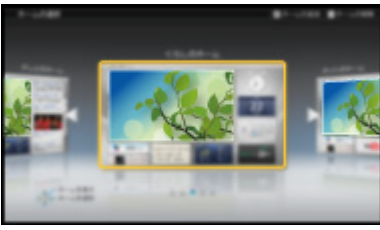

2. Selecteer het scherm met  $\triangleleft$  /  $\triangleright$  en druk op  $\bigcirc$  om in te stellen

Full-screen TV:

Geeft een volledig TV-scherm weer.

### TV-Beginscherm:

Om uw TV-ervaringen gemakkelijker en comfortabeler te maken.

Lifestyle scherm:

Geeft de TV weer met nuttige informatie en diensten voor elke dag. Info scherm:

Geniet van internetinhoud terwijl u TV kijkt.

Nieuw scherm toev .:

U kan een nieuw scherm toevoegen om te personaliseren.

### Instellingen

U kunt elke Beginscherm aanpassen. (U kunt bijvoorbeeld het achtergrondbeeld wijzigen, een andere naam geven, applicaties bewerken, het beginscherm instellen dat wordt weergegeven wanneer de tv wordt aangezet, enz.)

- 1. Selecteer Instellingen uit de functiegids
- 2. Volg de aanwijzingen op het scherm

### Zoeken

U kunt de inhoud doorzoeken naar verschillende functies.

- 1. Selecteer Zoeken uit de functiegids
- 2. Volg de aanwijzingen op het scherm
- = Opmerking =
- Voor gebruik van deze functie moet u beschikken over een breedbandnetwerk. Zorg dat de netwerkverbindingen en -instellingen zijn voltooid.

Internetdienst > Netwerkverbindingen

Internetdienst > Netwerkinstellingen

 Werk de software bij wanneer een software-updatebericht wordt weergegeven op het tv-scherm. Als u de software niet bijwerkt, kunt u de Mijn Beginscherm niet gebruiken. U kunt de software later handmatig bijwerken.

Internetdienst > Netwerkinstellingen > Software-update

# Algemene functies

## Basisaansluitingen

Zorg ervoor dat de stekker van de tv niet in het stopcontact zit als u kabels aansluit of loskoppelt.

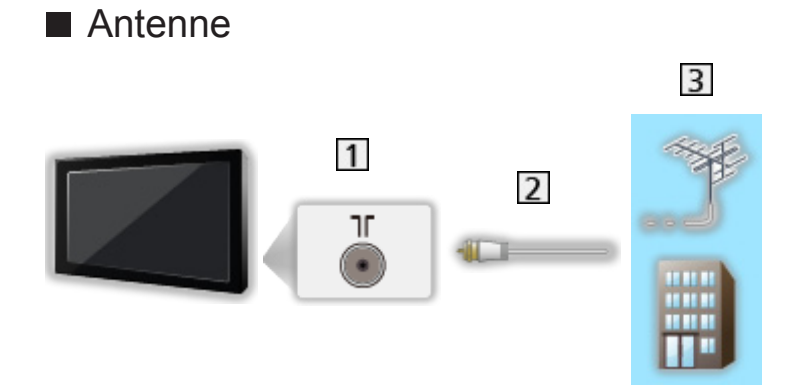

- 1 Aansluiting antenne/kabel
- 2 RF-kabel
- 3 Aardse antenne of kabel
- Voor DVB-C, DVB-T, analoog

### DVD-/videorecorder

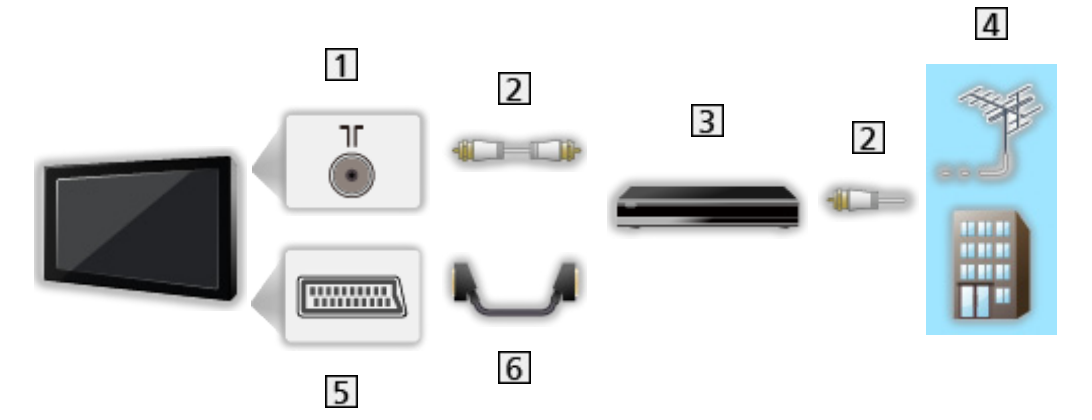

- 1 Aansluiting antenne/kabel
- 2 RF-kabel
- 3 DVD-/videorecorder
- 4 Aardse antenne of kabel
- 5 AV1 (SCART) aansluiting
- 6 SCART-kabel

DVD-/videorecorder en set-top box

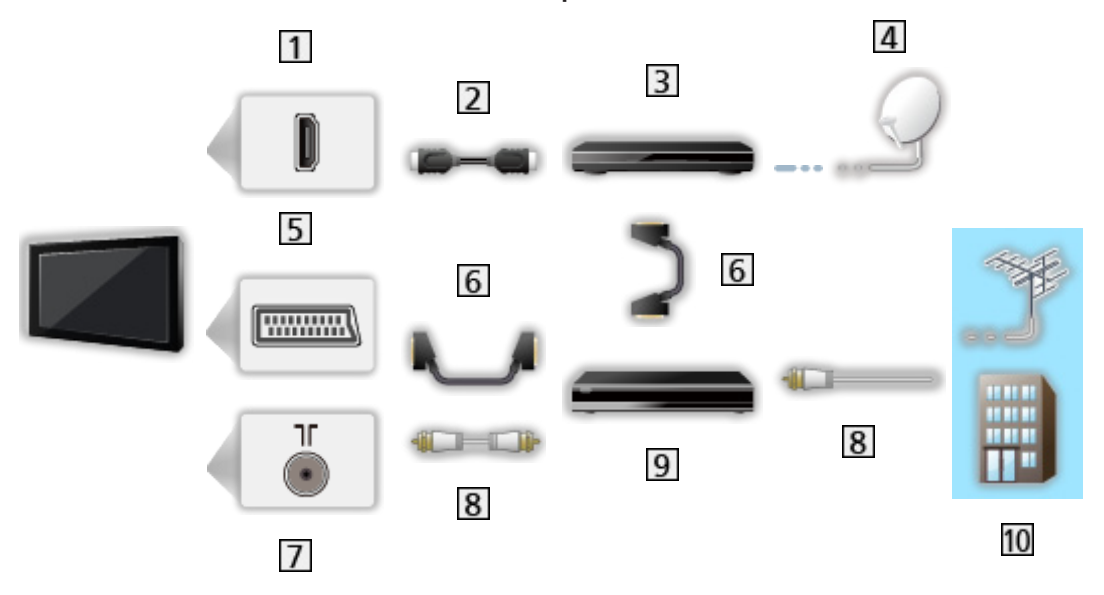

- 1 HDMI-aansluiting
- 2 HDMI-kabel
- 3 Settopbox
- 4 Satellietschotel
- 5 AV1 (SCART) aansluiting
- 6 SCART-kabel
- 7 Aansluiting antenne/kabel
- 8 RF-kabel
- 9 DVD-/videorecorder
- 10 Aardse antenne of kabel
- Voor VIERA Link-aansluitingen

Image Substitution of the second second sec

= Opmerking =

- De afgebeelde externe apparatuur en kabels worden niet bij de tv meegeleverd.
- Lees ook de handleiding van het apparaat dat moet worden aangesloten.
- Houd de TV uit de buurt van elektronische apparaten (videoapparatuur enz.) of apparatuur met een infrarood sensor om vervormingen van het beeld / geluid te voorkomen en de bediening van de andere apparatuur zou ook kunnen worden beïnvloed.
- Het is aanbevolen een volledig bekabelde SCART- of HDMI-kabel te gebruiken.
- Controleer of u de juiste aansluitingen en connectoren gebruikt voordat u de verbinding maakt.

# Een kanaal selecteren

- 1. Geef het scherm TV keuze weer met TV
- 2. Selecteer de stand met  $\triangle$  /  $\nabla$  en druk op OK om in te stellen

DVB-C / DVB-T / Analogue

- De selecteerbare standen zijn afhankelijk van de opgeslagen kanalen.
- U kunt de stand ook selecteren door herhaaldelijk te drukken op IV op de afstandsbediening of de knop "INPUT/OK/HOLD for MENU" op het controlepaneel van de tv.
- Als het menu TV keuze niet wordt weergegeven, drukt u op TV om de stand om te zetten.
- 3. Selecteer een kanaal met de knoppen Kanaal omhoog / omlaag of de cijferknoppen

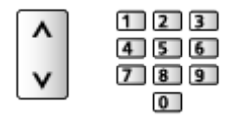

 Druk op de cijferknoppen om een kanaal te selecteren dat uit 2 of meer cijfers bestaat (bijv. 399, druk op 3 9 9).

Een kanaal selecteren uit de kanaallijst

- 1. Geef de kanaallijst weer met OK
- 2. Selecteer met  $\triangle$  /  $\nabla$  een kanaal vanuit de lijst en druk op OK om te kijken
- · Kanalen in alfabetische volgorde plaatsen

(Rode)

• Een andere categorie kiezen

(Blauwe)

Een kanaal selecteren met de informatiebalk

- 1. Geef de informatiebalk weer met 🚺 als deze niet wordt weergegeven
- Selecteer met △ / ▽ een kanaal vanuit de lijst en druk op OK om te kijken terwijl de balk wordt weergegeven

Informatiebalk ≥ Kijken > Algemene functies > Informatiebalk

- Een kanaal selecteren in de tv-gids
- 1. Geef de tv-gids weer GUIDE
- Selecteer het huidige programma of kanaal met △ / ▽ / ⊲ / ▷ en druk op
   OK om te openen
  - Het huidige programma worden links boven in het scherm weergegeven.
- 3. Druk op OK om de tv-gids te verlaten

Kijken > Programma gids > Gebruik van Programma gids

- Mogelijk moet u uw postcode invoeren of bijwerken, afhankelijk van het geselecteerde land. Volg de aanwijzingen op het scherm.
- Betaaltelevisie kijken
- Voor meer informatie over de gecodeerde kanalen.

Same -> Functies > Gemeensch. interface > Gebruik van Gemeensch. interface

• Raadpleeg de operator / zender of de fabrikant van de CI-module voor meer informatie en voorwaarden van de diensten.

# Informatiebalk

De informatiebalk weergeven met 🚺.

 Verschijnt ook als u naar een ander kanaal gaat. (Voorbeeld)

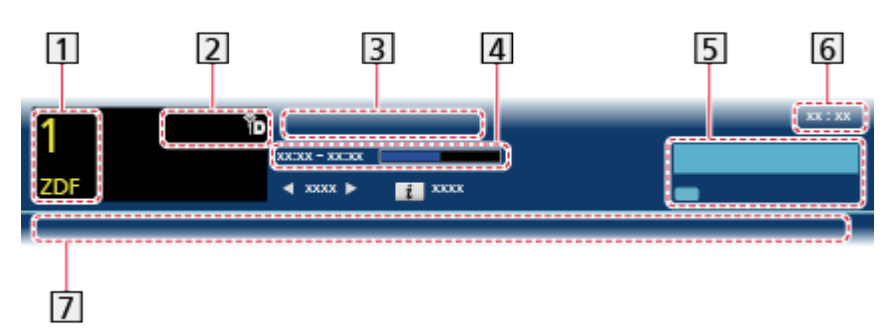

- 1 Kanaalpositie en -naam
- [2] Kanaaltype (Radio, HDTV, enz.) / gecodeerd kanaal (.) / tv-stand (., b, )
- 3 Programma
- [4] Begintijd/Eindtijd van programma (behalve analoog)

Kanaalpositie enz. (analoog)

Voortgangstijdindicator van het geselecteerde programma (behalve analoog)

5 Categorie

- Een andere categorie kiezen (DVB)
  - 1) Geef de categorielijst weer met E (Blauwe)
  - 2) Selecteer de categorie met  $\triangle$  /  $\nabla$  en druk op OK om te wijzigen
- 6 Huidige tijd
- 7 Beschikbare functies/Meldingen

₩:

Geluid is uitgeschakeld

Slecht signaal:

Slechte TV-signaalkwaliteit

Dolby D+, Dolby D, HE-AAC:

Dolby Digital Plus, Dolby Digital of HE-AAC audiotrack

1

Ondertiteling beschikbaar

Teletekstservice beschikbaar

MULTI

Meerdere audiotracks beschikbaar

MULTI

Meerdere videotracks beschikbaar

에/ 듯!

Meerdere audio- en videosignalen beschikbaar

Stereo, Mono:

Audiostand

D

Gegevensservice (Hybrid Broadcast TV-toepassing) is beschikbaar

Same -> Functies -> Data Service Applicatie -> Gebruik van Data Service Applicatie

1 – 90:

Resterende timertijd

Kijken > Algemene functies > Timer TV uitschakelen

• Een ander ingesteld kanaal bevestigen

 $\triangle / \nabla$ 

• Het kanaal bekijken dat op de informatiebalk staat

ΟK

• Informatie over het volgende programma (DVB)

 $\triangleright$ 

• De balk verbergen

EXIT

• Extra informatie (DVB)

i

- Druk nogmaals om de balk te verbergen.
- Stel Timeout balkweergave in om de time-out voor de balk aan te passen.

Instellingen > Instellingen > Tv instellingen

# Menu Opties

De huidige status bevestigen of wijzigen.

- 1. Geef Menu Opties weer met OPTION
- Selecteer een van de volgende items met △ / ▽ en druk op OK om te openen

Stembegeleiding / Multi Video / Multi Audio / Dual Audio / Subzender / Taal van ondertitels / Teletekst instelling / Taal van teletekst / MPX / Volume Correctie

- Deze functie verschilt naargelang het geselecteerde land.
- 3. Stel in met  $\triangle / \nabla / \triangleleft / \triangleright$  en druk op OK om op te slaan

### Stembegeleiding

Hulpinstellingen voor visueel gehandicapte gebruikers

Instellingen > Geluid > Stembegeleiding

### Multi Video

Selecteert uit een groep van meerdere video's (indien beschikbaar).

- Deze instelling wordt niet opgeslagen en keert terug naar de standaardinstelling als u het huidige programma verlaat.
- Voor DVB

### Multi Audio

Selecteert een alternatieve geluidstaal (indien beschikbaar).

- Deze instelling wordt niet opgeslagen en keert terug naar de standaardinstelling als u het huidige programma verlaat.
- Voor DVB

#### **Dual Audio**

Selecteert stereo / mono (indien beschikbaar).

• Voor DVB

#### Subzender

Selecteert het subkanaal in een multifeed-programma (indien beschikbaar).

Voor DVB

### Taal van ondertitels

Selecteert een andere taal voor ondertitels (indien beschikbaar).

Voor DVB

### Teletekst instelling

Stelt het lettertype voor de teleteksttaal in.

Instellingen > Instellingen > Tv instellingen

#### Taal van teletekst

Selecteert de teleteksttalen (indien beschikbaar).

Voor DVB

#### MPX

Selecteert de multiplex-geluidsmodus (indien beschikbaar).

Instellingen > Geluid > Geavanceerde instellingen

• Voor analoog

#### **Volume Correctie**

Past het volume van de afzonderlijke kanalen of ingangsmodus aan.

# Ondertitels

U kunt ondertitels (indien beschikbaar) weergeven en verbergen met STTL.

• Om de gewenste taal te selecteren voor DVB-ondertitels (indien beschikbaar), kies Voorkeur ondertitels.

Instellingen > Instellingen > Taal

- = Opmerking =
- Als u in de analoge stand op STTL drukt, schakelt de tv naar de teletekstdienst en roept een favoriete pagina op. Druk op EXIT om terug te keren naar de tv-stand.

# Timer TV uitschakelen

Zet de tv na een bepaalde periode automatisch in de stand-bystand met OFF TIMER.

• Druk herhaaldelijk op de knop om de gewenste tijd in te stellen.

0 / 15 / 30 / 45 / 60 / 75 / 90 (minuten)

- Stel in op 0 om te annuleren of zet de tv uit.
- De resterende tijd wordt weergegeven op de informatiebalk.

Solution → Kijken → Algemene functies → Informatiebalk

- Als de resterende tijd minder is dan 3 minuten, blijft de aanduiding knipperen op het scherm.
- U kunt de tijd ook instellen onder Timer TV uitschakelen in het menu Timer.

Instellingen > Timer > Timer TV uitschakelen

### Laatst bekeken

U kunt met LAST VIEW eenvoudig overschakelen naar een eerder bekeken kanaal of ingangsmodus.

• Druk opnieuw om terug te keren naar de huidige weergave.

= Opmerking =

• U kunt met deze functie niet terugschakelen naar een kanaal of ingangsmodus waar u minder dan 10 seconden naar hebt gekeken.

# Externe apparatuur

# Externe aansluiting

In de volgende schema's ziet u hoe u de tv bij voorkeur aansluit op de verschillende apparaten. Volg voor andere aansluitingen de aanwijzingen bij de betreffende apparatuur.

Voor een basisaansluiting

### Image: Stip → Kijken > Algemene functies > Basisaansluitingen

• Controleer of u de juiste aansluitingen en connectoren gebruikt voordat u de verbinding maakt.

### HDMI-apparatuur

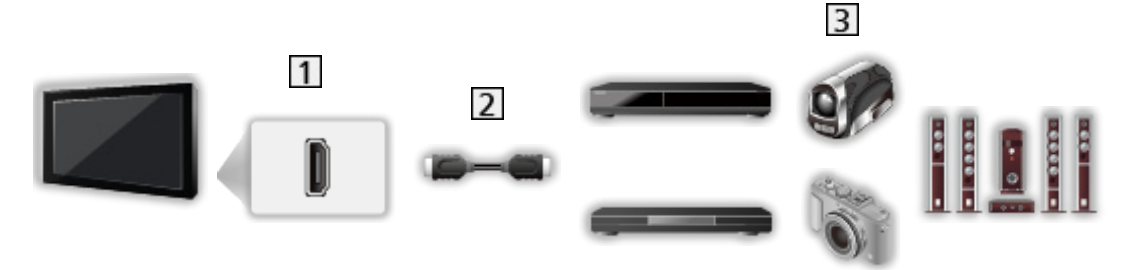

- 1 HDMI-aansluiting
- 2 Volledig bedrade HDMI-compatibele kabel
- Opnameapparaat / Weergaveapparaat / Settopbox / Camcorder / Versterker met luidsprekersysteem
- = Opmerking =
  - Voor VIERA Link-aansluitingen

Samenvatting van VIERA Link "HDAVI Control™" > Samenvatting van VIERA Link

• Gebruik HDMI2 om een versterker aan te sluiten. Deze aansluiting is van toepassing bij het gebruik van een versterker met ARC (Audio Return Channel).

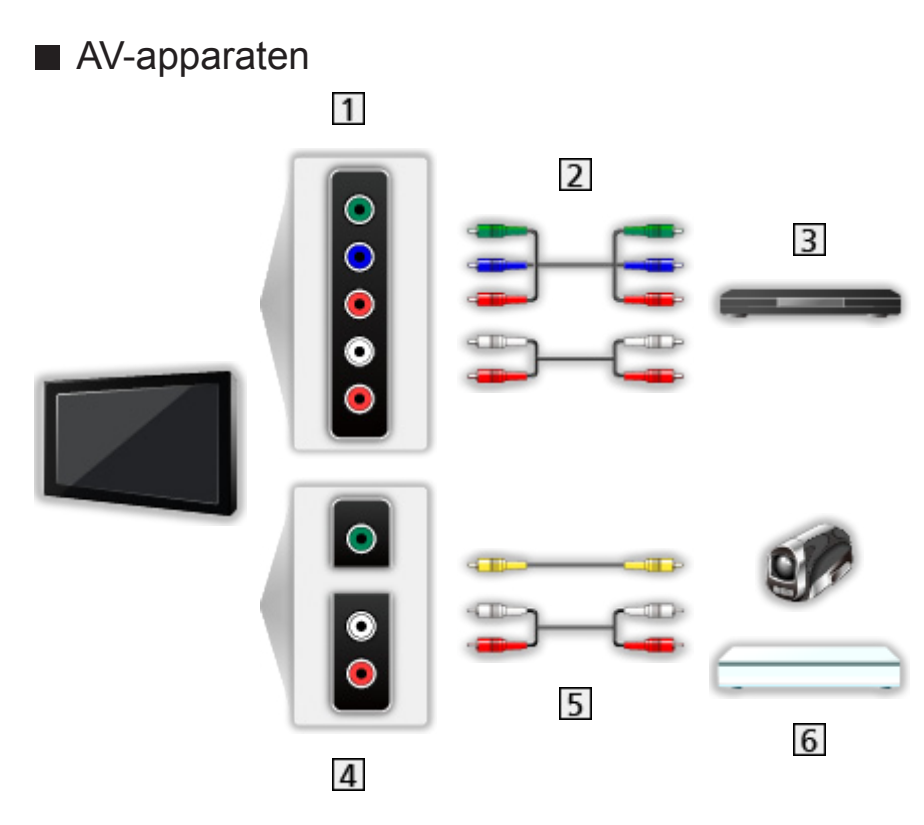

- 1 AV2 (COMPONENT) aansluitingen
- 2 Componentkabels
- 3 DVD-speler
- 4 AV2 (VIDEO) aansluitingen
- 5 Composietkabels
- 6 Camcorder / Spelsysteem

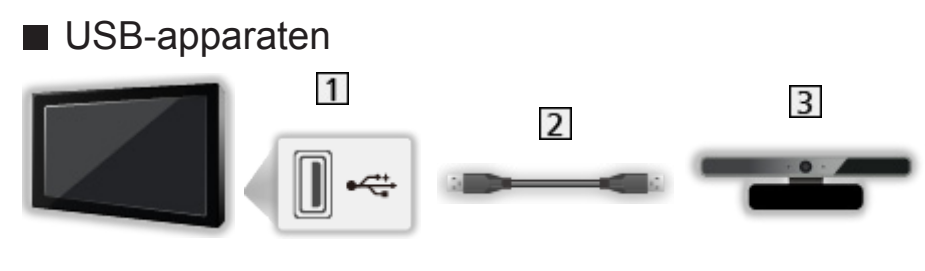

1 USB-poort

- 2 USB-kabel
- 3 Communicatiecamera

= Opmerking =

- Het wordt aanbevolen om apparaten direct aan te sluiten op de USBpoorten van de tv.
- Het is niet mogelijk twee of meer dezelfde USB-apparaten tegelijkertijd te gebruiken, met uitzondering van USB-flashgeheugen.
- Gebruik de USB 1-poort voor verbinding met de communicatiecamera.
- Sommige USB-apparaten of USB-hubs kunnen mogelijk niet worden gebruikt met deze tv.
- U kunt geen apparaten aansluiten via een USB-kaartlezer.
- Op de volgende website kunt u bijkomende informatie over de apparaten vinden. (alleen Engels)

http://panasonic.net/viera/support

### Luisteren via luidsprekers

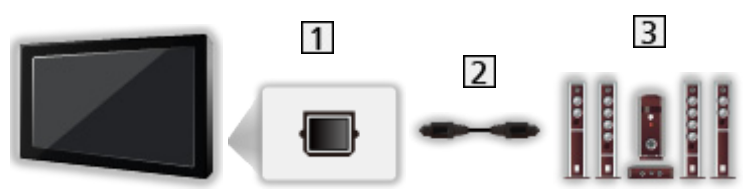

- 1 DIGITAL AUDIO
- 2 Optische digitale audiokabel
- 3 Versterker met luidsprekersysteem
- Als u wilt genieten van meerkanaals geluid (bijvoorbeeld Dolby Digital 5.1-kanaals) via het externe apparaat, sluit u het apparaat aan op de versterker. Raadpleeg de handleiding van het apparaat en de versterker voor informatie over de aansluiting.

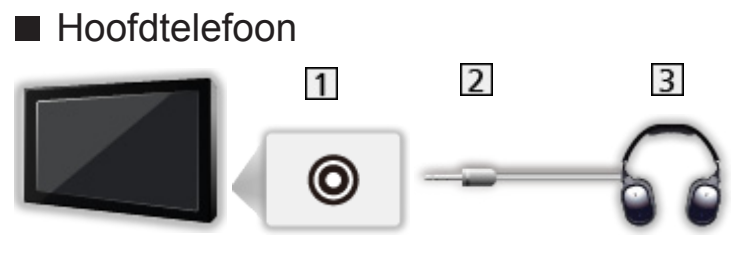

- 1 Ingang hoofdtelefoon
- 2 M3-stereoministekker
- 3 Hoofdtelefoon
- Als u het volume wilt aanpassen, stelt u Hoofdtel. Volume in.
  - Instellingen > Geluid > Volume-instellingen

# Externe apparatuur weergeven

U kunt externe apparaten, bijvoorbeeld een videorecorder of DVD-apparaat, aansluiten en weergeven.

- 1. Geef het signaalkeuzemenu weer met AV
- Selecteer de ingang voor het aangesloten apparaat met △ / ▽ en druk op OK voor weergave. (De geselecteerde stand wordt linksboven in het scherm weergegeven.)
- De tv detecteert het ingangssignaal automatisch wanneer het afspelen met SCART wordt gestart.
  - Ingangssignalen worden automatisch gedetecteerd door de SCARTaansluiting (pin 8).
  - Deze functie is ook beschikbaar voor HDMI-aansluitingen.
  - Als de ingangsmodus niet automatisch wordt overgeschakeld, doet u zoals hierboven is uitgelegd of controleert u de instelling van het apparaat.
- U kunt de ingang ook selecteren door te drukken op AV op de afstandsbediening of de knop "INPUT/OK/HOLD for MENU" op het controlepaneel van de tv. Druk herhaaldelijk tot de gewenste ingang is geselecteerd.
- Om te schakelen tussen COMPONENT en VIDEO in AV2, kunt u selecteren met
- U kunt elke ingangsmodus labelen of overslaan. Overgeslagen ingangen worden niet weergegeven als u op AV drukt. (Labels voor ingangen)

Instellingen > Instellingen > Tv instellingen

• Met de afstandsbediening kunt u de weergegeven inhoud en externe apparaten bedienen.

Image: Section And American Section And American Section American Section

• Terug naar de tv-stand

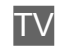

= Opmerking =

- Als de externe apparatuur een aanpassingsfunctie voor de beeldverhouding heeft, stelt u deze in op 16:9.
- Raadpleeg voor meer informatie de handleiding bij het apparaat of neem contact op met uw dealer.

# Bediening met de afstandsbediening van de tv

Met de volgende toetsen van de afstandsbediening van de tv kunt u inhoud afspelen in Mediaspeler of mediaservers, en opnamefuncties en aangesloten apparatuur bedienen.

►

De video, DVD of video-inhoud afspelen

De gekozen handeling stoppen

144

Terugspoelen, beeld versneld achteruit weergeven (VCR)

Naar de vorige track of titel of het vorige hoofdstuk gaan (DVD / videoinhoud)

-

Terugspoelen, beeld versneld achteruit weergeven (VCR)

Achteruit zoeken (DVD / video-inhoud)

H

Vooruit spoelen, beeld versneld weergeven (VCR)

Naar de volgende track of titel of het volgende hoofdstuk gaan (DVD / video-inhoud)

₩

Vooruit spoelen, beeld versneld weergeven (VCR)

Vooruit zoeken (DVD / video-inhoud)

Ш

Pauzeren/hervatten

Indrukken en ingedrukt houden om vertraagd af te spelen (DVD)

•

De opname starten (DVD-/videorecorder)

### De code wijzigen

Elk type apparaat van Panasonic heeft een eigen afstandsbedieningscode. U kunt de code wijzigen voor het apparaat dat u wilt bedienen.

1. Houd de stand-bytoets ingedrukt tijdens de volgende handelingen

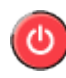

2. Voer de juiste code als volgt in met de cijfertoetsen

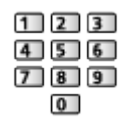

- Codes voor elk product en elke functie
  - 70: DVD-recorder, DVD-speler, Blu-ray-speler
  - 71: Speler Theatre, Blu-ray Disc Theatre
  - 72: Videorecorder
  - 73 (standaard):

Gebruik voor Mediaspeler, DLNA-functies of product gebruikt in VIERA Link

- 3. Druk op 🔳 om te wijzigen
- = Opmerking =
- Controleer of de afstandsbediening goed werkt na wijziging van de code.
- Als u de batterijen vervangt, worden de standaardcodes mogelijk teruggezet.
- Bij sommige apparaten zijn niet alle functies beschikbaar.

### **HDMI-functies**

HDMI (High-Definition Multimedia Interface) is de eerste geheel digitale AV-interface voor consumentenelektronica die voldoet aan een nietgecomprimeerde standaard.

Met HDMI geniet u van digitaal high-definition beeld en geluid van topkwaliteit op de tv en aangesloten apparatuur.

HDMI-compatibele apparatuur\* met een HDMI- of DVI-uitgang (zoals een DVD-speler, set-top box of spelapparaat) kan met een HDMI-compatibele kabel (volledige bedrading) worden aangesloten op de HDMI-aansluiting.

Kijken > Externe apparatuur > Externe aansluiting

\*: Apparatuur die voldoet aan HDMI is voorzien van het HDMI-logo.

- Beschikbare HDMI-functies
- Audio-ingangssignaal:

2-kanaals lineaire PCM (samplingfrequenties - 48 kHz, 44,1 kHz, 32 kHz)

• Video-ingangssignaal:

Komt overeen met de uitvoerinstelling van de digitale apparatuur.

Image: State → Kijken > Externe apparatuur > Geldige ingangssignalen

• VIERA Link (HDAVI Control 5)

Samenvatting van VIERA Link "HDAVI Control™" > Samenvatting van VIERA Link

- Content-type
- Deep Colour
- Audio Return Channel
  - Audio Return Channel (ARC) is een functie waarmee u een digitaal audiosignaal kunt verzenden via een HDMI-kabel.
  - Voor HDMI2-aansluiting

### DVI-aansluiting

Als het externe apparaat alleen een DVI-uitgang heeft, kunt u deze op de HDMI-poort aansluiten via een DVI-naar-HDMI-adapterkabel. Sluit bij gebruik van de DVI-naar-HDMI-adapterkabel de audiokabel aan op de audioaansluiting (gebruik de meegeleverde AV2-audio-aansluitingen).

- Informeer voor een HDMI-adapterkabel bij uw elektronicawinkel.
- = Opmerking =
- U kunt audio-instellingen opgeven voor HDMI1 / 2 / 3 ingang in het menu Geluid.

Instellingen > Geluid > Geavanceerde instellingen

- Als u op het aangesloten apparaat de beeldverhouding kunt aanpassen, stelt u deze in op "16:9".
- Het gaat hier om "type A" HDMI-aansluitingen.
- De HDMI-aansluitingen zijn compatibel met kopieerbeveiliging via HDCP (High-Bandwidth Digital Content Protection).
- Een apparaat zonder digitale uitgang kan worden aangesloten op de component- of video-ingang voor analoge signaalontvangst.
- De tv is uitgerust met HDMI<sup>™</sup>-technologie.

### ■ AV1 SCART-aansluiting (RGB, VIDEO)

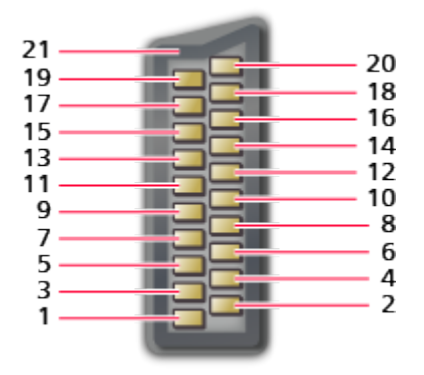

- 1 : Audio uit (R)
- 2 : Audio in (R)
- 3 : Audio uit (L)
- 4 : Audio aarde
- 5 : Blauw aarde
- 6 : Audio in (L)
- 7 : Blauw in
- 8 : Status CVBS
- 9 : Groen aarde
- 10: --
- 11: Groen in

- 12: --
- 13: Rood aarde
- 14: Aarde
- 15: Rood in
- 16: Status RGB
- 17: CVBS aarde
- 18: RGB status aarde
- 19: CVBS uit (video)
- 20: CVBS in (video)
- 21: Aarde voor aansluitbus

### HDMI-aansluiting

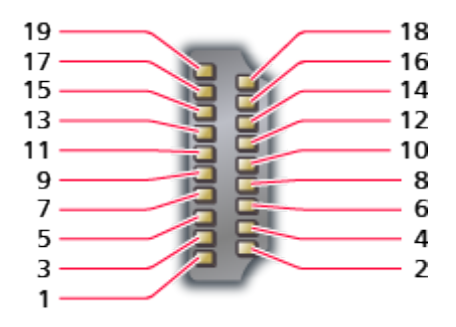

- 1 : TMDS data2+
- 2 : Afscherming TMDS data2
- 3 : TMDS data2-
- 4 : TMDS data1+
- 5 : Afscherming TMDS data1
- 6 : TMDS data1-
- 7 : TMDS data0+
- 8 : Afscherming TMDS data0
- 9 : TMDS data0-
- 10: TMDS-klok+

- 11: Afscherming TMDS-klok
- 12: TMDS-klok-
- 13: CEC
- 14: Voorziening
- 15: SCL
- 16: SDA
- 17: DDC/CEC aarde
- 18: +5 V voeding
- 19: Hot-plugdetectie

# Geldige ingangssignalen

### COMPONENT (Y, Pb, Pr), HDMI

| Naam signaal                | COMPONENT | HDMI |
|-----------------------------|-----------|------|
| 525 (480)/60i, 60p          | 0         | 0    |
| 625 (576)/50i, 50p          | 0         | 0    |
| 750 (720)/60p, 50p          | 0         | 0    |
| 1.125 (1.080)/60i, 50i      | 0         | 0    |
| 1.125 (1.080)/60p, 50p, 24p |           | 0    |

o: Bruikbaar ingangssignaal

= Opmerking =

- Andere signalen dan de bovenstaande worden mogelijk niet correct weergegeven.
- De bovenstaande signalen worden opnieuw geformatteerd voor optimale weergave op het scherm.

# Voor het beste beeld

### Beeld Instelling

- 1. Geef het menu weer met MENU
- Selecteer Beeld > Beeld Instelling met △ / ▽ en druk op OK om te openen
- 3. Selecteer de stand met  $\triangle$  /  $\bigtriangledown$  en druk op  $\bigcirc$  om in te stellen

### **Beeld Instelling**

### (Dynamisch / Normaal / Cinema / True Cinema / Custom)

Selecteer de gewenste beeldstand voor elke ingangsmodus.

### Dynamisch:

Verbetert het contrast en de scherpte in helverlichte kamers.

### Normaal:

Normale instelling onder gewone lichtomstandigheden.

### Cinema:

Verbetert het contrast, zwarttinten en de kleurweergave voor films in een donkere ruimte.

### True Cinema:

Reproduceert getrouw de oorspronkelijke beeldkwaliteit zonder aanpassingen.

### Custom:

Hiermee kunt u elk onderdeel met de hand aanpassen voor de gewenste beeldkwaliteit.

In elke weergavestand kunnen de volgende instellingen aangepast en opgeslagen worden: Achtergrondlicht, Kontrast, Helderheid, Kleur, Tint, Scherpte, Warmte kleur, Levendige kleuren, Adaptieve Backlight Controle, Omgevings sensor, Ruis reductie en MPEG Ruis Reductie.

In de stand True Cinema of Custom kan bovendien Geavanceerde instellingen ingesteld worden. De instellingen in de stand True Cinema of Custom kunnen voor elke ingang opgeslagen worden.

## Omgevings sensor

- 1. Geef het menu weer met MENU
- Selecteer Beeld > Omgevings sensor met △ / ▽ en druk op OK om te openen
- 3. Selecteer Aan / Uit met  $\triangle$  /  $\nabla$  en druk op OK om in te stellen

### Omgevings sensor

### (Aan / Uit)

• Automatische helderheidsregeling

Past beeldinstellingen automatisch aan het omgevingslicht aan.

### Automatische stand-byfunctie

In de volgende omstandigheden schakelt de tv automatisch over naar de stand-bystand:

- Timer TV uitschakelen is actief.
  - Image: State → Kijken > Algemene functies > Timer TV uitschakelen
- De tv wordt gedurende 4 uur niet bediend en Automatisch in Stand-by staat op Aan.

Instellingen > Timer > Automatisch in Stand-by

• De tv krijgt gedurende 10 minuten geen signaal en wordt niet bediend, en Automatisch uitschakelen staat op Aan.

Instellingen > Timer > Automatisch uitschakelen

### Beeldverhouding

U kunt de beeldverhouding (beeldgrootte) wijzigen met ASPECT.

De beeldverhouding handmatig instellen

- 1. Geef de lijst Beeldverhouding kiezen weer met ASPECT
- 2. Selecteer de stand met  $\triangle$  /  $\nabla$  en druk op OK om in te stellen
- U kunt de stand ook wijzigen met ASPECT.

(Druk zo vaak als nodig om de gewenste stand te selecteren.)

### Auto:

De beste verhouding wordt automatisch geselecteerd op basis van het controlesignaal voor de beeldverhouding.

Image → Kijken > Voor het beste beeld > Controlesignaal voor de beeldverhouding

16:9:

Geeft een 16:9-beeld zonder vervorming (anamorf) weer.

14:9:

Geeft een standaard 14:9-beeld zonder vervorming weer.

Juist:

Geeft een schermvullend 4:3-beeld weer. Alleen aan de linker- en rechterrand ziet u dat het beeld is uitgerekt.

4:3:

Geeft een standaard 4:3-beeld zonder vervorming weer.

Zoom:

Geeft een 16:9 letterbox- of 4:3-beeld zonder vervorming weer.

4:3 volledig:

Geeft een 4:3-beeld weer dat in de breedte is vergroot en het scherm vult.

• Voor HD-signalen (High Definition)

Sidecut Normaal:

Geeft een schermvullend 16:9 letterboxbeeld (anamorf) weer. Alleen aan de linker- en rechterrand ziet u dat het beeld is uitgerekt.

• Voor HD-signalen (High Definition)

Sidecut Zoom:

Geeft een schermvullend 16:9 letterboxbeeld (anamorf) zonder vervorming weer.

• Voor HD-signalen (High Definition)

= Opmerking =

- Weergave van het beeld (TV, externe ingang, enz.) in volledig scherm om deze functie volledig de benutten.
- De beeldverhouding kan afzonderlijk worden opgeslagen voor SD (Standard Definition) en HD (High Definition).
- De beeldverhouding kan niet gewijzigd worden voor teletekst.

# Controlesignaal voor de beeldverhouding

Programma's bevatten gewoonlijk een controlesignaal voor de beeldverhouding (breedbeeldsignaal, controlesignaal via SCART/HDMIaansluiting).

In de stand Auto wordt linksboven in het scherm de beeldstand weergegeven als de tv een breedbeeldsignaal (WSS) of een controlesignaal via de SCART (pin 8) of /HDMI-aansluiting detecteert. Het beeld wordt automatisch overgeschakeld naar de aangewezen verhouding.

Kijken > Voor het beste beeld > Beeldverhouding

### Beschikbare mogelijkheden

• Aansluiting aardse ingang/kabel (alleen WSS)

Geldig formaat ingangssignaal:

DVB-C DVB-T PAL B, G, H, I, D, K SECAM B, G, L, L', D, K Ongeldig formaat ingangssignaal: PAL 525/60 6,5 MHz PAL 525/60 6,0 MHz PAL 525/60 5,5 MHz M.NTSC 6,5 MHz M.NTSC 6,0 MHz M.NTSC 5,5 MHz

• AV1 (SCART) / AV2 (VIDEO) aansluitingen

Geldig formaat ingangssignaal:

PAL SECAM PAL 525/60 \* M.NTSC \* NTSC \*

\*: Controlesignaal alleen via SCART- (pin 8) / HDMI-aansluiting

 AV2 (COMPONENT) aansluitingen (alleen WSS)
 Geldig formaat ingangssignaal: 625 (576)/50i, 50p
 Ongeldig formaat ingangssignaal: 525 (480)/60i, 60p
 750 (720)/60p, 50p
 1.125 (1.080)/60i, 50i

• HDMI-aansluiting

Geldig formaat ingangssignaal:

525 (480)/60i, 60p

625 (576)/50i, 50p

750 (720)/60p, 50p

1.125 (1.080)/60i, 50i

1.125 (1.080)/60p, 50p, 24p

• De HDMI-aansluiting ontvangt geen WSS-signaal.

= Opmerking =

 Als de schermafmetingen er vreemd uitzien bij het afspelen van een met breedbeeld opgenomen programma, past u de tracking van de videorecorder aan. Raadpleeg hiervoor de handleiding van de videorecorder.

### Geavanceerde instellingen

U kunt voor elke ingang de gedetailleerde beeldinstellingen aanpassen en instellen als Beeld Instelling is ingesteld op True Cinema of Custom.

Kijken > Voor het beste beeld > Beeld Instelling

- 1. Selecteer de ingangsmodus met AV of TV
- 2. Geef het menu weer met MENU
- Selecteer Beeld > Beeld Instelling met △ / ▽ en druk op OK om te openen
- Selecteer de stand met △ / ▽ en druk op OK om in te stellen True Cinema / Custom
#### ■ De gedetailleerde beeldinstellingen aanpassen

- 1. Geef het menu weer met MENU
- Selecteer Beeld > Geavanceerde instellingen > Adaptieve gammacontrole / Zwart versterker / Helder Wit Effect / Witbalans / Kleurbeheer / Gamma met △ / ▽ en druk op OK om te openen
- 3. Stel in met  $\triangle / \nabla / \triangleleft / \triangleright$  en druk op OK om op te slaan

#### Adaptieve gammacontrole

#### Adaptieve gammacontrole

Past de gammacurve aan om het beeld helderder te maken.

• Niet geldig wanneer Adaptieve Backlight Controle op Uit staat

Zwart versterker

#### Zwart versterker

Past de zwarttinten geleidelijk aan.

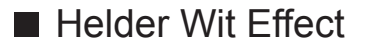

#### Helder Wit Effect

Maakt witte gebieden helderder.

Witbalans

R-Versterkingsfaktor / G-Versterkingsfaktor / B-Versterkingsfaktor

Past de witbalans van helder rode, groene of blauwe gebieden aan.

R-blokkering / G-blokkering / B-blokkering

Past de witbalans van donker rode, groene of blauwe gebieden aan.

#### Fijnere aanpassing

Regelt meer gedetailleerde witbalans.

Ingangssignaalniveau:

Regelt het ingangssignaalniveau.

R-Versterkingsfaktor / G-Versterkingsfaktor / B-Versterkingsfaktor:

Past de witbalans van helder rode, groene of blauwe gebieden nauwkeurig aan.

Fabrieksinstellingen:

Terugzetten naar de standaard gedetailleerde witbalans.

Fabrieksinstellingen

Terugzetten naar de standaard witbalans.

Kleurbeheer

R-gradatie / R-verzadiging / R-helderheid

Past de beeldtint / verzadiging / helderheid van het rode gebied aan.

G-gradatie / G-verzadiging / G-helderheid

Past de beeldtint / verzadiging / helderheid van het groene gebied aan.

#### B-gradatie / B-verzadiging / B-helderheid

Past de beeldtint / verzadiging / helderheid van het blauwe gebied aan.

#### Fabrieksinstellingen

Terugzetten naar gedetailleerd kleurbeheer.

#### Gamma

#### Gamma

#### (2.6 / 2.4 / 2.2 / 2.0 / 1.8)

Wijzigt de gammacurve.

• De numerieke waarden zijn bedoeld als referentie voor de aanpassing.

#### Fijnere aanpassing

Past meer gedetailleerd gamma aan.

Ingangssignaalniveau:

Regelt het ingangssignaalniveau.

Versterking:

Past de gammaversterking van het geselecteerde signaalniveau aan.

Fabrieksinstellingen:

Terugzetten naar standaard gedetailleerd gamma.

#### Fabrieksinstellingen

Terugzetten naar standaard gamma.

#### ■ Fabrieksinstellingen

#### Fabrieksinstellingen

Geavanceerde instellingen terugzetten naar de standaardinstellingen.

## Kopieerafstelling

Hiermee kopieert u de beeldinstellingen van True Cinema of Custom naar een andere ingang of weergavestand.

- 1. Geef het menu weer met MENU
- 3. Selecteer de bestemming om te kopiëren met  $\triangle$  /  $\nabla$  en druk op OK om in te stellen
- 4. Selecteer Begin met kopiëren met  $\triangle$  /  $\nabla$  en druk op OK om te kopiëren

= Opmerking =

• Optie-instellingen en Beeld instellingen worden niet gekopieerd.

## Voor de beste audio

## Geluidsmodus

- 1. Geef het menu weer met MENU
- Selecteer Geluid > Geluidsfunctie met △ / ▽ en druk op OK om te openen
- 3. Selecteer de stand met  $\triangle$  /  $\nabla$  en druk op OK om in te stellen

#### Geluidsfunctie

#### (Standaard / Muziek / Spraak / Gebruiker)

Selecteer de gewenste geluidsstand voor elke ingang.

#### Standaard:

Levert geschikte geluidskwaliteit voor alle soorten onderwerpen.

Muziek:

Verbetert de geluidskwaliteit voor muziekvideo's enz.

Spraak:

Verbetert de geluidskwaliteit voor nieuws, televisieseries enz.

Gebruiker:

In deze stand past u het geluid handmatig aan met de equalizer voor uw favoriete geluidskwaliteit.

- Laag, Hoog en Surround kunnen in elke stand worden aangepast en opgeslagen.
- In de stand Gebruiker is Equalizer beschikbaar in het menu Geluid in plaats van Laag en Hoog. Selecteer Equalizer om de frequentie aan te passen.

Instellingen > Geluid > Basisinstellingen

• Deze functie heeft alleen effect op geluid van de luidsprekers van de tv.

## Programma gids

## Gebruik van Programma gids

De tv-gids of elektronische programmagids (EPG) geeft een overzicht op het scherm van de programma's die nu en de komende week worden uitgezonden (afhankelijk van de zender) weer.

- 1. Geef het scherm TV keuze weer met TV
- Selecteer de stand met △ / ▽ en druk op OK om in te stellen
  DVB-C / DVB-T / Analogue
- 3. Druk op GUIDE om de tv-gids te bekijken
- Druk opnieuw om de indeling te wijzigen (Landschap / Portret).
  - Bekijk Landschap om meerdere kanalen te zien.
  - Bekijk Portret om één kanaal per keer te zien.
- Afhankelijk van het ingestelde land kunt u het type tv-gids selecteren. (Voorkeur gids)
  - Instellingen > Instellingen > Tv instellingen

2

 Als Voorkeur gids op Zenderlijst staat, wordt de kanaallijst weergegeven als u op GUIDE drukt.

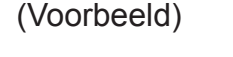

1

|   |    |                   |               |               |               |          |               | _   |
|---|----|-------------------|---------------|---------------|---------------|----------|---------------|-----|
|   | R, |                   | (             |               | XXXXX         |          | XXXXX         |     |
|   |    |                   | XXXXX XXXXX   | C             |               |          |               |     |
|   |    |                   | xx:xx - xx:x  | xxxxxxxxxx    |               |          |               |     |
| ~ | -  | all in the second | 11:00         | 11:30         | 12:00         | 12:30    | 1:00          | - 3 |
| D | 1  | xxxx 🕈            | Das Erste     | DIY SOS       | The Bill      | Red Cap  | Sports        | -4  |
| D | 7  | XXXX              | Hot Wars      |               | Holiday Progr | am       | Live junction |     |
| D | 14 | XXXX              | Emmerdal      | Coronation St | reet          | The Bill | Drama         |     |
| D | 70 | XXXX              | 10 O'clock Ne | ws            | Pepsi Char.   | Good bye | NEWS          |     |
| D | 72 | XXXX              | Panorama      | Spring watch  |               | Coast    |               |     |
| D | 85 | XXXX              | Shopping      | Topics        | Cinema        |          | Live          |     |
|   |    |                   |               |               |               |          |               |     |
| 5 |    | 6                 |               |               |               |          |               |     |

- 1 Tv-scherm
- 2 Programmadatum
- 3 Programmatijd
- 4 Programma
- 5 D (DVB-T) / A (Analoog)
- 6 Kanaalpositie en -naam

- Het programma bekijken
  - 1) Selecteer een functie met  $\triangle / \nabla / \triangleleft / \triangleright$  en druk OK voor de toegang
    - Het huidige programma worden links boven in het scherm weergegeven.
  - 2) Druk OK om de TV-gids te verlaten
- Naar de vorige dag (DVB)
  - (Rode)
- Naar de volgende dag (DVB)

(Groene)

- Een lijst met kanalen van het geselecteerde type weergeven
  - 1) Geef de typelijst weer met 🦲 (Gele)
  - 2) Selecteer het type met  $\triangle$  /  $\nabla$  en druk op OK om te kijken
- Een lijst met kanalen van de geselecteerde categorie weergeven
  - 1) Geef de categorielijst weer met **(Blauwe)**
  - 2) Selecteer de categorie met  $\triangle$  /  $\nabla$  en druk op OK om te kijken
    - Stel Favorieten bewerken in om een overzicht van uw favoriete kanalen weer te geven.

S → Kijken > Kanalen afstemmen en bewerken > Favorieten bewerken

- Meer informatie over een programma weergeven (DVB)
  - 1) Selecteer een programma met  $\triangle / \nabla / \triangleleft / \triangleright$
  - 2) Druk op 🚺 om te kijken
  - Druk opnieuw om terug te keren naar de tv-gids.
- De tv-gids verlaten

#### EXIT

= Opmerking =

- Als de tv voor het eerst wordt ingeschakeld of langer dan een week uitgeschakeld was, kan het even duren voordat de programmagids helemaal geladen is.
- Deze functie verschilt naargelang het geselecteerde land.
- Mogelijk moet u uw postcode invoeren of bijwerken om het GUIDE Plus+systeem te gebruiken, afhankelijk van het geselecteerde land.
- DVB-T en analoge kanalen worden weergegeven in hetzelfde programmascherm. D en A worden mogelijk weergegeven ter onderscheiding van DVB-T en analoge kanalen. Er is geen programmaoverzicht voor analoge kanalen.

## Teletext

## Gebruik van Teletext

- 1. Schakel over op teletekst met TEXT
  - De indexpagina wordt weergegeven. (De inhoud is afhankelijk van de zender)
  - Het huidige en subpaginanummer worden links boven in het scherm weergegeven.
  - De datum en tijd worden rechts boven in het scherm weergegeven.
  - De kleurenbalk wordt onder in het scherm weergegeven.
- Selecteer de pagina met de cijfertoetsen, △ / ▽ of ■ (gekleurde toetsen)

123 456 789 0

- Het contrast aanpassen
  - 1) Druk drie keer op MENU om Kontrast te openen
  - 2) Pas aan met
- Teletekst verlaten

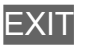

- Verborgen gegevens vrijgeven
- 1. Druk op MENU
- 2. Geef de gegevens weer met **EE** (Rode)
- Druk nogmaals op deze toets om ze te verbergen.

Een opgeslagen voorkeurpagina bekijken

Druk op STTL om een favoriete pagina weer te geven.

- Vraag de opgeslagen pagina op in 📰 (Blauwe) (lijstmodus).
- De fabrieksinstelling is "P103".

### VOLLEDIG / BOVEN / ONDER

- 1. Druk op MENU
- 2. Druk op 📰 (Groene) om de indeling te wijzigen

 Tv-beeld en teletekst tegelijkertijd weergeven in twee vensters

- 1. Druk tweemaal op MENU
- 2. Zet Beeld en Tekst op Aan / Uit met  $\triangle$  /  $\nabla$
- U kunt deze functie alleen in het teletekstscherm bedienen.
- Veelbekeken pagina's opslaan op de kleurenbalk (Lijstmodus)
- 2. Indrukken en ingedrukt houden OK
  - Het opgeslagen paginanummer wordt wit.
  - Opgeslagen pagina's wijzigen
    - 1) Druk op 📰 🧱 🧱 (gekleurde toetsen) om te wijzigen
    - 2) Voer een nieuw paginanummer in met de cijfertoetsen

| 1 | 2 | 3 |
|---|---|---|
| 4 | 5 | 6 |
| 7 | 8 | 9 |
|   | 0 |   |

3) Indrukken en ingedrukt houden OK

### Een subpagina bekijken

Het aantal subpagina's worden bovenaan het scherm weergegeven. Druk op  $\triangleleft$  /  $\triangleright$  om een subpagina te bekijken. (Alleen als teletekst meer dan één pagina heeft.)

- Het aantal subpagina's varieert per zender (maximaal 79 pagina's).
- Zoeken kan even duren als u tv kijkt.
- Een bepaalde subpagina bekijken
  - 1) Druk op MENU
  - 2) Druk op 📰 (Blauwe)
  - 3) Voer het 4-cijferige nummer in (bijv. pagina 6: druk op **0 0 6**)

## Teletext

Teletekst is een dienst waarbij zenders tekstgegevens aanleveren.

- De beschikbare functies zijn afhankelijk van de zender.
- 1. Geef het menu weer met MENU
- Selecteer Instellingen > Tv instellingen > Teletext met △ / ▽ en druk op OK om te openen
- 3. Selecteer TOP (FLOF) / List met  $\triangle$  /  $\nabla$  en druk op OK om in te stellen

Instellingen > Instellingen > Tv instellingen

## ■ FLOF (FASTEXT)

In de FLOF-modus worden onder op het scherm vier gekleurde onderwerpen weergegeven.

Als u meer wilt weten over een van deze onderwerpen, drukt u op de gekleurde toets.

Deze functie biedt snel toegang tot informatie over de weergegeven onderwerpen.

### ■ TOP (van toepassing op TOP-tekst uitzendingen)

TOP is een verbetering van de standaard teletekstservice met snellere zoekopties en een eenvoudige navigatie.

- Snel overzicht van de beschikbare teletekstinformatie
- · Gebruiksvriendelijke, stapsgewijze selectie van het onderwerp
- · Informatie over de paginastatus onder in het scherm
- Beschikbare pagina omhoog/omlaag

(Rode) / 🥅 (Groene)

Onderwerpblokken selecteren

🔲 (Blauwe)

• Het volgende onderwerp in het blok selecteren

(Gele)

(Na het laatste onderwerp gaat u naar het volgende blok.)

### Lijstmodus

In de lijstmodus worden onder op het scherm vier gekleurde paginanummers weergegeven. Elk van deze nummers kan worden gewijzigd en opgeslagen in het geheugen van de tv.

Sijken > Teletext > Gebruik van Teletext

## Kanalen afstemmen en bewerken

## Menu Instellingen

U kunt kanalen opnieuw instellen, lijsten maken met favoriete kanalen, ongewenste kanalen overslaan, enz.

- 1. Geef het scherm TV keuze weer met TV
- Selecteer de stand met △ / ▽ en druk op OK om in te stellen
  DVB-C / DVB-T / Analogue
- 3. Geef het menu weer met MENU
- Selecteer Instellingen > Afstemmenu met △ / ▽ en druk op OK om te openen

DVB-C afstemmenu / DVB-T afstemmenu / Analoog afstemmenu

- De menunaam verschilt naargelang de tv-stand.
- 5. Selecteer een van de functies met  $\triangle$  /  $\bigtriangledown$  en druk op OK om te openen

Favorieten bewerken / Zenderlijst / Auto set-up / Handm. afstemming / Zenderlijst updaten / Nieuw zenderbericht / Signaalconditie

• Deze functie verschilt naargelang het geselecteerde land.

Instellingen > Instellingen > Afstemmenu

## Favorieten bewerken

### Een overzicht maken van uw favoriete DVB-kanalen

U kunt uw eigen lijsten met favoriete kanalen van verschillende zenders maken (maximaal 4: Favoriet 1 tot 4).

De lijsten met DVB-favorieten zijn beschikbaar via Categorie in de informatiebalk en het programmascherm.

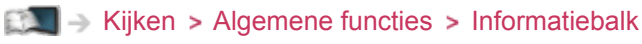

Image: Stip → Kijken > Programma gids > Gebruik van Programma gids

- 1. Selecteer Favorieten bewerken met  $\triangle / \nabla$  en druk op  $\overline{OK}$  om te openen
- 2. Selecteer met  $\triangle / \nabla$  het DVB-kanaal dat u in uw lijst wilt opnemen
  - Als het kanaal versleuteld is, verschijnt .
  - Andere favorieten weergeven

(Groene)

Kanalen in alfabetische volgorde plaatsen

(Rode)

• Een andere categorie kiezen

📕 (Blauwe)

- 3. Druk op OK om het toe te voegen aan Favorieten
  - Alle kanalen aan de lijst toevoegen
    - 1) Druk op 🦲 (Gele)
    - 2) Druk op 📰 (Groene) om alles toe te voegen
  - Opvolgende kanalen in een keer aan de lijst toevoegen
    - 1) Druk op 🦲 (Gele)
    - Maak de kanaalblokkering met △ / ▽ en druk op OK om toe te voegen
- 4. Druk op BACK/RETURN en OK om op te slaan
- Uw DVB-favorietenlijst bewerken

U kunt de favorietenlijst bewerken als de cursor op het kanaal in de lijst staat.

- Het kanaal verplaatsen
  - 1) Selecteer het kanaal met  $\triangle$  /  $\nabla$
  - 2) Druk op 📰 (Groene)
  - 3) Selecteer de nieuwe positie met  $\triangle$  /  $\nabla$  of de cijfertoetsen

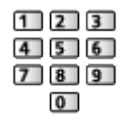

- 4) Druk op 📰 (Groene) om op te slaan
- Het kanaal verwijderen
  - 1) Selecteer het kanaal met  $\triangle$  /  $\nabla$
  - 2) Druk op OK om te verwijderen
  - Druk op (Gele) om alle kanalen te verwijderen
- De favorieten een naam geven
  - 1) Druk op 📰 (Rode)
  - Voer tekens (maximaal 10 tekens) in met △ / ▽ / ⊲ / ▷ of cijfertoetsen en druk op OK om in te stellen

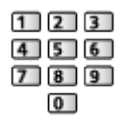

3) Druk op BACK/RETURN om op te slaan

## Zenderlijst

Ongewenste DVB/analoge kanalen overslaan

U kunt ongewenste kanalen verbergen. De verborgen kanalen worden niet weergegeven behalve via deze functie.

- 1. Selecteer Zenderlijst met  $\triangle$  /  $\nabla$  en druk op OK om te openen
- 2. Selecteer het kanaal met  $\triangle$  /  $\nabla$
- 3. Druk op OK om Bekendmaken / Verbergen in te stellen (overslaan)
  - ☑ : Bekendmaken
  - □: Verbergen (overslaan)
  - Alle kanalen weergeven (DVB/analoog)

(Gele)

• Kanaalnamen in alfabetische volgorde plaatsen (DVB)

(Rode)

• Een andere categorie kiezen (DVB)

🔲 (Blauwe)

- DVB/analoge kanalen bewerken
- De kanaalpositie omwisselen/verplaatsen (indien beschikbaar)
  - 1) Druk op 📰 (Groene) om te bewerken
  - Stel de nieuwe positie in met △ / ▽ of de cijfertoetsen en druk op (Groene) om op te slaan

| 1 2 | 3 |
|-----|---|
| 4 5 | 6 |
| 78  | 9 |
| 0   |   |

Kanalen opnieuw instellen (Handm. afstemming)

(Rode)

Voor analoog

Image: Standard Stemmen en bewerken > Handm. afstemming

Alleen voor de weergegeven kanalen

- Een kanaal herbenoemen (analoog)
  - 1) Druk op 🔲 (Blauwe) om te bewerken
  - Voer tekens (maximaal 5 tekens) in met △ / ▽ / < / ▷ of cijfertoetsen en druk op OK om in te stellen

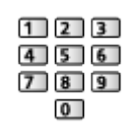

3) Druk op BACK/RETURN om op te slaan

= Opmerking =

• Als een videorecorder in de analoge stand alleen met de RF-kabel is aangesloten, bewerkt u VCR.

## Auto set-up

Met deze functie kunt u automatisch opnieuw afstemmen op kanalen die in het gebied worden ontvangen.

- Deze functie is alleen beschikbaar als de kanalen al afgestemd zijn.
- Alleen in de geselecteerde stand wordt opnieuw afgestemd. Alle vorige afsteminstellingen worden gewist.
- Als er een pincode voor het kinderslot is ingesteld, is de pincode vereist.

Similar → Functies > Kinderslot > Pincode

• Als het afstemmen nog niet voltooid is, stelt u Handm. afstemming in.

📖 -> Kijken > Kanalen afstemmen en bewerken > Handm. afstemming

#### DVB-C, DVB-T, analoge kanalen

- 1. Selecteer Auto set-up met  $\triangle$  /  $\nabla$  en druk op OK om te openen
- Stel Instellingen DVB-C auto set-up in met △ / ▽ / ⊲ / ▷ en druk op OK om op te slaan (DVB-C)
  - Scanmode

Volledig:

Scant het hele frequentiebereik.

Snel:

Scant de in uw land beschikbare frequentie.

 Gewoonlijk stelt u Frequentie, Symboolklasse en Netwerk ID in op Auto. Als Auto niet wordt weergegeven of indien nodig, voert u met de cijfertoetsen de instellingen van uw kabelprovider in.

| 1 | 2 | 3 |
|---|---|---|
| 4 | 5 | 6 |
| 7 | 8 | 9 |
|   | 0 |   |

- Selecteer na de instellingen Scannen starten met △ / ▽ en druk op OK om te zoeken.
- 3. Het bevestigingsscherm wordt weergegeven. Druk op OK om Auto set-up te starten (instellingen worden automatisch gemaakt).
  - Na afloop wordt het kanaal op de laagste positie weergegeven.

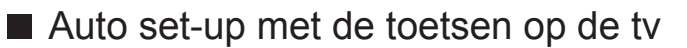

- 1. Houd de knop "INPUT/OK/HOLD for MENU" drie seconden ingedrukt om het menu weer te geven
- 2. Stel Auto set-up in met de volgende toetsen op het bedieningspaneel
  - De cursor verplaatsen / een optie selecteren / een menuonderdeel selecteren (alleen omhoog en omlaag)

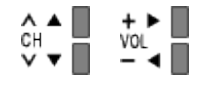

• Het menu openen, gewijzigde instellingen of opties opslaan met de knop "INPUT/OK/HOLD for MENU".

## Handm. afstemming

- Gewoonlijk gebruikt u Auto set-up of Zenderlijst updaten om DVB-kanalen opnieuw af te stemmen.
- Gebruik deze functie als het afstemmen niet is voltooid of om de richting van de antenne aan te passen. (DVB)
- Alle gevonden DVB-kanalen worden toegevoegd aan Zenderlijst.

### DVB-C

1. Voer de frequentie in met de cijfertoetsen

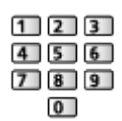

- Gewoonlijk stelt u Symboolklasse en Service ID in op Auto.
- 2. Selecteer Scannen starten met  $\triangle$  /  $\nabla$  en druk op OK om te zoeken

### DVB-T

- Selecteer een kanaal met △ / ▽ en pas de frequentie aan met ⊲ / ▷ voor elk kanaal
  - Stel in waar het niveau van Signaalkwaliteit maximaal wordt.
- 2. Druk op OK om te zoeken

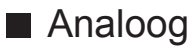

Stel het analoge kanaal handmatig in na Auto set-up.

- Stel Geluidssysteem en Kleur systeem in en voer deze functie uit. Gewoonlijk stelt u Kleur systeem in op Auto.
  - SC1: PAL B, G, H/SECAM B, G
  - SC2: PAL I
  - SC3: PAL D, K/SECAM D, K
  - F: SECAM L, L'
- 1. Selecteer de kanaalpositie met de cijfertoetsen

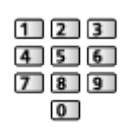

2. Selecteer een kanaal met de knop Kanaal omhoog / omlaag

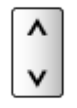

- 3. Zoek met </ >
- 4. Selecteer Opslaan met  $\triangle$  /  $\nabla$  en druk op OK om in te stellen
- Gebruik Fijnafstemming om de afstemming van een kanaal een klein beetje aan te passen (bijvoorbeeld bij slechte weersomstandigheden).
- Als een videorecorder alleen met de RF-kabel is aangesloten, selecteert u kanaalpositie 0.

## Zenderlijst updaten

Door de DVB-kanaallijst bij te werken, kunt u automatisch kanalen toevoegen, verwijderde kanalen wissen of de naam en positie van kanalen bijwerken.

- De kanaallijst wordt bijgewerkt met behoud van uw instellingen in Favorieten bewerken, Zenderlijst, Kinderslot, enz.
- Afhankelijk van de sterkte van het signaal slaagt het bijwerken mogelijk niet.

### Nieuw zenderbericht

Selecteert of er een bericht verschijnt bij vinden van een nieuw DVB-kanaal of niet.

 Als een bericht verschijnt, kunt u Zenderlijst updaten uitvoeren door op OK te drukken.

## Signaalconditie

Met deze functie kunt u de signaalsterkte van een kanaal controleren.

Een goede signaalsterkte betekent niet zonder meer dat het signaal geschikt is voor DVB-ontvangst.

- De indicator voor de signaalkwaliteit geeft de volgende aanduiding.
  - Groene balk: Goed
  - Gele balk: Zwak
  - Rode balk: Slecht (Controleer de aardse antenne of de kabel)
- De verticale lijnen tonen de maximale signaalsterkte van het geselecteerde kanaal.
- Naar een ander kanaal gaan

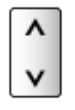

Voor DVB

# Internetdienst

## Internetinhoud

## Informatie

U hebt toegang tot geselecteerde websites die door Panasonic worden ondersteund en u kunt video's, games, communicatieprogramma's enz. op internet gebruiken via APPS-lijst.

(Voorbeeld)

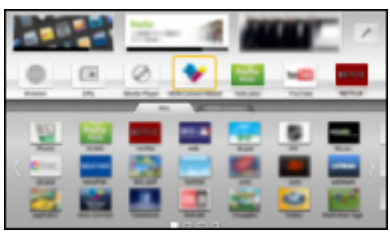

 Voor gebruik van deze functie moet u beschikken over een breedbandnetwerk. Zorg dat de netwerkverbindingen en -instellingen zijn voltooid.

Internetdienst > Netwerkverbindingen

Internetdienst > Netwerkinstellingen

## Internetinhoud selecteren

- 1. Geef APPS-lijst weer met APPS
  - Voor details over APPS-lijst

Image: Second states → Function > APPS-lijst

- Afhankelijk van de gebruiksomstandigheden kan het even duren tot alle gegevens zijn gelezen.
- Selecteer het gewenste item met △ / ▽ / ⊲ / ▷ en druk op OK om te openen

(Voorbeeld)

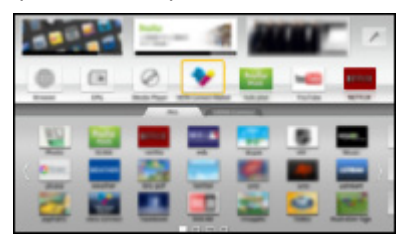

• Terugkeren naar APPS-lijst

APPS

• APPS-lijst verlaten

EXIT

• U kunt een toetsenbord en een gamepad aansluiten voor tekstinvoer en het spelen van games in de toepassingen. U kunt het toetsenbord of de gamepad ook gebruiken om de tv te bedienen of APPS-lijst.

Suncties > Toetsenbord / gamepad

• Voor videocommunicatie (bijvoorbeeld Skype™) is een exclusieve communicatiecamera TY-CC20W vereist. Lees de handleiding van de communicatiecamera voor meer informatie.

Ondersteuning > Optionele accessoires > Communicatiecamera

## Opmerking

• Als u geen toegang hebt tot internetinhoud, controleert u de netwerkverbindingen en de instellingen.

Internetdienst > Netwerkverbindingen

Internetdienst > Netwerkinstellingen

- APPS-lijst kan zonder kennisgeving gewijzigd worden.
- Niet alle functies van websites kunnen gebruikt worden.
- Werk de software bij wanneer een software-updatebericht wordt weergegeven op het tv-scherm. Als u de software niet bijwerkt, kunt u de APPS-lijst niet gebruiken. U kunt de software later handmatig bijwerken.

Internetdienst > Netwerkinstellingen > Software-update

- De diensten via de APPS-lijst worden geleverd door hun respectievelijke service providers en een dienst kan tijdelijk of permanent worden gestopt zonder kennisgeving. Daarom biedt Panasonic geen garantie voor de inhoud of de continuïteit van de diensten.
- Bepaalde inhoud kan ongeschikt zijn voor sommige kijkers.
- Bepaalde inhoud is mogelijk niet beschikbaar in sommige landen en kan in een andere taal worden geleverd.
- Afhankelijk van de verbindingsomgeving, kan de internetverbinding langzaam zijn of mislukken.
- Tijdens werking wordt het audiosignaal uitgevoerd via de aansluitingen DIGITAL AUDIO en HDMI2 (ARC-functie). Er wordt geen videosignaal uitgevoerd. Als u HDMI2 met ARC wilt gebruiken, sluit u een versterker aan met ARC-functie en stelt u het gebruik van theatre-luidsprekers in.

Image: Second states > VIERA Link "HDAVI Control™"

## Netwerkverbindingen

## Internetverbinding

Voor gebruik van de internetdienst moet u beschikken over een breedbandnetwerk.

- Raadpleeg uw leverancier voor hulp als u geen breedbandnetwerkservices hebt.
- Er kunnen geen inbelverbindingen voor internet worden gebruikt.
- Vereiste snelheid (effectief): minstens 1,5 Mbps voor SD (Standard Definition) en 6 Mbps voor HD-beeldkwaliteit (High Definition). Als de overdrachtssnelheid niet hoog genoeg is, worden de beelden wellicht niet goed afgespeeld.

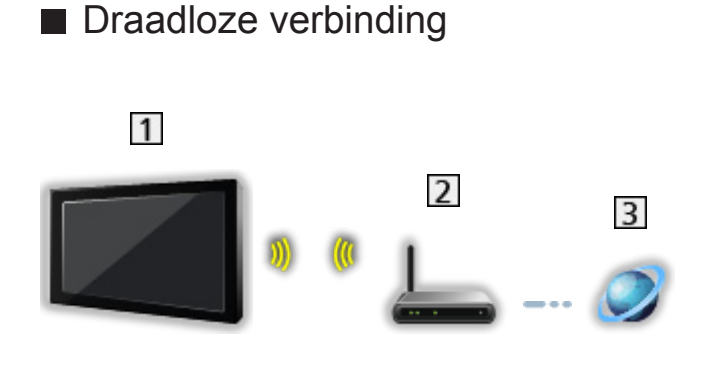

- 1 Ingebouwde draadloze LAN-adapter (achterzijde van de tv)
- 2 Toegangspunt
- 3 Internetomgeving
- Bekabelde verbinding

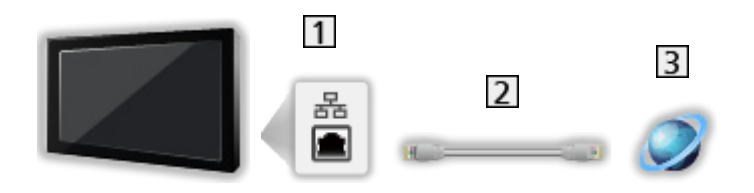

- 1 ETHERNET-aansluiting
- 2 LAN-kabel (afgeschermd)
  - Gebruik een afgeschermde dubbeldraadse (getwist paar) LAN-kabel (STP).
- 3 Internetomgeving

## Opmerking

- Gebruik een rechte (niet-gekruiste) LAN-kabel.
- Stel de apparatuur in die vereist is voor de netwerkomgeving en sluit deze aan. Op deze tv kunt u geen instellingen opgeven. Raadpleeg de handleiding van het apparaat.
- Als uw modem geen breedbandrouterfuncties heeft, gebruikt u een breedbandrouter.
- Als uw modem breedbandrouterfuncties heeft maar er geen poorten vrij zijn, gebruikt u een hub.
- Controleer of de breedbandrouters en hubs compatibel zijn met 10BASE-T/100BASE-TX.
- Als u een apparaat gebruikt dat alleen compatibel is met 100BASE-TX, zijn LAN-kabels van categorie 5 of later vereist.
- Neem contact op met uw internetprovider of telecommunicatiebedrijf als u meer hulp nodig hebt bij de netwerkapparatuur.
- Controleer de voorwaarden en bepalingen in het contract met uw internetprovider of telecommunicatiebedrijf. Afhankelijk van het contract, kunnen aanvullende bijdragen worden aangerekend of kan het niet mogelijk zijn meerdere internetverbindingen te maken.
- Schakel de tv uit en vervolgens opnieuw in wanneer u de netwerkverbinding wijzigt of opnieuw maakt.

## Netwerkinstellingen

## Netwerkverbinding

Voltooi de verbindingen voordat u de netwerkinstellingen start.

Internetdienst > Netwerkverbindingen

### Automatisch - Draadloos

- 1. Geef het menu weer met MENU
- Selecteer Netwerk > Netwerkverbinding met △ / ▽ en druk op OK om te openen
  - Bevestig de coderingssleutel, instellingen en positie van uw toegangspunt voordat u de instelling opgeeft. Raadpleeg de handleiding van het toegangspunt voor meer informatie.
- 3. Selecteer Automatisch met  $\triangleleft$  /  $\triangleright$  en druk op OK om te openen
  - Wanneer de LAN-kabel wordt aangesloten, wordt de instelling voor de bekabelde verbinding automatisch uitgevoerd.
- Selecteer uw gewenste toegangspunt met △ / ▽ en druk op OK om te openen
  - De beschikbare draadloze netwerken worden automatisch weergegeven.
    - Gecodeerd toegangspunt
  - Voor WPS (Push-knop)
    - Selecteer Gemakkelijk instellen met de push-drukknop. met △ / ▽ en druk op OK om te openen
    - 2) Houd de WPS-knop op het toegangspunt ingedrukt tot het lampje knippert
    - 3) Verbind de tv met het toegangspunt met OK
    - WPS: Wi-Fi Protected Setup™
    - Als de verbinding is mislukt, controleert u alle instellingen en de posities van uw toegangspunt. Volg daarna de aanwijzingen op het scherm.
  - Het is raadzaam om een versleuteld toegangspunt te selecteren.

- Voer de coderingssleutel van het toegangspunt in met △ / ▽ / ⊲ / ▷ en druk op OK om in te stellen
  - U kunt met de cijfertoetsen tekens invoeren.

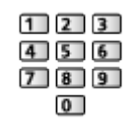

- Druk op BACK/RETURN om op te slaan
- 6. De instelling wordt automatisch uitgevoerd en het scherm Netwerkstatus wordt weergegeven

Internetdienst > Netwerkinstellingen > Netwerkstatus

- 7. Selecteer Verlaten met  $\triangleleft$  /  $\triangleright$  en druk op OK om in te stellen
- Handmatig instellen

Internetdienst > Netwerkinstellingen > Handmatig - Draadloos

#### Automatisch - Bedraad

- 1. Geef het menu weer met MENU
- 2. Selecteer Netwerk > Netwerkverbinding met △ / ▽ en druk op OK om te openen
- 3. Selecteer Automatisch met  $\triangleleft$  /  $\triangleright$  en druk op OK om te openen
- 4. De instelling wordt automatisch uitgevoerd en het scherm Netwerkstatus wordt weergegeven

Internetdienst > Netwerkinstellingen > Netwerkstatus

- 5. Selecteer Verlaten met  $\triangleleft$  /  $\triangleright$  en druk op OK om in te stellen
- Handmatig instellen

Internetdienst > Netwerkinstellingen > Handmatig - Bedraad

## Handmatig - Draadloos

Voltooi de verbindingen voordat u de netwerkinstellingen start.

Internetdienst > Netwerkverbindingen

- 1. Geef het menu weer met MENU
- 2. Selecteer Netwerk > Netwerkverbinding > Handmatig > Draadloos met  $\triangle$  /  $\bigtriangledown$  /  $\triangleleft$  /  $\triangleright$  en druk op OK om te openen
  - Bevestig de coderingssleutel, instellingen en positie van uw toegangspunt voordat u de instelling opgeeft. Raadpleeg de handleiding van het toegangspunt voor meer informatie.
- Selecteer uw gewenste toegangspunt met △ / ▽ en druk op OK om te openen
  - De beschikbare draadloze netwerken worden automatisch weergegeven.
    - Gecodeerd toegangspunt
  - Voor WPS (Push-knop)
    - 1) Druk op 📰 (Rode)
    - 2) Houd de WPS-knop op het toegangspunt ingedrukt tot het lampje knippert
    - 3) Verbind de tv met het toegangspunt met OK
    - WPS: Wi-Fi Protected Setup™
    - Als de verbinding is mislukt, controleert u alle instellingen en de posities van uw toegangspunt. Volg daarna de aanwijzingen op het scherm.
  - Voor WPS (PIN)
    - 1) Druk op 📰 (Groene)
    - 2) Voer de pincode van het toegangspunt in
    - 3) Verbind de tv met het toegangspunt met OK
  - Voor Handmatig
    - 1) Druk op 📃 (Gele)
    - 2) U kunt de SSID, het beveiligingstype, het coderingstype en de coderingssleutel handmatig instellen
    - Volg de aanwijzingen op het scherm en stel de instellingen handmatig in
    - Als u 11n (5 GHz) gebruikt voor het draadloze systeem tussen de ingebouwde draadloze LAN en het toegangspunt, selecteert u als coderingstype AES.

• Opnieuw naar toegangspunten zoeken

(Blauwe)

• Informatie van het gemarkeerde toegangspunt weergeven/verbergen

i

- Het is raadzaam om een versleuteld toegangspunt te selecteren.
- Voer de coderingssleutel van het toegangspunt in met △ / ▽ / ⊲ / ▷ en druk op OK om in te stellen
  - U kunt met de cijfertoetsen tekens invoeren.

| 1 | 2 | 3 |
|---|---|---|
| 4 | 5 | 6 |
| 7 | 8 | 9 |
|   | 0 |   |

- Druk op BACK/RETURN om op te slaan
- 5. Het scherm VIERA-naam/IP/DNS instellingen. wordt weergegeven

#### **VIERA-naam**

- Stelt uw favoriete naam voor deze tv in.
- Deze naam wordt weergegeven op de andere netwerkapparatuur.

#### IP-adres ophalen / DNS-adres ophalen

- Auto wordt aanbevolen.
- De beschikbare instellingen worden automatisch weergegeven.
- Voor handmatige instelling selecteert u IP-adres / Subnetmasker / Standaardgateway / DNS-adres en stelt u deze in.

#### Proxy-instellingen

- Dit is niet nodig voor gewoon thuisgebruik.
- Afhankelijk van de proxy-instellingen zijn sommige internetdiensten mogelijk niet beschikbaar.

#### Proxy:

Dit is het adres van de relaisserver die verbonden is tussen de browser en de doelserver en deze verstuurt gegevens naar de browser.

- 1) Selecteer Proxy met  $\triangle$  /  $\nabla$  en druk op OK om te openen
- Voer het adres in met △ / ▽ / ⊲ / ▷ of met cijfertoetsen, en druk op OK om in te stellen

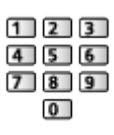

3) Druk op BACK/RETURN om op te slaan

Proxypoort:

Dit nummer wordt ook opgegeven door de provider met het proxyadres.

- 1) Selecteer Proxypoort met  $\triangle / \nabla$
- 2) Voer het nummer in met de cijfertoetsen

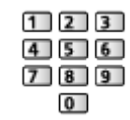

- 3) Druk op BACK/RETURN om op te slaan
- 6. Selecteer Netwerkstatus met  $\triangle$  /  $\nabla$  en druk op OK om te openen

Internetdienst > Netwerkinstellingen > Netwerkstatus

7. Selecteer Verlaten met  $\triangleleft$  /  $\triangleright$  en druk op OK om in te stellen

## Handmatig - Bedraad

Voltooi de verbindingen voordat u de netwerkinstellingen start.

📖 -> Internetdienst > Netwerkverbindingen

- 1. Geef het menu weer met MENU
- 3. Het scherm VIERA-naam/IP/DNS instellingen. wordt weergegeven

#### VIERA-naam

- Stelt uw favoriete naam voor deze tv in.
- Deze naam wordt weergegeven op de andere netwerkapparatuur.

#### IP-adres ophalen / DNS-adres ophalen

- Auto wordt aanbevolen.
- De beschikbare instellingen worden automatisch weergegeven.
- Voor handmatige instelling selecteert u IP-adres / Subnetmasker / Standaardgateway / DNS-adres en stelt u deze in.

#### Proxy-instellingen

- Dit is niet nodig voor gewoon thuisgebruik.
- Afhankelijk van de proxy-instellingen zijn sommige internetdiensten mogelijk niet beschikbaar.

#### Proxy:

Dit is het adres van de relaisserver die verbonden is tussen de browser en de doelserver en deze verstuurt gegevens naar de browser.

- 1) Selecteer Proxy met  $\triangle / \nabla$  en druk op OK om te openen
- Voer het adres in met △ / ▽ / ⊲ / ▷ of met cijfertoetsen, en druk op OK om in te stellen

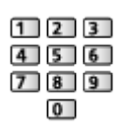

3) Druk op BACK/RETURN om op te slaan

Proxypoort:

Dit nummer wordt ook opgegeven door de provider met het proxyadres.

- 1) Selecteer Proxypoort met  $\triangle / \nabla$
- 2) Voer het nummer in met de cijfertoetsen

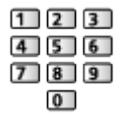

3) Druk op BACK/RETURN om op te slaan

4. Selecteer Netwerkstatus met  $\triangle$  /  $\nabla$  en druk op OK om te openen

Internetdienst > Netwerkinstellingen > Netwerkstatus

5. Selecteer Verlaten met  $\triangleleft$  /  $\triangleright$  en druk op OK om in te stellen

### Netwerkstatus

Controleert en toont de netwerkstatus (MAC-adres, huidige netwerkinstellingen enz.).

- 1. Geef het menu weer met MENU
- Selecteer Netwerk > Netwerkstatus met △ / ▽ en druk op OK om te openen
- 3. De automatische test is uitgevoerd en het Netwerkstatus scherm wordt weergegeven

#### Opnieuw proberen:

Test de automatische netwerkverbinding van de tv opnieuw en geeft de huidige status weer.

#### Status details:

Geeft details weer over de netwerkstatus (SSID, beveiligingstype, coderingstype, enz.).

• Selecteer Help voor meer informatie over de netwerkverbinding.

## **TV Remote App Settings**

Stelt de bediening van de tv in met apparatuur (smartphone e.d.) die is aangesloten op het netwerk.

Thuisnetwerk > Netwerkinstellingen > TV Remote App Settings

## Netwerkverbindingsinst.

Instelling voor bediening van de tv via apparaten die op het netwerk aangesloten zijn.

Thuisnetwerk > Netwerkinstellingen > Netwerkverbindingsinst.

## Software-update

Opent de website voor het updaten van de software van de tv als er updates beschikbaar zijn.

- 1. Geef het menu weer met MENU
- Selecteer Netwerk > Software-update met △ / ▽ en druk op OK om te openen
- 3. Volg de aanwijzingen op het scherm

## Nieuw softwarebericht

Hiermee bepaalt u of er een melding wordt weergegeven wanneer nieuwe software via het netwerk wordt gevonden.

- 1. Geef het menu weer met MENU
- Selecteer Netwerk > Nieuw softwarebericht met △ / ▽ en druk op OK om te openen
- 3. Selecteer Aan / Uit met  $\triangle$  /  $\nabla$  en druk op OK om in te stellen

# Thuisnetwerk

## DLNA

## Informatie

Deze tv is een DLNA Certified<sup>™</sup>-product.

DLNA® (Digital Living Network Alliance) is een standaard waarmee digitale DLNA Certified apparatuur gemakkelijker en handiger kan worden gebruikt op een thuisnetwerk. Bezoek www.dlna.org voor meer informatie.

• Als u deze functie wilt gebruiken, moet u de tv op uw thuisnetwerk aansluiten.

Thuisnetwerk > Netwerkverbindingen

Thuisnetwerk > Netwerkinstellingen

### Gedeelde inhoud van de mediaserver afspelen

Via uw thuisnetwerk kunt u foto's, video's en muziek van een DLNA Certifiedmediaserver (bijvoorbeeld een pc met Windows 7 / Windows 8, DIGArecorder enz.) op deze tv afspelen. U kunt nu op de tv genieten van deze media.

(Voorbeeld)

| AND N                                   | Media Server      |                  |  |
|-----------------------------------------|-------------------|------------------|--|
| SERVE                                   | 81                |                  |  |
| E BO APPE                               | P000102           | 2011-10-05 09:54 |  |
| Beel Let 1                              | P000135           | 2011-11-20 13-18 |  |
| 2040/2724                               | P000180           | 2011-12-07 11:31 |  |
| Format                                  | P000214           | 2011-12-10 15:20 |  |
| 1966                                    | P000251           | 2011-12-19 12-39 |  |
|                                         | P000276           | 2011-12-25 14:06 |  |
| 202                                     | P000293           | 2012-01-06 13:52 |  |
| P-11                                    | V100025           | 2012-01-12 15:56 |  |
| SHIEL STOLEN                            | V100042           | 2012-01-20 10:08 |  |
| 1 A A A A A A A A A A A A A A A A A A A | M10054            | 2012-01-28 14:48 |  |
| RETURN                                  | M10078            | 2012-02-09 19:58 |  |
| Vew                                     |                   |                  |  |
|                                         | ption Menu 🚯 info | 28               |  |
| Sigeonow -                              | _                 |                  |  |

Inhoud via deze tv bedienen en afspelen.

Thuisnetwerk > DLNA > Gebruik van DLNA

Voor ondersteunde bestandsindelingen

Thuisnetwerk > Technische informatie

De pc als mediaserver gebruiken

Zorg ervoor dat op de pc Windows 7 / Windows 8 of de serversoftware is geïnstalleerd. De volgende serversoftware is getest op compatibiliteit met deze tv: Windows 7, Windows 8 en Twonky 7 (geïnstalleerd op een pc met Windows XP of Mac) (stand november 2012). Andere serversoftware is niet getest met deze tv en de compatibiliteit en prestaties ervan kunnen niet worden gegarandeerd.

• Windows 7 / Windows 8

Windows 7 / Windows 8 moet ingesteld zijn met thuisgroepinstellingen. Raadpleeg de Help-informatie bij Windows 7 / Windows 8 voor meer informatie hierover.

• Twonky

"Twonky" is een product van PacketVideo Corporation.

Bezoek de website van TwonkyMedia voor de handleidingen voor het installeren en instellen van "Twonky".

Voor het verkrijgen van de serversoftware kunnen extra kosten worden aangerekend.

= Opmerking =

- Raadpleeg de betreffende softwarebedrijven voor meer informatie over de serversoftware.
- Wanneer er serversoftware voor de mediaserver is geïnstalleerd op de pc, bestaat er een risico dat derden toegang kunnen krijgen tot de gegevens op de pc. Geef de instellingen en verbindingen op volgens de netwerkomstandigheden op kantoor, in het hotel en zelfs thuis wanneer u geen router gebruikt.
- Een met DLNA compatibele DIGA-recorder als mediaserver gebruiken

Als u een DLNA compatibele DIGA-recorder op uw thuisnetwerk aansluit, kunt u de inhoud ervan afspelen en gebruiken als mediaserver.

- Raadpleeg de handleiding van uw DIGA-recorder voor informatie over de compatibiliteit ervan met DLNA.
- Gedeelde inhoud op deze tv afspelen via een DMCnetwerkapparaat (Digital Media Controller)

U kunt inhoud die in de mediaserver is opgeslagen, afspelen en bedienen via een DMC-netwerkapparaat (smartphone, pc met Windows 7 of Windows 8 enz.) dat op uw thuisnetwerk is aangesloten.

 Om deze functie met uw smartphone of Windows 7 of Windows 8 te gebruiken, stelt u TV Remote App Settings van deze tv in.

Thuisnetwerk > Netwerkinstellingen > TV Remote App Settings

U moet ook de toepassing voor bediening van VIERA op de smartphone installeren. Voor informatie over deze toepassing (alleen in het Engels):

http://panasonic.net/viera/support

Raadpleeg de documentatie van de toepassing voor informatie over de bediening ervan.

 Het besturingssysteem Windows 7 / Windows 8 is getest op compatibiliteit met deze tv (stand november 2012). Raadpleeg de Help-informatie bij Windows 7 / Windows 8 voor meer informatie hierover.

### Tv-programma's en inhoud van deze tv met een ander netwerkapparaat delen

U kunt inhoud<sup>\*1</sup> van deze tv afspelen op het andere DLNA Certified VIERA-apparaat<sup>\*2</sup> of uw smartphone<sup>\*3</sup> enz. als die is aangesloten op uw thuisnetwerk. U kunt ook naar het huidige digitale tv-programma op het andere DLNA Certified VIERA-apparaat<sup>\*2</sup> kijken.

U kunt bijvoorbeeld het huidige tv-programma verder bekijken op een andere VIERA, enz.

- \*1 : Beschikbare inhoud:
  - Inhoud die afgespeeld kan worden door de Mediaspeler van deze tv en andere netwerkapparatuur
- \*2 : DLNA Certified VIERA van vóór 2009 kan mogelijk niet gebruikt worden. De compatibiliteit met toekomstige producten is niet gegarandeerd.
  - Om deze functie op een andere DLNA Certified VIERA te gebruiken, stelt u Netwerkverbindingsinst. van deze TV in.
    - Thuisnetwerk > Netwerkinstellingen > Netwerkverbindingsinst.
- \*3 : Als u deze functie op uw smartphone wilt gebruiken, moet u de toepassing voor bediening van VIERA op de smartphone installeren. Voor informatie over deze toepassing (alleen in het Engels):

http://panasonic.net/viera/support

Raadpleeg de documentatie van de toepassing voor informatie over de bediening ervan.

- Het delen van het huidige programma is eventueel niet beschikbaar bij het kiezen van radiokanalen, gecodeerde (beveiligd tegen kopiëren) programma's of wanneer de zender de uitgang van video en audio verbiedt.
- = Opmerking =
- Zet deze tv aan als u deze functie wilt gebruiken.
- Deze functie kan met slechts één ander apparaat gebruikt worden.
- Deze functie is wellicht niet beschikbaar in de volgende situaties van de tv:
  - Tijdens gebruik van een internetdienst
  - Bij het openen van de mediaserver
  - Wanneer de gegevensservice actief is

## Gebruik van DLNA

Om de DLNA<sup>®</sup> functies te gebruiken, moet u ervoor zorgen dat de mediaserver, de netwerkverbindingen en de netwerkinstellingen gereed zijn.

- Thuisnetwerk > DLNA > Informatie
- Thuisnetwerk > Netwerkverbindingen
- Thuisnetwerk > Netwerkinstellingen
- 1. Geef APPS-lijst weer met APPS
- 2. Selecteer Media server met  $\triangle / \nabla / \triangleleft / \triangleright$  en druk op OK om te openen
- Selecteer een van de mediaservers met △ / ▽ en druk op OK om te openen
  - Als u de andere tv wilt bedienen, selecteert u de naam van de andere tv uit de mediaserverlijst.
  - De informatie van de gemarkeerde mediaserver weergeven/verbergen
- Selecteer het bestand met △ / ▽ en druk op OK om te openen (Voorbeeld)

| Market Market      | idia Server       |                  |
|--------------------|-------------------|------------------|
| SERVE              | 81                |                  |
|                    | P000102           | 2011-10-05 09:54 |
|                    | P000135           | 2011-11-20 13:18 |
| Ploted Taxas Taxas | P000180           | 2011-12-07 11:31 |
| Format             | P000214           | 2011-12-10 15:20 |
| JPEG               | P000251           | 2011-12-19 12-39 |
|                    | P000276           | 2011-12-25 14:06 |
| 100                | P000293           | 2012-01-06 13-52 |
|                    | V100025           | 2012-01-12 15-56 |
| Select             | V100042           | 2012-01-20 10-08 |
| +D/T               | M10054            | 2012-01-28 14:48 |
| RETURN 0           | M10078            | 2012-02-09 19:58 |
| Vew                |                   |                  |
|                    | ation Menu 🗃 info | 28               |
| Sidechow           | _                 |                  |

- Afhankelijk van de mediaserver moet u mogelijk de map selecteren voordat u het bestand kunt selecteren.
- Informatie van het gemarkeerde bestand weergeven/verbergen

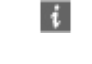

- = Opmerking =
- Niet-afspeelbare bestanden worden ook weergegeven, maar kunnen niet worden geselecteerd.
- Tijdens het afspelen kunt u de volgende toetsen gebruiken. Controleer of de code van de afstandsbediening "73" is.

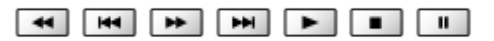

Kijken > Externe apparatuur > Bediening met de afstandsbediening van de tv

## Netwerkverbindingen

## **DLNA-verbinding**

Als u DLNA-functies wilt gebruiken, moet u over een thuisnetwerk beschikken; u kunt deze functies gebruiken zonder breedbandnetwerk.

• Voor gebruik van de internetdienst moet u beschikken over een breedbandnetwerk.

Internetdienst > Netwerkverbindingen > Internetverbinding

Draadloze verbinding (voor DLNA en internetdiensten)

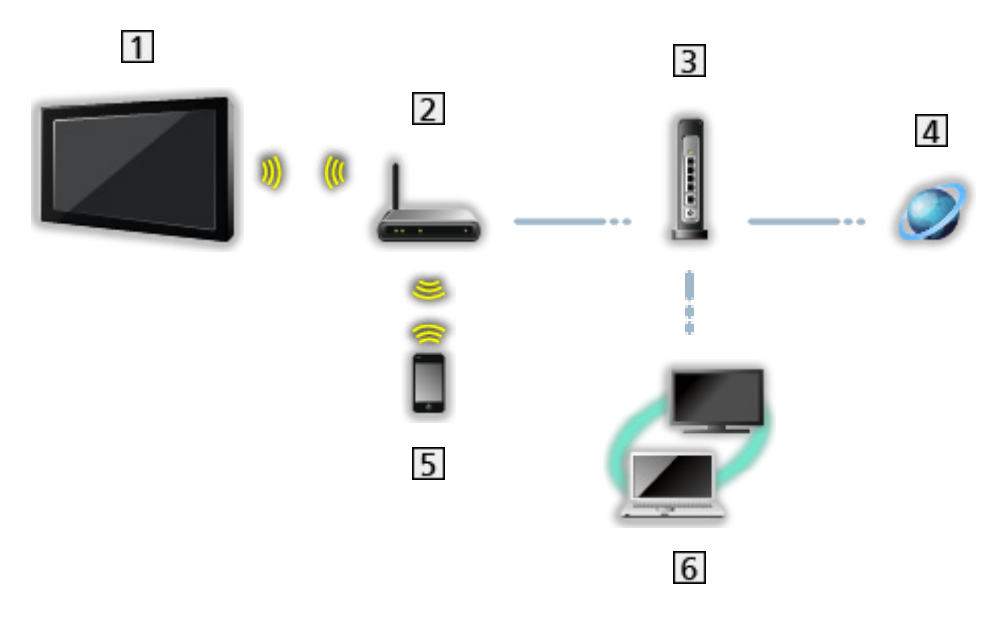

- 1 Ingebouwde draadloze LAN-adapter (achterzijde van de tv)
- 2 Toegangspunt
- 3 Hub of router
- 4 Internetomgeving
- 5 Smartphone
- 6 DLNA Certified mediaserver

Bekabelde verbinding (voor DLNA en internetdiensten)

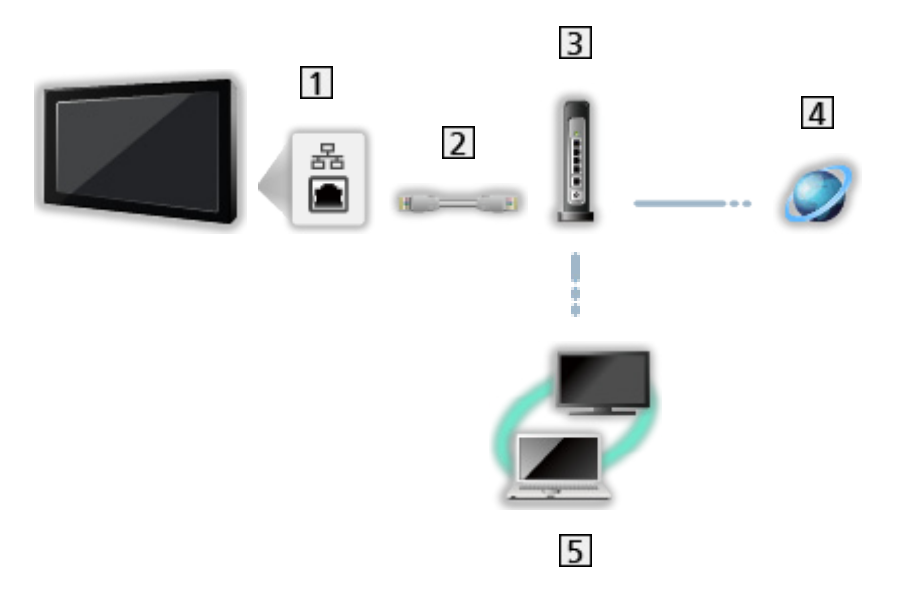

1 ETHERNET-aansluiting

- 2 LAN-kabel (afgeschermd)
  - Gebruik een afgeschermde dubbeldraadse (getwist paar) LAN-kabel (STP).
- 3 Hub of router
- 4 Internetomgeving
- 5 DLNA Certified mediaserver

Draadloze verbinding (voor DLNA)

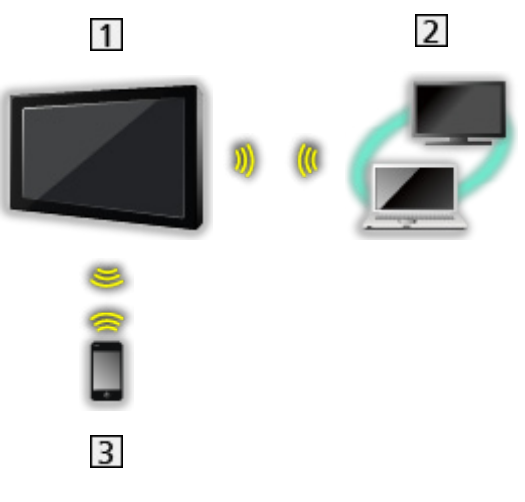

#### 1 TV

• De tv als eigenaar van een draadloos toegangspunt gebruiken

Thuisnetwerk > Netwerkinstellingen > Handmatig - Draadloos toegangspunt

2 DLNA Certified mediaserver

3 Smartphone

## Opmerking

- Gebruik een rechte (niet-gekruiste) LAN-kabel.
- Stel de apparatuur in die vereist is voor de netwerkomgeving en sluit deze aan. Op deze tv kunt u geen instellingen opgeven. Raadpleeg de handleiding van het apparaat.
- Als u een apparaat gebruikt dat alleen compatibel is met 100BASE-TX, zijn LAN-kabels van categorie 5 of later vereist.
- Schakel de tv uit en vervolgens opnieuw in wanneer u de netwerkverbinding wijzigt of opnieuw maakt.

## Netwerkinstellingen

## Netwerkverbinding

Voltooi de verbindingen voordat u de netwerkinstellingen start.

📖 -> Thuisnetwerk > Netwerkverbindingen

### Automatisch - Draadloos

- 1. Geef het menu weer met MENU
- Selecteer Netwerk > Netwerkverbinding met △ / ▽ en druk op OK om te openen
  - Bevestig de coderingssleutel, instellingen en positie van uw toegangspunt voordat u de instelling opgeeft. Raadpleeg de handleiding van het toegangspunt voor meer informatie.
- 3. Selecteer Automatisch met  $\triangleleft$  /  $\triangleright$  en druk op OK om te openen
  - Wanneer de LAN-kabel wordt aangesloten, wordt de instelling voor de bekabelde verbinding automatisch uitgevoerd.
- Selecteer uw gewenste toegangspunt met △ / ▽ en druk op OK om te openen
  - De beschikbare draadloze netwerken worden automatisch weergegeven.
    - Gecodeerd toegangspunt
  - Voor WPS (Push-knop)
    - Selecteer Gemakkelijk instellen met de push-drukknop. met △ / ▽ en druk op OK om te openen
    - 2) Houd de WPS-knop op het toegangspunt ingedrukt tot het lampje knippert
    - 3) Verbind de tv met het toegangspunt met OK
    - WPS: Wi-Fi Protected Setup™
    - Als de verbinding is mislukt, controleert u alle instellingen en de posities van uw toegangspunt. Volg daarna de aanwijzingen op het scherm.
  - Het is raadzaam om een versleuteld toegangspunt te selecteren.

- Voer de coderingssleutel van het toegangspunt in met △ / ▽ / ⊲ / ▷ en druk op OK om in te stellen
  - U kunt met de cijfertoetsen tekens invoeren.

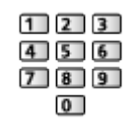

- Druk op BACK/RETURN om op te slaan
- 6. De instelling wordt automatisch uitgevoerd en het scherm Netwerkstatus wordt weergegeven

Thuisnetwerk > Netwerkinstellingen > Netwerkstatus

- 7. Selecteer Verlaten met
- · Handmatig instellen

Thuisnetwerk > Netwerkinstellingen > Handmatig - Draadloos

#### Automatisch - Bedraad

- 1. Geef het menu weer met MENU
- 2. Selecteer Netwerk > Netwerkverbinding met △ / ▽ en druk op OK om te openen
- 3. Selecteer Automatisch met  $\triangleleft$  /  $\triangleright$  en druk op OK om te openen
- 4. De instelling wordt automatisch uitgevoerd en het scherm Netwerkstatus wordt weergegeven

Thuisnetwerk > Netwerkinstellingen > Netwerkstatus

- 5. Selecteer Verlaten met  $\triangleleft$  /  $\triangleright$  en druk op OK om in te stellen
- Handmatig instellen

Image: Section 2017 Section 2017 Section 201
# Handmatig - Draadloos

Voltooi de verbindingen voordat u de netwerkinstellingen start.

Thuisnetwerk > Netwerkverbindingen

- 1. Geef het menu weer met MENU
- 2. Selecteer Netwerk > Netwerkverbinding > Handmatig > Draadloos met  $\triangle$  /  $\bigtriangledown$  /  $\triangleleft$  /  $\triangleright$  en druk op OK om te openen
  - Bevestig de coderingssleutel, instellingen en positie van uw toegangspunt voordat u de instelling opgeeft. Raadpleeg de handleiding van het toegangspunt voor meer informatie.
- Selecteer uw gewenste toegangspunt met △ / ▽ en druk op OK om te openen
  - De beschikbare draadloze netwerken worden automatisch weergegeven.
    - Gecodeerd toegangspunt
  - Voor WPS (Push-knop)
    - 1) Druk op 📰 (Rode)
    - 2) Houd de WPS-knop op het toegangspunt ingedrukt tot het lampje knippert
    - 3) Verbind de tv met het toegangspunt met OK
    - WPS: Wi-Fi Protected Setup™
    - Als de verbinding is mislukt, controleert u alle instellingen en de posities van uw toegangspunt. Volg daarna de aanwijzingen op het scherm.
  - Voor WPS (PIN)
    - 1) Druk op 📰 (Groene)
    - 2) Voer de pincode van het toegangspunt in
    - 3) Verbind de tv met het toegangspunt met OK
  - Voor Handmatig
    - 1) Druk op 📃 (Gele)
    - 2) U kunt de SSID, het beveiligingstype, het coderingstype en de coderingssleutel handmatig instellen
    - Volg de aanwijzingen op het scherm en stel de instellingen handmatig in
    - Als u 11n (5 GHz) gebruikt voor het draadloze systeem tussen de ingebouwde draadloze LAN en het toegangspunt, selecteert u als coderingstype AES.

Opnieuw naar toegangspunten zoeken

(Blauwe)

• Informatie van het gemarkeerde toegangspunt weergeven/verbergen

i

- Het is raadzaam om een versleuteld toegangspunt te selecteren.
- Voer de coderingssleutel van het toegangspunt in met △ / ▽ / ⊲ / ▷ en druk op OK om in te stellen
  - U kunt met de cijfertoetsen tekens invoeren.

| 1 | 2 | 3 |
|---|---|---|
| 4 | 5 | 6 |
| 7 | 8 | 9 |
|   | 0 |   |

- Druk op BACK/RETURN om op te slaan
- 5. Het scherm VIERA-naam/IP/DNS instellingen. wordt weergegeven

#### **VIERA-naam**

- Stelt uw favoriete naam voor deze tv in.
- Deze naam wordt weergegeven op de andere netwerkapparatuur.

#### IP-adres ophalen / DNS-adres ophalen

- Auto wordt aanbevolen.
- De beschikbare instellingen worden automatisch weergegeven.
- Voor handmatige instelling selecteert u IP-adres / Subnetmasker / Standaardgateway / DNS-adres en stelt u deze in.

#### Proxy-instellingen

- Dit is niet nodig voor gewoon thuisgebruik.
- Afhankelijk van de proxy-instellingen zijn sommige internetdiensten mogelijk niet beschikbaar.

#### Proxy:

Dit is het adres van de relaisserver die verbonden is tussen de browser en de doelserver en deze verstuurt gegevens naar de browser.

- 1) Selecteer Proxy met  $\triangle$  /  $\nabla$  en druk op OK om te openen
- Voer het adres in met △ / ▽ / ⊲ / ▷ of met cijfertoetsen, en druk op OK om in te stellen

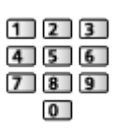

3) Druk op BACK/RETURN om op te slaan

Proxypoort:

Dit nummer wordt ook opgegeven door de provider met het proxyadres.

- 1) Selecteer Proxypoort met  $\triangle / \nabla$
- 2) Voer het nummer in met de cijfertoetsen

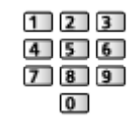

- 3) Druk op BACK/RETURN om op te slaan
- 6. Selecteer Netwerkstatus met  $\triangle$  /  $\nabla$  en druk op OK om te openen

Thuisnetwerk > Netwerkinstellingen > Netwerkstatus

7. Selecteer Verlaten met  $\triangleleft$  /  $\triangleright$  en druk op OK om in te stellen

# Handmatig - Bedraad

Voltooi de verbindingen voordat u de netwerkinstellingen start.

📖 -> Thuisnetwerk > Netwerkverbindingen

- 1. Geef het menu weer met MENU
- 3. Het scherm VIERA-naam/IP/DNS instellingen. wordt weergegeven

### VIERA-naam

- Stelt uw favoriete naam voor deze tv in.
- Deze naam wordt weergegeven op de andere netwerkapparatuur.

### IP-adres ophalen / DNS-adres ophalen

- Auto wordt aanbevolen.
- De beschikbare instellingen worden automatisch weergegeven.
- Voor handmatige instelling selecteert u IP-adres / Subnetmasker / Standaardgateway / DNS-adres en stelt u deze in.

### Proxy-instellingen

- Dit is niet nodig voor gewoon thuisgebruik.
- Afhankelijk van de proxy-instellingen zijn sommige internetdiensten mogelijk niet beschikbaar.

#### Proxy:

Dit is het adres van de relaisserver die verbonden is tussen de browser en de doelserver en deze verstuurt gegevens naar de browser.

- 1) Selecteer Proxy met  $\triangle / \nabla$  en druk op OK om te openen
- Voer het adres in met △ / ▽ / ⊲ / ▷ of met cijfertoetsen, en druk op OK om in te stellen

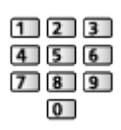

3) Druk op BACK/RETURN om op te slaan

Proxypoort:

Dit nummer wordt ook opgegeven door de provider met het proxyadres.

- 1) Selecteer Proxypoort met  $\triangle / \nabla$
- 2) Voer het nummer in met de cijfertoetsen

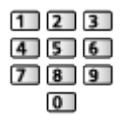

3) Druk op BACK/RETURN om op te slaan

4. Selecteer Netwerkstatus met  $\triangle$  /  $\nabla$  en druk op OK om te openen

Thuisnetwerk > Netwerkinstellingen > Netwerkstatus

5. Selecteer Verlaten met  $\triangleleft$  /  $\triangleright$  en druk op OK om in te stellen

# Handmatig - Draadloos toegangspunt

U kunt de tv gebruiken als eigenaar van een draadloos toegangspunt en netwerkapparaten zonder toegangspunt aansluiten.

- Controleer de pincode en de netwerkinstellingen van de apparaten voordat u met de instellingen begint. Lees de handleiding van de betreffende apparatuur voor meer informatie.
- 1. Geef het menu weer met MENU
- Selecteer Netwerk > Netwerkverbinding > Handmatig > Draadloos toegangspunt met △ / ▽ / ⊲ / ▷ en druk op OK om te openen
- Selecteer Verbind apparaat in WPS met △ / ▽ en druk op OK om te openen
  - Voor handmatige instelling selecteert u Verander instellingen. (zie hierna)
- Selecteer en stel WPS (Push-knop) / WPS (PIN) in met △ / ▽ en druk op OK om te openen

#### WPS (Push-knop):

Stel de apparatuur in op WPS-stand (Push Button of drukknop). Lees de handleiding van de betreffende apparatuur voor meer informatie.

### WPS (PIN):

Voer de pincode van het apparaat in.

• Als de verbinding is mislukt, controleert u de instellingen en de positie van het apparaat. Volg daarna de aanwijzingen op het scherm.

### ■ Verander instellingen

U kunt Netwerknaam (SSID), Coderingssleutel, Draadloos type en Kanaalinstellingen handmatig instellen.

Volg de aanwijzingen op het scherm en geef de instellingen handmatig op.

- Selecteer Terugzetten om de opties van Verander instellingen te resetten.
- = Opmerking =
- Er kan geen verbinding worden gemaakt met een internetdienst als de tv is ingesteld op Draadloos toegangspunt.
- Er kunnen maximaal 7 apparaten worden aangesloten. Maar de overdrachtssnelheid is afhankelijk van de communicatie-omgeving en het aantal aangesloten apparaten.
- De huidige netwerkinstellingen controleren

Thuisnetwerk > Netwerkinstellingen > Netwerkstatus

- Controleer of het apparaat dat aangesloten wordt WPS ondersteunt voor deze instelling.
- WPS: Wi-Fi Protected Setup™

### Netwerkstatus

Controleert en toont de netwerkstatus (MAC-adres, huidige netwerkinstellingen enz.).

- 1. Geef het menu weer met MENU
- Selecteer Netwerk > Netwerkstatus met △ / ▽ en druk op OK om te openen
- 3. De automatische test is uitgevoerd en het Netwerkstatus scherm wordt weergegeven

Opnieuw proberen:

Test de automatische netwerkverbinding van de tv opnieuw en geeft de huidige status weer.

Status details:

Geeft details weer over de netwerkstatus (SSID, beveiligingstype, coderingstype, enz.).

• Selecteer Help voor meer informatie over de netwerkverbinding.

# TV Remote App Settings

Stelt de bediening van de tv in met apparatuur (smartphone e.d.) die is aangesloten op het netwerk.

- 1. Geef het menu weer met MENU
- Selecteer Netwerk > TV Remote App Settings met △ / ▽ en druk op OK om te openen
- Selecteer een van de volgende items met △ / ▽ en druk op OK om te openen

### TV Remote

### (Aan / Uit)

Zorgt dat de tv via de netwerkapparatuur (smartphone, enz.) kan worden bediend.

• U moet de toepassing voor bediening van VIERA op de smartphone installeren. Voor informatie over deze toepassing (alleen in het Engels):

http://panasonic.net/viera/support

Raadpleeg de documentatie van de toepassing voor informatie over de bediening ervan.

### Apperatuur voor uploaden

Selecteert het apparaat waarmee inhoud van netwerkapparatuur wordt geüpload (smartphone, enz.).

### = Opmerking =

• Afhankelijk van het gebied is deze functie mogelijk niet beschikbaar. Raadpleeg uw lokale Panasonic-dealer voor meer details.

# Netwerkverbindingsinst.

Instelling voor bediening van de tv via apparaten die op het netwerk aangesloten zijn.

- 1. Geef het menu weer met MENU
- Selecteer Netwerk > Netwerkverbindingsinst. met △ / ▽ en druk op OK om te openen
- Selecteer een van de volgende items met △ / ▽ en druk op OK om te openen

DLNA server / Manier van aanmelden / Lijst externe apparaten

4. Stel in met  $\triangle / \nabla / \triangleleft / \triangleright$  en druk op OK om op te slaan

### **DLNA server**

### (Aan / Uit)

Zorgt ervoor dat tv-programma's en inhoud van de tv gedeeld kunnen worden met de netwerkapparatuur (DLNA Certified VIERA-apparaat enz.).

• Om deze functie met een ander VIERA-apparaat te gebruiken, selecteert u de naam van deze tv in de DLNA-serverlijst van het andere VIERAapparaat en selecteert u de inhoud die u wilt delen. Raadpleeg voorts de handleiding van het andere VIERA-apparaat.

### Manier van aanmelden

### (Auto / Handmatig)

Bepaalt het type voor beperken van de toegang naar deze tv door elk apparaat in het thuisnetwerk.

Auto:

Alle beschikbare apparatuur in het thuisnetwerk is toegankelijk. (maximaal 16 apparaten)

### Handmatig:

Stelt de beperkingen voor elk apparaat in het Lijst externe apparatenin.

### Lijst externe apparaten

Lijst van de apparaten in het thuisnetwerk die toegang hebben tot de tv.

= Opmerking =

• Afhankelijk van het gebied is deze functie mogelijk niet beschikbaar. Raadpleeg uw lokale Panasonic-dealer voor meer details.

### Software-update

Opent de website voor het updaten van de software van de tv als er updates beschikbaar zijn.

- 1. Geef het menu weer met MENU
- 2. Selecteer Netwerk > Software-update met △ / ▽ en druk op OK om te openen
- 3. Volg de aanwijzingen op het scherm

### Nieuw softwarebericht

Hiermee bepaalt u of er een melding wordt weergegeven wanneer nieuwe software via het netwerk wordt gevonden.

- 1. Geef het menu weer met MENU
- 2. Selecteer Netwerk > Nieuw softwarebericht met △ / ▽ en druk op OK om te openen
- 3. Selecteer Aan / Uit met  $\triangle$  /  $\nabla$  en druk op OK om in te stellen

# Foto's

# Een bestand selecteren

Zorg ervoor dat de mediaserver, de netwerkverbindingen en de netwerkinstellingen gereed zijn.

- Thuisnetwerk > DLNA > Informatie
- Thuisnetwerk > Netwerkverbindingen
- Thuisnetwerk > Netwerkinstellingen
- 1. Geef APPS-lijst weer met APPS
- 2. Selecteer Media server met  $\triangle / \nabla / \triangleleft / \triangleright$  en druk op OK om te openen
- Selecteer een van de mediaservers met △ / ▽ en druk op OK om te openen
  - Als u de andere tv wilt bedienen, selecteert u de naam van de andere tv uit de mediaserverlijst.
  - De informatie van de gemarkeerde mediaserver weergeven/verbergen
- 4. Selecteer het bestand met  $\triangle$  /  $\nabla$  en druk op OK om te openen
  - Afhankelijk van de mediaserver moet u mogelijk de map selecteren voordat u het bestand kunt selecteren.
  - Informatie van het gemarkeerde bestand weergeven/verbergen

### i

### = Opmerking =

- Niet-afspeelbare bestanden worden ook weergegeven, maar kunnen niet worden geselecteerd.
- Tijdens het afspelen kunt u de volgende toetsen gebruiken. Controleer of de code van de afstandsbediening "73" is.

Image: Sector Sector Se

# Foto bekijken

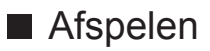

Foto's worden één voor één weergegeven.

- Single weergave gebruiken
  - I : Naar de vorige foto
  - ▷ : Naar de volgende foto
  - $\nabla$ : Stop (terugkeren naar de lijst)
  - OK : Diavoorstelling
- De bedieningsinstructies weergeven of verbergen

i

90° draaien

(Blauwe)

• Terugkeren naar de lijst

BACK/RETURN

# Diavoorstelling gebruiken

De diavoorstelling is klaar wanneer alle foto's in de lijst getoond zijn.

- Selecteer het bestand via de miniatuur van foto's voor de eerste weergave met △ / ▽ / ⊲ / ▷
- 2. Start de diavoorstelling met 📰 (Rode) en OK
  - De bedieningsinstructies weergeven of verbergen

### i

• Pauzeren (terug naar Single weergave)

OK

• Terugkeren naar de lijst

### BACK/RETURN

### ■ Inst. Diavoorstelling

Hier kunt u de instellingen opgeven voor het weergeven van fotobestanden op de tv.

- 1. Geef het optiemenu weer met OPTION
- 2. Selecteer Inst. Diavoorstelling met  $\triangle$  /  $\nabla$  en druk op OK om te openen
- Selecteer een van de volgende items met △ / ▽ en druk op OK om te openen

Auto Makeup / Interval / Herhaling / Achtergrondmuziek

4. Stel in met  $\triangle / \nabla / \triangleleft / \triangleright$  en druk op OK om op te slaan

#### Auto Makeup

#### (Aan / Uit)

Herkent automatisch gezichten op foto's en verbetert de helderheid en het contrast.

#### Interval

(Lang / Normaal / Kort)

Selecteert de interval voor de diavoorstelling.

#### Herhaling

(Aan / Uit)

Diavoorstelling herhalen

Achtergrondmuziek

(Uit / Type1 / Type2 / Type3 / Type4 / Type5)

Selecteert de achtergrondmuziek in de fotomodus.

# Video's

# Een bestand selecteren

Zorg ervoor dat de mediaserver, de netwerkverbindingen en de netwerkinstellingen gereed zijn.

- Thuisnetwerk > DLNA > Informatie
- Thuisnetwerk > Netwerkverbindingen
- Thuisnetwerk > Netwerkinstellingen
- 1. Geef APPS-lijst weer met APPS
- 2. Selecteer Media server met  $\triangle / \nabla / \triangleleft / \triangleright$  en druk op OK om te openen
- Selecteer een van de mediaservers met △ / ▽ en druk op OK om te openen
  - Als u de andere tv wilt bedienen, selecteert u de naam van de andere tv uit de mediaserverlijst.
  - De informatie van de gemarkeerde mediaserver weergeven/verbergen
- 4. Selecteer het bestand met  $\triangle$  /  $\nabla$  en druk op OK om te openen
  - Afhankelijk van de mediaserver moet u mogelijk de map selecteren voordat u het bestand kunt selecteren.
  - Informatie van het gemarkeerde bestand weergeven/verbergen

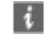

### = Opmerking =

- Niet-afspeelbare bestanden worden ook weergegeven, maar kunnen niet worden geselecteerd.
- Tijdens het afspelen kunt u de volgende toetsen gebruiken. Controleer of de code van de afstandsbediening "73" is.

Silven > Externe apparatuur > Bediening met de afstandsbediening van de tv

# Video kijken

### Afspelen

Als u het afspelen de laatste keer voortijdig hebt gestopt, wordt gevraagd of u het afspelen vanaf dat punt wilt voortzetten of vanaf het begin wilt afspelen.

• Afspelen bediening

▲ : Handm. overslaan

- Indrukken om ongeveer 30 seconden vooruit over te slaan.
- I : Terugspoelen
- Snel vooruitspoelen
- ∇ : Stoppen

OK : Pauze (de tijdzoekbalk wordt weergegeven) / Afspelen

• De bedieningsinstructies en de informatiebalk weergeven of verbergen

i

• Naar de vorige inhoud

(Rode)

• Naar de volgende inhoud

(Groene)

- De beeldverhouding wijzigen
  - 1) Geef de lijst Beeldverhouding kiezen weer met ASPECT
  - 2) Selecteer de stand met  $\triangle$  /  $\bigtriangledown$  en druk op OK om in te stellen

Beeldverhouding 1:

De inhoud vergroot zonder vervorming weergeven.

Beeldverhouding 2:

De inhoud op volledige schermgrootte weergeven.

Origineel:

Geeft het beeld in de oorspronkelijke grootte weer.

- U kunt de stand ook wijzigen met ASPECT. (Druk zo vaak als nodig om de gewenste stand te selecteren.)
- Afhankelijk van de inhoud kan de beeldverhouding mogelijk niet aangepast worden.
- Terugkeren naar de lijst

### BACK/RETURN

## Video-instellingen

Hier kunt u instellingen opgeven voor het afspelen van videobestanden op de tv.

- 1. Geef het optiemenu weer met OPTION
- 2. Selecteer Video-instellingen met  $\triangle$  /  $\nabla$  en druk op OK om te openen
- Selecteer een van de volgende items met △ / ▽ en druk op OK om te openen

Voorvertoning Video / Multi Audio / Dual Audio / Dual mono audio / Ondertitels / Tekst ondertiteling / Taal van ondertitels / Herhaling

- Het menu en de selecteerbare opties verschillen naargelang de inhoud.
- 4. Stel in met  $\triangle / \nabla / \triangleleft / \triangleright$  en druk op OK om op te slaan

### Voorvertoning Video

#### (Aan / Uit)

Wel of geen voorbeeld van titels of scènes weergeven in de miniatuurweergave.

• Er worden mogelijk even geen beelden weergegeven in de miniatuurweergave. Stel het voorbeeld in op Uit om dit op te lossen.

### Multi Audio, Dual Audio, Dual mono audio

Kiezen uit de geselecteerde soundtracks (indien beschikbaar)

- Het kan enkele seconden duren om het geluid te wijzigen.
- Deze functie kan gebruikt worden tijdens het afspelen.

### Ondertitels

Ondertitels weergeven/verbergen (indien beschikbaar).

• Deze functie kan gebruikt worden tijdens het afspelen.

#### Tekst ondertiteling

Selecteert het lettertype voor de ondertiteling (indien beschikbaar)

• Deze functie kan gebruikt worden tijdens het afspelen.

#### Taal van ondertitels

Selecteert een andere taal voor ondertitels (indien beschikbaar).

• Deze functie kan gebruikt worden tijdens het afspelen.

### Herhaling

### (Aan / Uit)

Afspelen herhalen binnen het geselecteerde bestand

# Audio-uitganginstellingen

U kunt meerkanaalsgeluid afspelen via een versterker die is aangesloten op de aansluiting DIGITAL AUDIO of HDMI2 (ARC-functie).

• De huidige geluidsinstelling controleren of wijzigen

Thuisnetwerk > Video's > Video-instellingen

- 1. Geef het menu weer met MENU
- 2. Selecteer Geluid > SPDIF kiezen met  $\triangle$  /  $\nabla$  en druk op OK om te openen
- 3. Selecteer Auto / PCM met  $\triangle$  /  $\bigtriangledown$  en druk op OK om in te stellen

### SPDIF kiezen

### (Auto / PCM)

Selecteer de begininstelling voor het digitale audio-uitgangssignaal uit de aansluitingen DIGITAL AUDIO en HDMI2 (ARC-functie).

• SPDIF is een standaard bestandsindeling voor audio-overdracht.

Auto:

Dolby Digital Plus, Dolby Digital en HE-AAC multi-channel worden uitgevoerd als Dolby Digital Bitstream. MPEG wordt uitgevoerd als PCM. DTS wordt uitgevoerd als DTS.

### PCM:

Het digitale uitgangssignaal is altijd PCM.

• ARC (Audio Return Channel) is een functie voor digitale audio-uitgang via een HDMI-kabel.

# Muziek

# Een bestand selecteren

Zorg ervoor dat de mediaserver, de netwerkverbindingen en de netwerkinstellingen gereed zijn.

- Thuisnetwerk > DLNA > Informatie
- Thuisnetwerk > Netwerkverbindingen
- Thuisnetwerk > Netwerkinstellingen
- 1. Geef APPS-lijst weer met APPS
- 2. Selecteer Media server met  $\triangle / \nabla / \triangleleft / \triangleright$  en druk op OK om te openen
- Selecteer een van de mediaservers met △ / ▽ en druk op OK om te openen
  - Als u de andere tv wilt bedienen, selecteert u de naam van de andere tv uit de mediaserverlijst.
  - De informatie van de gemarkeerde mediaserver weergeven/verbergen
- 4. Selecteer het bestand met  $\triangle$  /  $\nabla$  en druk op OK om te openen
  - Afhankelijk van de mediaserver moet u mogelijk de map selecteren voordat u het bestand kunt selecteren.
  - Informatie van het gemarkeerde bestand weergeven/verbergen

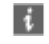

- = Opmerking =
  - Niet-afspeelbare bestanden worden ook weergegeven, maar kunnen niet worden geselecteerd.
  - Tijdens het afspelen kunt u de volgende toetsen gebruiken. Controleer of de code van de afstandsbediening "73" is.

Image: Section Section

# Muziek afspelen

- Afspelen
- Afspelen bediening
  - I : Terugspoelen
  - Snel vooruitspoelen

∇ : Stoppen

- OK : Pauzeren / Afspelen
- De bedieningsinstructies weergeven of verbergen

i

Naar de vorige track

(Rode)

• Naar de volgende track

(Groene)

Terugkeren naar de lijst

BACK/RETURN

# Muziek afstellingen

Hier kunt u de instellingen opgeven voor het afspelen van muziekbestanden op de tv.

- 1. Geef het optiemenu weer met OPTION
- 2. Selecteer Muziek afstellingen > Herhaling met OK
- Selecteer Map / Een / Uit met △ / ▽ en druk op OK om in te stellen Map:

Afspelen herhalen binnen de geselecteerde map.

Een:

Het geselecteerde bestand herhalen

# **DIGA-recorder**

# Bediening van de DIGA-recorder

Zorg ervoor dat de mediaserver, de netwerkverbindingen en de netwerkinstellingen gereed zijn.

- Thuisnetwerk > DLNA > Informatie
- Thuisnetwerk > Netwerkverbindingen
- Thuisnetwerk > Netwerkinstellingen
- 1. Geef APPS-lijst weer met APPS
- 2. Selecteer Media server met  $\triangle / \nabla / \triangleleft / \triangleright$  en druk op OK om te openen
- 3. Selecteer DIGA met  $\triangle$  /  $\bigtriangledown$  en druk op OK om te openen
- 4. Het scherm van de DIGA-recorder wordt weergegeven. U kunt de functies van de DIGA-recorder besturen met de afstandsbediening van de tv volgens de bedieningsgids.

(Voorbeeld)

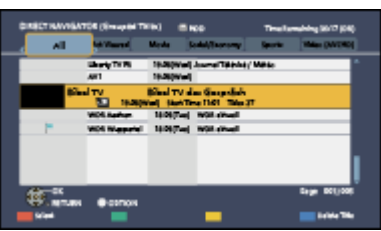

- Registreer deze tv op de DIGA-recorder vóór het gebruik.
- Lees de handleiding van de DIGA-recorder voor meer details.

# Technische informatie

## Fotoformaat

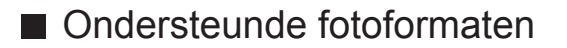

JPEG (.jpg, .jpeg)
 Beeldresolutie (pixels):

8 × 8 naar 30.719 × 17.279

Sub-bemonstering:

4:4:4, 4:2:2, 4:2:0

- DCF- en EXIF-standaarden
- Progressieve JPEG wordt niet ondersteund.

= Opmerking =

- Bepaalde bestanden kunnen mogelijk niet worden afgespeeld ook al voldoen ze aan deze voorwaarden.
- Gebruik geen dubbelbyte tekens of andere speciale codes voor bestandsnamen.
- Aangesloten apparaten wordt mogelijk onbruikbaar met deze tv als bestands- of mapnamen worden gewijzigd.

## Videoformaat

### Ondersteunde videoformaten

• AVI (.avi)

Videocodec:

H.264 BP/MP/HP, MPEG1, MPEG2, MPEG4 SP/ASP, VC-1, Windows Media Video versie 9

Audiocodec:

AAC, ADPCM, Dolby Digital, Dolby Digital Plus, DTS kern, HE-AAC, LPCM, MPEG Audio, MP3, WMA, WMA Pro

• Sommige ondertitel- of hoofdstukfuncties zijn mogelijk niet beschikbaar.

• MKV (.mkv)

Videocodec:

H.264 BP/MP/HP, MPEG1, MPEG2, MPEG4 SP/ASP

Audiocodec:

AAC, Dolby Digital, Dolby Digital Plus, DTS kern, HE-AAC, MPEG Audio, MP3

- Sommige ondertitel- of hoofdstukfuncties zijn mogelijk niet beschikbaar.
- ASF (.asf, .wmv)

Videocodec:

MPEG4 SP/ASP, VC-1, Windows Media Video versie 9

Audiocodec:

AAC, Dolby Digital, Dolby Digital Plus, HE-AAC, LPCM, MP3, WMA, WMA Pro

- Tegen kopiëren beveiligde bestanden kunnen niet worden afgespeeld.
- MP4 (.f4v, .m4v, .mp4)

Videocodec:

H.264 BP/MP/HP, MPEG1, MPEG2, MPEG4 SP/ASP

Audiocodec:

AAC, Dolby Digital, Dolby Digital Plus, HE-AAC, MPEG Audio, MP3

- Deze tv ondersteunt deze container die is opgenomen met Panasonicproducten. Lees de handleiding van de producten voor meer informatie.
- FLV (.flv)

Videocodec:

H.264 BP/MP/HP

Audiocodec:

AAC, MP3

• 3GPP (.3gp, .3g2)

Videocodec:

H.264 BP/MP/HP, MPEG4 SP/ASP

Audiocodec:

AAC, HE-AAC

• PS (.mod, .mpg, .mpeg, .vob, .vro)

Videocodec:

MPEG1, MPEG2

Audiocodec:

Dolby Digital, LPCM, MPEG Audio

• TS (.mts, .m2ts, .tp, .trp, .ts, .tts)

Videocodec:

H.264 BP/MP/HP, MPEG1, MPEG2

Audiocodec:

AAC, Dolby Digital, Dolby Digital Plus, HE-AAC, MPEG Audio

Ondersteunde ondertitelformaten

- MicroDVD, SubRip, TMPlayer (.srt, .sub, .txt)
- Het videobestand en het ondertitelbestand bevinden zich in dezelfde map en hebben dezelfde naam behalve de bestandsextensie.
- Als er meerdere bestanden met ondertiteltekst in dezelfde map aanwezig zijn, worden ze weergegeven in volgorde van prioriteit: ".srt", ".sub", ".txt".

= Opmerking =

- Bepaalde bestanden kunnen mogelijk niet worden afgespeeld ook al voldoen ze aan deze voorwaarden.
- Gebruik geen dubbelbyte tekens of andere speciale codes voor bestandsnamen.
- Aangesloten apparaten wordt mogelijk onbruikbaar met deze tv als bestands- of mapnamen worden gewijzigd.
- Ondersteunde videoformaten verschillen voor Mediaspeler en mediaserver.

Mediaspeler > Technische informatie > Videoformaat

### Muziekformaat

Ondersteunde muziekformaten

- MP3 (.mp3)
- AAC (.m4a)
- Tegen kopiëren beveiligde bestanden kunnen niet worden afgespeeld.
- WMA (.wma)
- Tegen kopiëren beveiligde bestanden kunnen niet worden afgespeeld.
- LPCM (.wav)
- FLAC (.flac)
- = Opmerking =
- Bepaalde bestanden kunnen mogelijk niet worden afgespeeld ook al voldoen ze aan deze voorwaarden.
- Gebruik geen dubbelbyte tekens of andere speciale codes voor bestandsnamen.
- Aangesloten apparaten wordt mogelijk onbruikbaar met deze tv als bestands- of mapnamen worden gewijzigd.

# Mediaspeler

# Gebruik van Mediaspeler

# Informatie

Met Mediaspeler kunt u genieten van foto's, video en muziek die zijn opgenomen op USB-flashgeheugen.

(Voorbeeld)

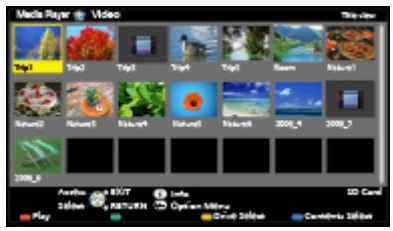

Fotomodus:

Geeft foto's weer die zijn opgenomen met een digitale camera.

Videomodus:

Speelt films af die zijn opgenomen met een digitale videocamera.

Muziekmodus:

Speelt digitale muziek af.

 Tijdens werking wordt het audiosignaal uitgevoerd via de aansluitingen DIGITAL AUDIO en HDMI2 (ARC-functie); er wordt echter geen videosignaal uitgevoerd. Als u HDMI2 met ARC wilt gebruiken, sluit u een versterker aan met ARC-functie en stelt u het gebruik van theatreluidsprekers in.

IN Functies > VIERA Link "HDAVI Control™"

- Datum toont de datum waarop de opname is gemaakt door de opnameapparatuur. "\*\*/\*\*/\*\*\*" verschijnt op een bestand waarop geen opnamedatum is vastgelegd.
- Bij bepaalde opnameapparatuur verschijnen de beelden mogelijk niet juist op de tv.
- Als er veel bestanden en mappen zijn, kan het even duren voordat er beeld verschijnt.
- Bestanden met matige beeldkwaliteit worden mogelijk in een lagere resolutie weergegeven.
- De beeldinstelling werkt mogelijk niet afhankelijk van de omstandigheden.
- De map- en bestandsnamen kunnen verschillen, afhankelijk van de gebruikte digitale camera of videocamera.

### Een USB-flashgeheugen plaatsen of verwijderen

Recht en volledig inbrengen en verwijderen.

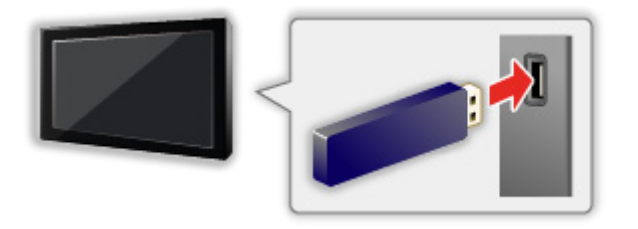

• Gebruik USB Veilig verwijderen in Instelling USB-apparaat om het USBflashgeheugen veilig van de tv te verwijderen.

Instellingen > Instellingen > Instelling USB-apparaat

- Sluit het USB-flashgeheugen aan op USB-poort 1 of 2.
- = Opmerking =
- Controleer of u de juiste aansluitingen en apparaten gebruikt voordat u de verbinding maakt.
- Informatie over de apparaten

Image: State of the state of the state o

Voor ondersteunde bestandsindelingen

Image: Second state of the second state of the second state of

### Een apparaat of stand selecteren

1. Sluit het USB-flashgeheugen aan op de tv

Image: Sebruik van Mediaspeler > Informatie → Mediaspeler > Informatie

- 2. Geef APPS-lijst weer met APPS
- 3. Selecteer Mediaspeler met  $\triangle / \nabla / \triangleleft / \triangleright$  en druk op OK om te openen
- 4. Selecteer het apparaat met  $\triangleleft$  /  $\triangleright$  en druk op OK om te openen
  - Deze stap wordt overgeslagen als er slechts een apparaat aangesloten is.
- 5. Selecteer Foto / Video / Muziek met  $\triangleleft$  /  $\triangleright$  en druk op OK om te openen

Foto

Mediaspeler > Fotomodus

Video

Image: Section 2 Mediaspeler > Videomodus

Muziek

Image: Second state of the second second

6. De miniatuurweergave wordt getoond

(Voorbeeld)

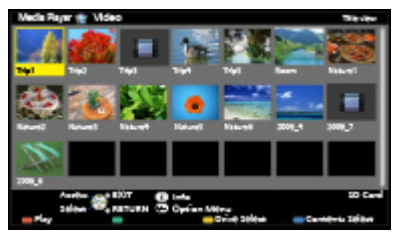

• Informatie van de gemarkeerde inhoud weergeven/verbergen

i

= Opmerking =

• U kunt elke stand ook direct vanuit APPS-lijst openen.

Image: Section of the section of the section of

- Selecteer voor elk bestand dat u wilt afspelen het gewenste toestel en de inhoud.
- Tijdens het afspelen kunt u de volgende toetsen gebruiken. Controleer of de code van de afstandsbediening "73" is.

Image: Section of the section of the section of the

### Een ander apparaat selecteren

Als twee of meer apparaten zijn aangesloten, kunt u direct overschakelen naar het andere apparaat in dezelfde modus.

- Geef met (Gele) het apparaatselectiescherm weer wanneer de miniatuur wordt weergegeven
- 2. Selecteer het apparaat met  $\triangleleft$  /  $\triangleright$  en druk op OK om te openen

### De stand wijzigen

U kunt vanuit de miniatuurweergave naar een andere modus van Mediaspeler overschakelen.

- Geef met (Blauwe) het inhoudselectiescherm weer wanneer de miniatuur wordt weergegeven
- 2. Selecteer de inhoud met  $\triangleleft$  /  $\triangleright$  en druk op OK op te openen
- De modus kan worden overgeschakeld naar het huidige apparaat.

# Fotomodus

# Een bestand selecteren

Selecteer het bestand in de miniatuurweergave met  $\triangle / \nabla / \triangleleft / \triangleright$  en druk op OK om het afspelen te starten.

### Image: Foutweergave

- · Het formaat van foto's wijzigen in de miniatuurweergave
  - 1) Geef het optiemenu weer met OPTION
  - 2) Selecteer Wijzig formaat met  $\triangle$  /  $\nabla$  en druk op OK om te wijzigen
- Voor ondersteunde bestandsindelingen

Image: State of the state of the state o

### Miniatuurweergave

• Informatie van de gemarkeerde inhoud weergeven/verbergen

i

• Inst. Diavoorstelling weergeven

(Rode)

Mediaspeler > Fotomodus > Diavoorstelling gebruiken

- Sorteren
  - (Groene)
- Een ander apparaat selecteren

(Gele)

• De inhoud wijzigen

(Blauwe)

### Foto bekijken

- Afspelen
- Single weergave gebruiken
  - I : Naar de vorige foto
  - ▷ : Naar de volgende foto
  - ▽ : Stop (terugkeren naar de miniatuur)
  - OK : Diavoorstelling
- De bedieningsinstructies weergeven of verbergen
  - i

• 90° draaien

(Blauwe)

Terugkeren naar de miniatuurweergave

BACK/RETURN

### Foto's sorteren

- Sorteren op map, opgenomen datum of opgenomen maand
- Geef de weergaveselectie in de miniatuurweergave weer met (Groene)

### Mapweergave:

Toont de miniaturen gegroepeerd per map.

• De bestanden die niet in een map zitten, worden verzameld in de map genaamd "/".

### Sorteren op datum / Sorteren op maand:

Toont de miniaturen gegroepeerd per datum of maand.

- De groep foto's zonder geregistreerde datum wordt weergegeven als Onbekend.
- Terugkeren naar de miniatuurweergave van alle foto's
  - Geef de weergaveselectie in de miniatuurweergave weer met (Groene)
  - 2) Selecteer Alle foto's met  $\triangle$  /  $\nabla$  en druk op OK om in te stellen

## Diavoorstelling gebruiken

Diavoorstelling is klaar wanneer alle foto's in de lijst getoond zijn.

- Selecteer het bestand via de miniatuur van foto's voor de eerste weergave met △ / ▽ / ⊲ / ▷
- 2. Start de diavoorstelling met 📰 (Rode) en OK
  - De bedieningsinstructies weergeven of verbergen

i

- Pauzeren (terug naar Single weergave)
  OK
- Terugkeren naar de miniatuurweergave

### BACK/RETURN

• U kunt de achtergrondmuziek wijzigen met de instelling Achtergrondmuziek in Inst. Diavoorstelling (zie hieronder).

### ■ Inst. Diavoorstelling

Stel de instellingen in voor de fotomodus.

- 1. Geef het optiemenu weer met OPTION
- 2. Selecteer Inst. Diavoorstelling met OK
- Selecteer een van de volgende items met △ / ▽ en druk op OK om te openen

Weergavescherm / Kleureffect / Auto Makeup / Weergave / Continu weergave / Interval / Herhaling / Achtergrondmuziek

4. Stel in met  $\triangle / \nabla / \triangleleft / \triangleright$  en druk op OK om op te slaan

#### Weergavescherm

(Uit / Multi / Collage / Zweven (kalender) / Zweven / Galerie(kalender) / Galerie / Cinema)

Selecteert het frametype voor de diavoorstelling.

Multi:

Er worden 9 foto's tegelijk weergegeven.

Collage:

Elke foto wordt weergegeven op een willekeurige positie en schaal.

Zweven (kalender) / Zweven:

Foto's worden weergegeven als stroombeelden.

 U kunt de kalender tonen of verbergen. De kalendermaand wordt gewijzigd met

#### Galerie(kalender) / Galerie:

De verschillende fotoformaten in het frame worden weergegeven.

 U kunt de kalender tonen of verbergen. De kalendermaand wordt gewijzigd met

Cinema:

Foto's worden weergeven als oude film (sepiakleur).

#### Kleureffect

(Uit / Sepia / Grijswaarden)

Selecteer het kleureffect bij enkele weergave en diavoorstelling.

Niet geldig wanneer Weergavescherm op Zweven, Galerie of Cinema staat

### Auto Makeup

### (Aan / Uit)

Herkent automatisch gezichten op foto's en verbetert de helderheid en het contrast.

#### Weergave

#### (Normaal / Zoom)

Selecteer een vergrote of normale weergave bij enkele weergave en diavoorstelling.

- Niet geldig wanneer Weergavescherm is ingesteld op Collage, Zweven, Galerie of Cinema
- Afhankelijk van het formaat wordt de foto mogelijk niet volledig schermvullend vergroot (bijv. bij een foto in portretstijl).

#### Continu weergave

#### (Aan / Uit)

Selecteer of de foto's tijdens de diavoorstelling snel na elkaar worden weergegeven.

Niet geldig wanneer Weergavescherm op Zweven, Galerie of Cinema staat

### Interval

### (Lang / Normaal / Kort)

Selecteert de interval voor de diavoorstelling.

Niet geldig wanneer Weergavescherm op Zweven, Galerie of Cinema staat

#### Herhaling

(Aan / Uit)

Diavoorstelling herhalen

### Achtergrondmuziek

(Uit / Type1 / Type2 / Type3 / Type4 / Type5 / Gebruiker / Auto)

Selecteert de achtergrondmuziek in de fotomodus.

Type1 - 5:

Muziekbestanden die in de fabrieksinstellingen op deze tv zijn geïnstalleerd, worden afgespeeld.

Auto:

Muziekbestanden in de hoofdmap van het huidige apparaat worden in willekeurige volgorde afgespeeld.

• Als er geen muziek gevonden wordt, wordt er geen geluid afgespeeld.

Gebruiker:

Muziekbestanden afspelen die u zelf op het apparaat hebt geregistreerd.

- Als er geen muziekbestanden geregistreerd zijn of het apparaat met de geregistreerde muziekbestanden verwijderd is, wordt er geen geluid afgespeeld.
- Muziek registreren
  - 1) Selecteer het muziekbestand met  $\triangle$  /  $\nabla$  en druk op OK om te openen
    - Blader door de mappen om het gewenste muziekbestand te selecteren (afhankelijk van het apparaat).
  - Selecteer File / Map met △ / ▽ en druk op OK om in te stellen File:

Het geselecteerde muziekbestand wordt geregistreerd.

Map:

Alle muziekbestanden in de map met het geselecteerde muziekbestand worden geregistreerd.

= Opmerking =

- Beeldkwaliteit kan lager zijn afhankelijk van de instellingen voor de diavoorstelling.
- De beeldinstelling werkt mogelijk niet afhankelijk van de instellingen voor de diavoorstelling.

# Videomodus

## Een bestand selecteren

- 1. Selecteer het bestand in de miniatuurweergave met  $\triangle$  /  $\nabla$  /  $\triangleleft$  /  $\triangleright$ 
  - Image: Foutweergave
  - III : Het bestand ondersteunt geen miniatuurweergave.
  - Wanneer een titel of scène is gemarkeerd in de miniatuurweergave en voorbeeldweergave ondersteunt, wordt een voorbeeld weergegeven.
     Stel Voorvertoning Video op Uit in om de voorbeeldweergave uit te schakelen.

Mediaspeler > Videomodus > Video-instellingen

- 2. Start het afspelen met 📰 (Rode)
  - Als u het afspelen de laatste keer voortijdig hebt gestopt, wordt gevraagd of u het afspelen vanaf dat punt wilt voortzetten of vanaf het begin wilt afspelen.
  - Voor ondersteunde bestandsindelingen

Mediaspeler > Technische informatie > Videoformaat

- Miniatuurweergave
- Informatie van de gemarkeerde inhoud weergeven/verbergen
- Start het afspelen

(Rode)

• Een ander apparaat selecteren

(Gele)

De inhoud wijzigen

(Blauwe)

### Video kijken

### Afspelen

- Afspelen bediening
  - Terugspoelen
  - Snel vooruitspoelen
  - ∇ : Stoppen
  - OK : Pauze (de tijdzoekbalk wordt weergegeven) / Afspelen

- Naar een bepaald tijdstip gaan
  - 1) De tijdzoekbalk weergeven met OK
  - 2) Terwijl de tijdzoekbalk wordt weergegeven

Druk op  $\triangleleft$  /  $\triangleright$  :

Ongeveer 10 seconden zoeken

Ingedrukt houden  $\triangleleft$  /  $\triangleright$  :

Snel zoeken

- 3) Naar een bepaald tijdstip gaan met OK
- De bedieningsinstructies en de informatiebalk weergeven of verbergen

i

• Naar de vorige titel/scène

(Rode)

• Naar de volgende titel/scène

(Groene)

- De beeldverhouding wijzigen
  - 1) Geef de lijst Beeldverhouding kiezen weer met ASPECT
  - 2) Selecteer de stand met  $\triangle$  /  $\nabla$  en druk op OK om in te stellen

Beeldverhouding 1:

De inhoud vergroot zonder vervorming weergeven.

Beeldverhouding 2:

De inhoud op volledige schermgrootte weergeven.

Origineel:

Geeft het beeld in de oorspronkelijke grootte weer.

- U kunt de stand ook wijzigen met ASPECT. (Druk zo vaak als nodig om de gewenste stand te selecteren.)
- Afhankelijk van de inhoud kan de beeldverhouding mogelijk niet aangepast worden.
- Terugkeren naar de miniatuurweergave

### BACK/RETURN

## Video-instellingen

Stel de instellingen in voor de videomodus.

- 1. Geef het optiemenu weer met OPTION
- 2. Selecteer Video-instellingen met OK
- Selecteer een van de volgende items met △ / ▽ en druk op OK om te openen

Voorvertoning Video / Multi Audio / Dual mono audio / Ondertitels / Tekst ondertiteling / Herhaling

- Het menu en de selecteerbare opties verschillen naargelang de inhoud.
- 4. Stel in met  $\triangle / \nabla / \triangleleft / \triangleright$  en druk op OK om op te slaan

### Voorvertoning Video

#### (Aan / Uit)

Wel of geen voorbeeld van titels of scènes weergeven in de miniatuurweergave.

- Er worden mogelijk even geen beelden weergegeven in de miniatuurweergave. Stel het voorbeeld in op Uit om dit op te lossen.
- Deze functie is beschikbaar in de miniatuurweergave.

#### Multi Audio, Dual mono audio

Kiezen uit de geselecteerde soundtracks (indien beschikbaar)

- Het kan enkele seconden duren om het geluid te wijzigen.
- Deze functie kan gebruikt worden tijdens het afspelen.

#### Ondertitels

Ondertitels weergeven/verbergen (indien beschikbaar).

• Deze functie kan gebruikt worden tijdens het afspelen.

### Tekst ondertiteling

Selecteert het lettertype voor de ondertiteling (indien beschikbaar).

• Deze functie kan gebruikt worden tijdens het afspelen.

### Herhaling

#### (Aan / Uit)

Het afspelen herhalen binnen de titel of het geselecteerde bestand (afhankelijk van de inhoud)

# Audio-uitganginstellingen

U kunt meerkanaalsgeluid afspelen via een versterker die is aangesloten op de aansluiting DIGITAL AUDIO of HDMI2 (ARC-functie).

• De huidige geluidsinstelling controleren of wijzigen

Mediaspeler > Videomodus > Video-instellingen

- 1. Geef het menu weer met MENU
- 2. Selecteer Geluid > SPDIF kiezen met  $\triangle$  /  $\nabla$  en druk op OK om te openen
- 3. Selecteer Auto / PCM met  $\triangle$  /  $\bigtriangledown$  en druk op OK om in te stellen

### SPDIF kiezen

### (Auto / PCM)

Selecteer de begininstelling voor het digitale audio-uitgangssignaal uit de aansluitingen DIGITAL AUDIO en HDMI2 (ARC-functie).

• SPDIF is een standaard bestandsindeling voor audio-overdracht.

### Auto:

Dolby Digital Plus, Dolby Digital en HE-AAC multi-channel worden uitgevoerd als Dolby Digital Bitstream. MPEG wordt uitgevoerd als PCM. DTS wordt uitgevoerd als DTS.

### PCM:

Het digitale uitgangssignaal is altijd PCM.

• ARC (Audio Return Channel) is een functie voor digitale audio-uitgang via een HDMI-kabel.

# Muziekmodus

### Een bestand selecteren

- 1. Selecteer de map in de miniatuurweergave met  $\triangle$  /  $\bigtriangledown$  /  $\triangleleft$  /  $\triangleright$
- 2. Start het afspelen met 📰 (Rode)
- Voor ondersteunde bestandsindelingen

Mediaspeler > Technische informatie > Muziekformaat

### Miniatuurweergave

• Informatie van de gemarkeerde inhoud weergeven/verbergen

i

Start het afspelen

(Rode)

• Een ander apparaat selecteren

(Gele)

• De inhoud wijzigen

(Blauwe)

### Muziek afspelen

- Het geselecteerde bestand in de map afspelen
- 1. Selecteer de map met  $\triangle / \nabla / \triangleleft / \triangleright$  en druk op OK om te openen
- 2. Selecteer het bestand met  $\triangle$  /  $\bigtriangledown$  /  $\triangleleft$  /  $\triangleright$
- 3. Start het afspelen met 📰 (Rode)

### Afspelen

- Afspelen bediening
  - I : Terugspoelen
  - ▷ : Snel vooruitspoelen

∇ : Stoppen

- OK : Pauzeren / Afspelen
- De bedieningsinstructies weergeven of verbergen

### i

Naar de vorige track

(Rode)

• Naar de volgende track

(Groene)

• Terugkeren naar de miniatuurweergave

### BACK/RETURN

# Muziek afstellingen

Stel de instellingen in voor de muziekmodus.

- Deze functie is beschikbaar in de miniatuurweergave.
- 1. Geef het optiemenu weer met OPTION
- 2. Selecteer Muziek afstellingen > Herhaling met OK
- 3. Selecteer Map / Een / Uit met  $\triangle$  /  $\nabla$  en druk op OK om in te stellen

Map:

Afspelen herhalen binnen de geselecteerde map

### Een:

Het geselecteerde bestand herhalen
# Technische informatie

# Waarschuwing omgang met apparaat

- Op een pc gewijzigde gegevens worden mogelijk niet weergegeven.
- Verwijder het apparaat niet terwijl de tv gegevens erop gebruikt. Anders kan het apparaat of de tv beschadigd worden.
- Raak de contactpunten op het apparaat niet aan.
- Stel het apparaat niet bloot aan hoge druk en schokken.
- Plaats het apparaat in de juiste richting. Anders kan het apparaat of de tv beschadigd worden.
- Elektrische interferentie, statische elektriciteit en een verkeerde bediening kunnen leiden tot beschadiging van de gegevens of het apparaat.
- Maak regelmatig een back-up van de opnamen om het achteruitgaan van gegevens, beschadiging of incorrecte werking van de tv te voorkomen.
   Panasonic is niet aansprakelijk voor de achteruitgang of beschadiging van opgeslagen gegevens.

# USB-apparaten

- Het wordt aanbevolen om het USB-flashgeheugen direct aan te sluiten op de USB-poort van de tv.
- Sommige USB-apparaten of USB-hubs kunnen mogelijk niet worden gebruikt met deze tv.
- U kunt geen apparaten via een USB-kaartlezer aansluiten.
- Op de volgende website kunt u bijkomende informatie over de apparaten vinden. (alleen Engels)

http://panasonic.net/viera/support

### USB-flashgeheugen

(voor weergave met Media Player)

Formaat USB-flashgeheugen:

FAT16, FAT32 of exFAT

• USB HDD's die zijn geformatteerd via de pc worden niet gegarandeerd ondersteund in Media Player

## Fotoformaat

### Ondersteunde fotoformaten

JPEG (.jpg, .jpeg)
 Beeldresolutie (pixels):

8 × 8 naar 30.719 × 17.279

Sub-bemonstering:

4:4:4, 4:2:2, 4:2:0

- DCF- en EXIF-standaarden
- Progressieve JPEG wordt niet ondersteund.
- = Opmerking =
- Bepaalde bestanden kunnen mogelijk niet worden afgespeeld ook al voldoen ze aan deze voorwaarden.
- Gebruik geen dubbelbyte tekens of andere speciale codes voor bestandsnamen.
- Aangesloten apparaten wordt mogelijk onbruikbaar met deze tv als bestands- of mapnamen worden gewijzigd.

# Videoformaat

### Ondersteunde videoformaten

• AVI (.avi)

Videocodec:

H.264 BP/MP/HP, MPEG1, MPEG2, MPEG4 SP/ASP, VC-1, Windows Media Video versie 9

Audiocodec:

AAC, ADPCM, Dolby Digital, Dolby Digital Plus, DTS kern, HE-AAC, LPCM, MPEG Audio, MP3, WMA, WMA Pro

• Sommige ondertitel- of hoofdstukfuncties zijn mogelijk niet beschikbaar.

• MKV (.mkv)

Videocodec:

H.264 BP/MP/HP, MPEG1, MPEG2, MPEG4 SP/ASP

Audiocodec:

AAC, Dolby Digital, Dolby Digital Plus, DTS kern, HE-AAC, MPEG Audio, MP3

- Sommige ondertitel- of hoofdstukfuncties zijn mogelijk niet beschikbaar.
- ASF (.asf, .wmv)

Videocodec:

MPEG4 SP/ASP, VC-1, Windows Media Video versie 9

Audiocodec:

AAC, Dolby Digital, Dolby Digital Plus, HE-AAC, LPCM, MP3, WMA, WMA Pro

- Tegen kopiëren beveiligde bestanden kunnen niet worden afgespeeld.
- MP4 (.f4v, .m4v, .mp4)

Videocodec:

H.264 BP/MP/HP, MPEG1, MPEG2, MPEG4 SP/ASP

Audiocodec:

AAC, Dolby Digital, Dolby Digital Plus, HE-AAC, MPEG Audio, MP3

- Deze tv ondersteunt deze container die is opgenomen met Panasonicproducten. Lees de handleiding van de producten voor meer informatie.
- FLV (.flv)

Videocodec:

H.264 BP/MP/HP

Audiocodec:

AAC, MP3

• 3GPP (.3gp, .3g2)

Videocodec:

H.264 BP/MP/HP, MPEG4 SP/ASP

Audiocodec:

AAC, HE-AAC

• PS (.mod, .mpg, .mpeg, .vob, .vro)

Videocodec:

H.264 BP/MP/HP, MPEG1, MPEG2, VC-1

Audiocodec:

AAC, Dolby Digital, Dolby Digital Plus, HE-AAC, LPCM, MPEG Audio, MP3

• TS (.mts, .m2ts, .tp, .trp, .ts, .tts)

Videocodec:

H.264 BP/MP/HP, MPEG1, MPEG2, VC-1

Audiocodec:

AAC, Dolby Digital, Dolby Digital Plus, DTS kern, HE-AAC, MPEG Audio, MP3

### Ondersteunde ondertitelformaten

- MicroDVD, SubRip, TMPlayer (.srt, .sub, .txt)
- Het videobestand en het ondertitelbestand bevinden zich in dezelfde map en hebben dezelfde naam behalve de bestandsextensie.
- Als er meerdere bestanden met ondertiteltekst in dezelfde map aanwezig zijn, worden ze weergegeven in volgorde van prioriteit: ".srt", ".sub", ".txt".

= Opmerking =

- Bepaalde bestanden kunnen mogelijk niet worden afgespeeld ook al voldoen ze aan deze voorwaarden.
- Gebruik geen dubbelbyte tekens of andere speciale codes voor bestandsnamen.
- Aangesloten apparaten wordt mogelijk onbruikbaar met deze tv als bestands- of mapnamen worden gewijzigd.
- Ondersteunde videoformaten verschillen voor Mediaspeler en mediaserver.

Image: State of the state of the state o

## Muziekformaat

Ondersteunde muziekformaten

- MP3 (.mp3)
- AAC (.m4a)
- Tegen kopiëren beveiligde bestanden kunnen niet worden afgespeeld.
- WMA / WMA Pro (.wma)
- Tegen kopiëren beveiligde bestanden kunnen niet worden afgespeeld.
- LPCM (.wav)
- FLAC (.flac)
- = Opmerking =
- Bepaalde bestanden kunnen mogelijk niet worden afgespeeld ook al voldoen ze aan deze voorwaarden.
- Gebruik geen dubbelbyte tekens of andere speciale codes voor bestandsnamen.
- Aangesloten apparaten wordt mogelijk onbruikbaar met deze tv als bestands- of mapnamen worden gewijzigd.

# Functies

# **APPS-lijst**

# Informatie

Verscheidene toepassingen (internetinhoud, netwerkinhoud, mediaspeler, enz.) zijn gemakkelijk toegankelijk via APPS-lijst.

## APPS-lijst

(Voorbeeld)

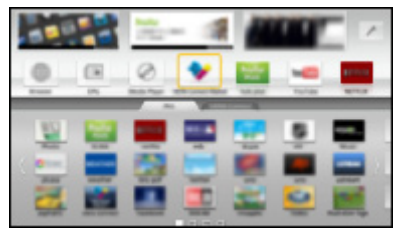

- = Opmerking =
- APPS-lijst kan zonder kennisgeving gewijzigd worden.

# Gebruik

U hebt toegang tot speciale functies en mogelijkheden zoals internetinhoud, netwerkinhoud, mediaspeler enz. via APPS-lijst.

1. Geef APPS-lijst weer met APPS

(Voorbeeld)

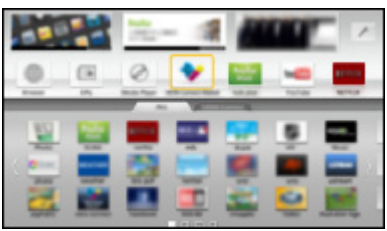

APPS-lijst verlaten

EXIT

 Selecteer het pictogram van de gewenste functie met △ / ▽ / ⊲ / ▷ en druk op OK om te openen

Internetinhoud

Internetdienst > Internetinhoud

Mediaspeler

Mediaspeler > Gebruik van Mediaspeler > Een apparaat of stand selecteren Media server

Similar → Thuisnetwerk > DLNA > Gebruik van DLNA

**VIERA Link** 

STATES > VIERA Link "HDAVI Control™"

# Instellingen

U kunt APPS-lijst aanpassen (scherminstellingen enz.).

- 1. Geef APPS-lijst weer met APPS
- Selecteer het pictogram voor de instellingen op APPS-lijst met △ / ▽ / ⊲ /
  P en druk op OK om te openen

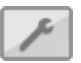

- 3. Volg de aanwijzingen op het scherm
- = Opmerking =
- Onderdelen in het instellingenmenu kunnen zonder kennisgeving gewijzigd worden.

# VIERA Link "HDAVI Control™"

# Samenvatting van VIERA Link

Geniet van de nog betere samenwerking via HDMI tussen Panasonicproducten die zijn voorzien van de functie "HDAVI Control™".

VIERA Link (HDAVI Control) vormt de schakel tussen de tv en apparaten met VIERA Link-functie, en zorgt ervoor dat u zonder ingewikkelde instellingen het apparaat kunt bedienen en afspelen, energie kunt besparen, een thuisbioscoop kunt creëren, enz. Als u de apparatuur (DIGA-recorder, HDvideocamera, Speler Theatre, versterker, enz.) aansluit via HDMI- en SCARTkabels, kunt u de apparatuur automatisch gebruiken. Deze functies zijn beperkt tot modellen die beschikken over "HDAVI Control" en "VIERA Link".

- De tv ondersteunt "HDAVI Control 5"-functionaliteit.
- Afhankelijk van de HDAVI Control-versie zijn sommige functies niet beschikbaar. Controleer welke HDAVI Control-versie wordt gebruikt op de aangesloten apparatuur.
- VIERA Link-functies kunnen ook beschikbaar zijn voor apparatuur van andere fabrikanten die HDMI CEC ondersteunt.
- "HDAVI Control" van VIERA Link is een unieke functie die we hebben ontwikkeld en toegevoegd, gebaseerd op de besturingsfuncties van HDMI, een sectornorm die bekend staat als HDMI CEC (Consumer Electronics Control). Als zodanig kan de werking ervan niet worden gegarandeerd met producten van andere fabrikanten die HDMI CEC ondersteunen.
- Raadpleeg de bijbehorende handleidingen als u producten met VIERA Link-functie van andere fabrikanten gebruikt.
- Neem voor informatie over geschikte Panasonic-producten contact op met uw Panasonic-dealer.

■ VIERA Link (HDMI-aansluiting)

- Gebruik een HDMI-kabel met volledige bedrading.
- Sluit het VIERA Link-apparaat met een HDMI-kabel aan op de HDMIaansluiting van de tv.

Raadpleeg de handleiding van het apparaat voor informatie over de HDMI-kabel waarmee u de Panasonic HD-videocamera of LUMIX-camera aansluit.

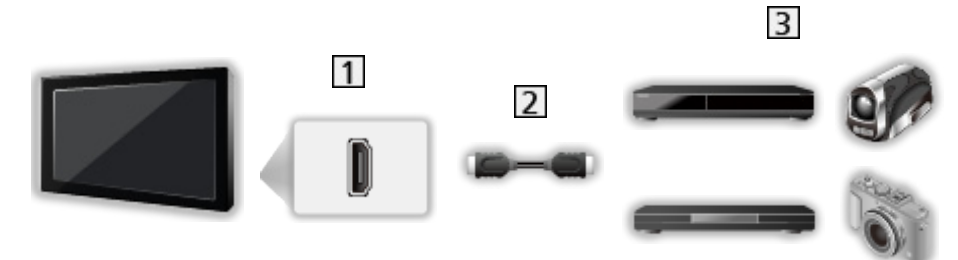

- 1 HDMI-aansluiting
- 2 HDMI-kabel
- Apparatuur met VIERA Link-functie (DIGA -recorder / DVD-speler / Bluray-speler / HD-videocamera / LUMIX-camera)

Beschikbare functies (HDMI-aansluiting)

DIGA -recorder / DVD-speler / Blu-ray-speler

- Eenvoudig afspelen
- Aan via Link
- Uit via Link
- Standby stroombesparing\*2
- Intelligente automatische standby\*2
- VIERA Link Control\*1

HD-videocamera / LUMIX-camera

- Eenvoudig afspelen
- Aan via Link
- Uit via Link
- VIERA Link Control\*1
- \*1 : Voor apparatuur met HDAVI Control 2 of hoger.
- \*2 : Voor apparatuur met HDAVI Control 4 of hoger.

■ VIERA Link (HDMI- en Audio out-aansluitingen)

- Gebruik een HDMI-kabel met volledige bedrading.
- Sluit het VIERA Link-apparaat met een HDMI-kabel aan op de HDMIaansluiting van de tv.
- Gebruik een SCART-kabel met volledige bedrading.
- Gebruik de optische digitale audiokabel of SCART-kabel voor de audiouitgang vanaf de tv.

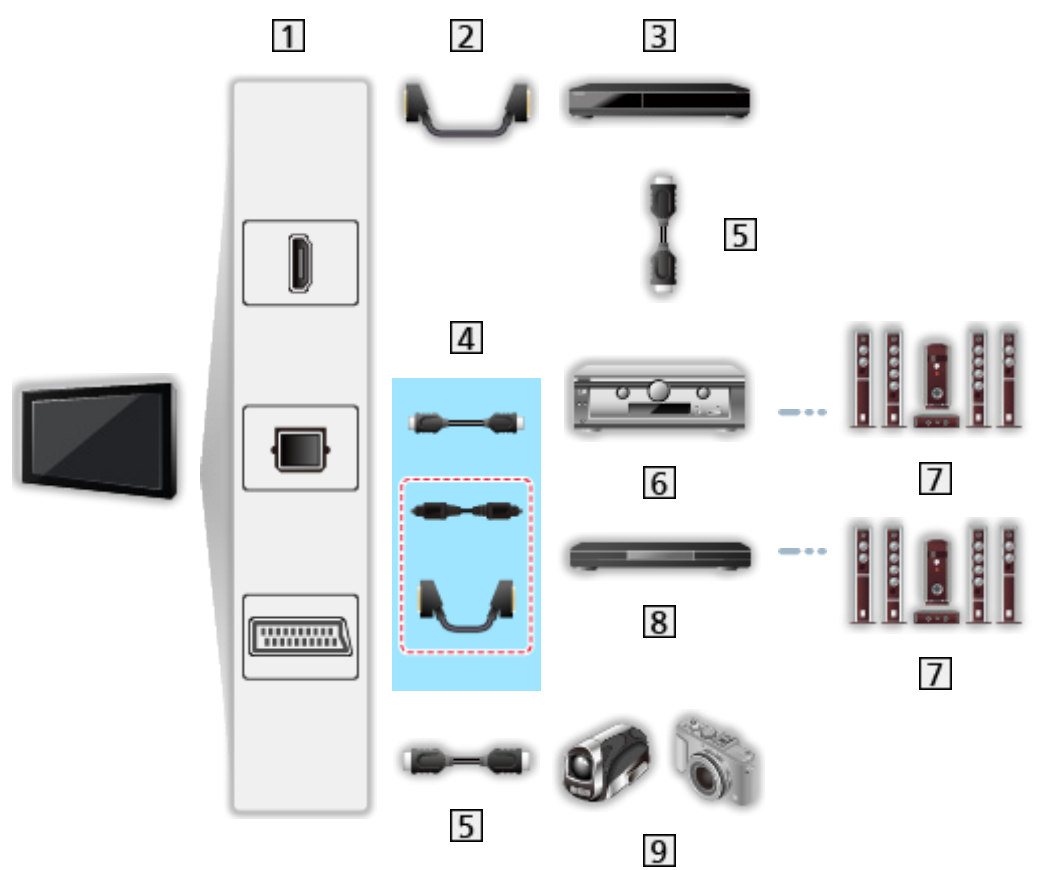

- 1 HDMI-aansluiting / DIGITAL AUDIO / AV1 (SCART) aansluiting
- 2 SCART-kabel
- 3 DIGA-recorder met VIERA Link-functie
- 4 HDMI-kabel/optische digitale audiokabel\* of SCART-kabel\*
- 5 HDMI-kabel
- 6 Versterker met VIERA Link-functie
- 7 Luidsprekersysteem
- 8 Speler Theatre/Blu-ray Disc Theatre met VIERA Link-functie
- 9 HD-videocamera/LUMIX-camera met VIERA Link-functies
- \*: Als het aangesloten apparaat HDAVI Control 5 ondersteunt, hoeft u deze audiokabel niet te gebruiken (optische digitale audiokabel of SCART-kabel). Sluit in dat geval het apparaat via een HDMI-kabel aan op de HDMI2-aansluiting van de tv.

#### Speler theatre

- Eenvoudig afspelen<sup>\*3</sup>
- Aan via Link
- Uit via Link
- Intelligente automatische standby\*2\*4
- VIERA Link Control<sup>\*1</sup>
- Luidsprekerselectie

#### Blu-ray disc theatre

- Eenvoudig afspelen\*3
- Aan via Link
- Uit via Link
- Standby stroombesparing\*2
- Intelligente automatische standby\*2\*4
- VIERA Link Control\*1
- Luidsprekerselectie

#### Versterker

- Uit via Link
- Intelligente automatische standby\*2
- Luidsprekerselectie
- \*1 : Voor apparatuur met HDAVI Control 2 of hoger.
- \*2 : Voor apparatuur met HDAVI Control 4 of hoger.
- \*3 : Tijdens het afspelen van een schijf.
- \*4 : Behalve bij het bekijken van schijven.

■ VIERA Link bediening van compatibele apparaten.

Het volgende is het maximale aantal compatibele apparaten dat via VIERA Link Control kan worden beheerd. Dit omvat de aansluitingen op apparaten die al op de tv zijn aangesloten. Bijvoorbeeld een DIGA-recorder die is aangesloten op een versterker die via een HDMI-kabel op de tv is aangesloten.

Solution > VIERA Link "HDAVI Control™" > VIERA Link Control

• Recorder:

Maximaal 3 (DIGA-recorder, enz.)

• Speler:

Maximaal 3 (DVD-speler, Blu-ray-speler, HD-videocamera, LUMIXcamera, digitale camera, speler theatre, Blu-ray theatre, enz.)

• Audiosysteem:

Maximaal 1 (speler theatre, Blu-ray theatre, versterker, enz.)

• Tuner:

Maximaal 4 (settopbox, enz.)

## Voorbereidingen

- Sluit het apparaat met VIERA Link-ondersteuning aan.
- Voor VIERA Link-aansluitingen

Samenvatting van VIERA Link "HDAVI Control™" > Samenvatting van VIERA Link

- Gebruik een HDMI-kabel met volledige bedrading. U kunt geen kabels gebruiken die niet HDMI-compatibel zijn.
- Gebruik een SCART-kabel met volledige bedrading.
- Stel het aangesloten apparaat in. Raadpleeg de handleiding van het apparaat.
- Stel VIERA Link in op Aan in het menu Instellingen.

Instellingen > Instellingen > VIERA Link Instellingen

- Stel de tv in. Nadat u de aansluitingen voltooid hebt, schakelt u het apparaat in en zet u de tv aan. Selecteer de HDMI-ingang van Ingangssignaal kiezen met AV en controleer of het beeld correct wordt weergegeven. (Deze instelling moet u elke keer uitvoeren als zich één van de volgende situaties voordoet.)
  - eerste gebruik
  - een apparaat toevoegen of opnieuw aansluiten
  - instellingen wijzigen

# Eenvoudig afspelen

Automatische ingangsselectie - Als de aangesloten apparatuur wordt bediend, wordt automatisch de juiste ingangsmodus gekozen.

# Aan via Link

Stel Aan via Link in op Aan in het menu Instellingen in om deze functie te gebruiken.

Instellingen > Instellingen > VIERA Link Instellingen

Als het aangesloten apparaat beelden gaat afspelen of het directe navigatiemenu / functiemenu van het apparaat wordt geactiveerd, wordt de tv automatisch ingeschakeld. (Alleen bij de stand-bystand van de tv.)

# Uit via Link

Stel Uit via Link in op Aan in het menu Instellingen in om deze functie te gebruiken.

Instellingen > Instellingen > VIERA Link Instellingen

Als de tv in de stand-bystand staat, wordt automatisch ook de stand-bystand van het aangesloten apparaat geactiveerd.

• Deze functie werkt ook als de tv automatisch naar de stand-bystand gaat door de automatische stand-byfunctie van de voeding.

# Standby energiebesparing

Stel Standby energiebesparing in op Aan in het menu Instellingen in om deze functie te gebruiken.

Instellingen > Instellingen > VIERA Link Instellingen

Om het energieverbruik te verminderen, wordt het verbruik van de aangesloten apparatuur in de stand-bystand bepaald naargelang de stand van de tv (in- of uitgeschakeld).

Als de tv in de stand-bystand staat, wordt automatisch ook de stand-bystand van het aangesloten apparaat geactiveerd en wordt het energieverbruik ervan geminimaliseerd.

Als de tv wordt ingeschakeld, blijft het aangesloten apparaat in de standbystand staan, maar met een hoger energieverbruik om het opstarten van de aangesloten apparaten te versnellen.

- Deze functie is effectief als het energieverbruik van het aangesloten apparaat in de stand-bystand kan worden verhoogd.
- Deze functie werkt als Uit via Link is ingesteld op Aan.

# Standby Intelligent Auto

Stel Standby Intelligent Auto in op Aan in het menu Instellingen in om deze functie te gebruiken.

#### Instellingen > Instellingen > VIERA Link Instellingen

Als de tv is ingeschakeld, wordt ongebruikte apparatuur automatisch in de stand-bystand gezet om het energieverbruik te verminderen. Bijvoorbeeld als u een andere ingangsmodus dan HDMI kiest of als u Luidspreker kiezen instelt op TV (behalve bij het bekijken van een schijf).

• Afhankelijk van het aangesloten apparaat werkt deze functie mogelijk niet goed. Stel in dit geval in op Uit.

# **VIERA Link Control**

U kunt sommige functies van de aangesloten apparatuur via de afstandsbediening van de tv gebruiken, door ermee te wijzen naar de signaalontvanger van de tv.

- 1. Geef APPS-lijst weer met APPS
- 2. Selecteer VIERA Link met  $\triangle / \nabla / \triangleleft / \triangleright$  en druk op OK om te openen
- 3. Selecteer VIERA Link Control met  $\triangle$  /  $\nabla$  en druk op  $\overline{OK}$  om te openen
- Selecteer een van de volgende items met △ / ▽ en druk op OK om te openen

Recorder / Speler / Home Cinema / Videocamera / LUMIX / Digitale camera / Overige

(Het menu van het aangesloten apparaat wordt weergegeven. De ingangsmodus wordt automatisch gewijzigd.)

- Het weergegeven item kan verschillen afhankelijk van de aangesloten apparatuur.
- Home Cinema verwijst naar Speler theatre, Blu-ray Disc theatre of Recorder theatre.
- Overige verwijst naar een Tuner set-top box.
- 5. Volg de aanwijzingen op het scherm om het menu van het apparaat te bedienen
  - Controleer of de code van de afstandsbediening "73" is.

Kijken > Externe apparatuur > Bediening met de afstandsbediening van de tv

• De bedieningsinstructies weergeven

#### OPTION

(Als u producten van andere fabrikanten gebruikt, wordt mogelijk een installatiemenu of een keuzemenu weergegeven.)

• Welke knoppen van de afstandsbediening gebruikt kunnen worden, hangt af van het aangesloten apparaat.

### ■ Bij aansluiting van meerdere recorders of spelers

Elke recorder / speler is genummerd. Bij aansluiting van meerdere gelijksoortige apparaten wordt genummerd vanaf de laagste HDMI-aansluiting van de tv. Als u bijvoorbeeld twee recorders op HDMI2 en HDMI3 hebt aangesloten, wordt de recorder die is aangesloten op HDMI2 weergegeven als Recorder1 en de recorder die is aangesloten op HDMI3 als Recorder2.

### Bij gebruik van apparatuur zonder VIERA Link

Het type aangesloten apparatuur wordt weergegeven. U hebt toegang tot het aangesloten apparaat maar het kan niet bediend worden. Bedien het apparaat via de eigen afstandsbediening.

#### = Opmerking =

• Controleer de instellingen en de apparatuur als u het apparaat niet kunt bedienen.

Samenvatting van VIERA Link "HDAVI Control™" > Samenvatting van VIERA Link

- Bij sommige apparaten zijn niet alle functies beschikbaar. Gebruik in dit geval de afstandsbediening van het aangesloten apparaat.
- Raadpleeg de handleiding van het aangesloten apparaat voor informatie over de bediening ervan.

# Luidspreker kiezen

U kunt de theatre-luidspreker via de afstandsbediening van de tv bedienen, door met afstandsbediening naar de signaalontvanger van de tv te wijzen.

- 1. Geef APPS-lijst weer met APPS
- 2. Selecteer VIERA Link met  $\triangle / \nabla / \triangleleft / \triangleright$  en druk op OK om te openen
- 3. Selecteer Luidspreker kiezen met  $\triangle$  /  $\nabla$  en druk op OK om te openen
- 4. Selecteer Home Cinema / TV met  $\triangle$  /  $\nabla$  en druk op OK om in te stellen

#### Home Cinema:

Het geluid komt van de theatre-luidsprekers. Speler Theatre, Blu-ray Disc Theatre of de versterker worden automatisch ingeschakeld als ze in stand-by zijn.

- Het geluid van de tv-luidsprekers wordt uitgeschakeld. Als het apparaat wordt uitgeschakeld, worden de tv-luidsprekers geactiveerd.
- U kunt de knop Volume omhoog/omlaag gebruiken en MUTE.

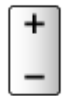

TV:

Tv-luidsprekers zijn actief.

### Meerkanaals geluid

Als u meerkanaalsgeluid (bijv. Dolby Digital 5.1-kanaal) via een versterker wilt weergeven, sluit u deze aan met een HDMI-kabel en een optische digitale audiokabel en vervolgens selecteert u Home Cinema. Als de versterker van de functie "HDAVI Control 5" is voorzien, hoeft u deze alleen maar met een HDMI-kabel aan te sluiten op de HDMI2-aansluiting van de tv.

Als u wilt genieten van meerkanaalsgeluid via de DIGA-recorder, sluit u de DIGA-recorder via een HDMI-kabel aan op de versterker.

= Opmerking =

• Controleer de instellingen en de apparatuur als u het apparaat niet kunt bedienen.

Samenvatting van VIERA Link "HDAVI Control™" > Samenvatting van VIERA Link

# Opmerking

- Afhankelijk van het aangesloten apparaat werken deze functies mogelijk niet goed.
- Mogelijk hebt u de eerste seconden geen beeld of geluid als de ingangsmodus wordt veranderd.
- "HDAVI Control 5" is de nieuwste standaard voor apparatuur die compatibel is met HDAVI Control. Deze standaard is compatibel met conventionele HDAVI-apparatuur.
- Om de HDAVI Control-versie van deze tv te bevestigen

Ondersteuning > Informatie > Gebruik van het menu Help

# Kinderslot

# Gebruik van Kinderslot

U kunt de toegang tot bepaalde kanalen / AV-ingangen blokkeren om toegang te beperken. Als een geblokkeerd kanaal of een geblokkeerde ingang wordt gekozen, wordt een bericht weergegeven. De kijker moet dan de pincode invoeren om ernaar te kunnen kijken.

- 1. Geef het menu weer met MENU
- Selecteer Instellingen > Kinderslot met △ / ▽ en druk op OK om te openen
- 3. Voer de pincode in (4 cijfers) met de cijfertoetsen

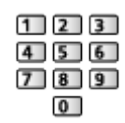

- Voer de pincode tweemaal in als u deze voor het eerst instelt.
- Noteer de pincode voor het geval u die vergeet.
- Afhankelijk van het geselecteerde land is de pincode mogelijk standaard ingesteld op "0000".
- 4. Selecteer Zender blokkade met  $\triangle$  /  $\nabla$  en druk op OK om te openen
- Selecteer het kanaal / de ingang met △ / ▽ en druk op OK om te blokkeren
  - A verschijnt als het kanaal / de ingang is geblokkeerd.
  - Annuleren
    - 1) Selecteer het geblokkeerde kanaal / de ingang met riangle /  $extsf{a}$
    - 2) Druk op OK
  - · Kanalen in alfabetische volgorde plaatsen

(Rode)

- Alles blokkeren
  - (Groene)
- Alle blokkeringen verwijderen

🔲 (Gele)

- Naar de bovenkant van het volgende kanaal / de volgende ingangsgroep gaan
  - (Blauwe)

# Pincode

U kunt de pincode wijzigen.

- 1. Selecteer PIN-code wijzigen met  $\triangle$  /  $\nabla$  en druk op OK om te openen
- 2. Voer tweemaal een nieuwe pincode in met de cijfertoetsen

| 123 |
|-----|
| 456 |
| 789 |
| 0   |

= Opmerking =

• De instelling Fabrieksinstellingen wist de pincode en alle instellingen.

# Leeftijds blokkade

Als u een DVB-programma met een leeftijdsclassificatie voor de geselecteerde leeftijd wil bekijken, moet u de pincode invoeren (afhankelijk van de zender).

- 1. Selecteer Leeftijds blokkade met  $\triangle$  /  $\nabla$  en druk op OK om te openen
- 2. Selecteer een leeftijd in voor de beperking van programma's met  $\triangle$  /  $\nabla$  en druk op OK om die in te stellen
- De beschikbaarheid van deze functie is afhankelijk van het geselecteerde land.
- = Opmerking =
- De instelling Fabrieksinstellingen wist de pincode en alle instellingen.

# Data Service Applicatie

# Gebruik van Data Service Applicatie

U kunt met deze tv gebruik maken van HbbTV (Hybrid Broadcast Broadband TV), een interactieve dienst voor digitale uitzendingen.

- 1. Geef het scherm TV keuze weer met TV
- Selecteer de stand met △ / ▽ en druk op OK om in te stellen DVB-C / DVB-T
- 3. Geef het menu weer met MENU
- Selecteer Instellingen > Data Service Applicatie > Service met △ / ▽ en druk op OK om te openen
- 5. Selecteer Auto Start Aan met  $\triangle$  /  $\nabla$  en druk op OK om in te stellen
  - Er verschijnt een melding wanneer de toepassing beschikbaar is. Volg de aanwijzingen op het scherm.
- Als een programma een HbbTV-toepassing heeft, wordt een "D" weergegeven op de informatiebalk.

Informatiebalk ≥ Kijken > Algemene functies > Informatiebalk

De toepassing stoppen

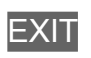

## Cookie

- 1. Geef het menu weer met MENU
- Selecteer Instellingen > Data Service Applicatie > Opslaan Cookie / Verwijder Cookie met △ / ▽ en druk op OK voor toegang

### **Opslaan** Cookie

#### (Aan / Uit)

Staat toe om technische informatie van een gegevensservice op de tv op te slaan zodat die later opnieuw gebruikt kan worden.

#### Verwijder Cookie

Verwijdert alle technische informatie die een gegevensservice op de tv heeft opgeslagen.

# Opmerking

• Om alle mogelijkheden van HbbTV te gebruiken, hebt u een breedbandnetwerk nodig. Zorg dat de netwerkverbindingen en -instellingen zijn voltooid.

Internetdienst > Netwerkinstellingen

- Afhankelijk van het land, het gebied en de zender zijn sommige diensten niet beschikbaar.
- Afhankelijk van de verbindingsomgeving, kan de internetverbinding langzaam zijn of mislukken.
- De bediening is afhankelijk van de zender. Volg de aanwijzingen op het scherm.
- De bedieningsinstructies op het scherm komen mogelijk niet overeen met de toetsen van de afstandsbediening.

# Gemeensch. interface

# Let op

Als op het scherm een versleuteld bericht wordt weergegeven, zijn voor deze service geen correcte CI-module (Common Interface) en smartcard geplaatst.

### ■ De CI-module en de smartcard plaatsen

- Zet de tv altijd met de hoofdschakelaar uit wanneer u de CI-module plaatst of verwijdert.
- Als u een gecombineerde smartcard en CI-module hebt, plaatst u eerst de CI-module en vervolgens steekt u de smartcard in de CI-module.
- Plaats of verwijder de CI-module altijd volledig en in de aangegeven richting.

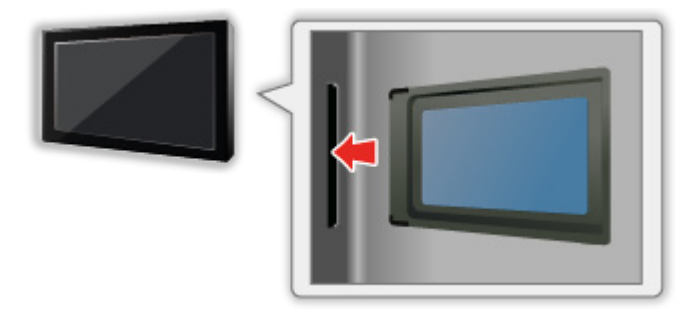

• Verwijder de CI-module uit de tv als u de tv omhoog plaatst. Anders kunnen de CI-module en de CI-sleuf beschadigd worden.

### = Opmerking =

 Sommige in de handel verkrijgbare CI-modules met een oudere firmwareversie werken mogelijk niet correct met deze nieuwe tv met CI+ v1.3. Neem in dat geval contact op met uw inhoudsprovider.

# Gebruik van Gemeensch. interface

Het menu Algemene interfacemodule biedt toegang tot software op CImodules (Common Interface).

- Deze functie is niet in alle landen of regio's beschikbaar.
- Afhankelijk van de uitzending of dienst, worden video- en audiosignalen mogelijk niet weergegeven.

Met de CI-module kunt u bepaalde diensten gebruiken, maar het is niet gegarandeerd dat u alle diensten kunt gebruiken (bijvoorbeeld gecodeerde betaal-tv-kanalen). Gebruik alleen de CI-module die door de zender is goedgekeurd. Raadpleeg de operator / zender of de fabrikant van de CI-mpdule voor meer informatie en voorwaarden van de diensten.

Plaats de CI-module in het apparaat (optioneel)

- De functies op het scherm zijn afhankelijk van de inhoud van de geselecteerde CI-module.
- Gewoonlijk worden gecodeerde kanalen weergegeven. Volg de aanwijzingen op het scherm. Voer onderstaande procedure uit als er geen gecodeerd kanaal verschijnt.
- Raadpleeg voor meer informatie de handleiding van de CI-module of neem contact op met de zender.
- 1. Geef het scherm TV keuze weer met TV
- Selecteer de stand met △ / ▽ en druk op OK om in te stellen DVB-C / DVB-T
- 3. Geef het menu weer met MENU
- 4. Selecteer Instellingen > Gemeensch. interface met △ / ▽ en druk op OK om te openen
- 5. Selecteer Sleuf 1: met △ / ▽, druk op OK en volg de aanwijzingen op het scherm
- De bedieningsinstructies op het scherm komen mogelijk niet overeen met de toetsen van de afstandsbediening.

# Fabrieksinstellingen

# Fabrieksinstellingen

Zet de oorspronkelijke instellingen van de tv terug (d.w.z. geen kanalen ingesteld).

Alle instellingen worden teruggezet (kanalen, beeld, geluidsinstellingen, enz.).

- 1. Geef het menu weer met MENU
- 2. Selecteer Instellingen > Systeemmenu > Fabrieksinstellingen met △ / ▽ en druk op OK om te openen
  - Afhankelijk van het land is de pincode voor het kinderslot vereist.
    Wanneer u uw gewijzigde PIN hebt vergeten, voer dan "6969" in als PIN-code.

Similar → Functies > Kinderslot > Pincode

- Als het bevestigingsscherm wordt weergegeven, selecteert u Ja met 
  Als het bevestigingsscherm wordt weergegeven, selecteert u Ja met 
  Als het bevestigingsscherm wordt weergegeven, selecteert u Ja met
- 4. Volg de aanwijzingen op het scherm
  - Auto set-up start automatisch.
- = Opmerking =
- Stel Auto set-up in om alleen tv-kanalen opnieuw in te stellen (bijv. na een verhuizing).

Kijken > Kanalen afstemmen en bewerken > Auto set-up

# De tv-software bijwerken

# Informatie

Er kunnen nieuwe versies van de software beschikbaar komen. U kunt deze downloaden om de prestaties of bediening van de tv te verbeteren.

Er wordt een mededeling weergegeven als het kanaal informatie heeft over een beschikbare update.

Standby:

Installeert de nieuwe software in de stand-by toestand.

Nu:

Installeert de nieuwe software nu.

## Automatisch bijwerken

U kunt nieuwe software automatisch bijwerken.

- 1. Geef het menu weer met MENU
- Selecteer Instellingen > Systeemmenu > Systeem bijwerken > Autom. bijwerken zoeken standby met △ / ▽ en druk op OK om te openen
- 3. Selecteer de tijd met  $\triangle / \nabla$  en druk op OK om in te stellen
- Wanneer er software-updates beschikbaar zijn, zal er een bericht verschijnen. Als u nieuwe software wilt installeren, selecteert u Standby / Nu met 
   / ▷ en drukt u op OK om in te stellen.

Standby:

Installeert de nieuwe software in de stand-by toestand.

Nu:

Installeert de nieuwe software nu.

 Tijdens een systeemupdate wordt de software bijgewerkt (tv-functies kunnen gewijzigd worden). Als u dit niet wilt, stelt u Autom. bijwerken zoeken standby in op Uit.

= Opmerking =

- Het downloaden kan enkele uren duren.
- Schakel de tv NIET uit tijdens het downloaden en bijwerken van de software.
- De melding die wordt weergegeven kan een herinnering zijn. In dat geval wordt aangegeven wanneer de nieuwe versie kan worden gebruikt. U kunt instellen wanneer u het systeem wilt bijwerken. Het bijwerken wordt niet uitgevoerd als de tv uitgeschakeld is.

# Handmatig bijwerken

U kunt nieuwe software handmatig updaten.

- 1. Geef het menu weer met MENU
- 2. Selecteer Instellingen > Systeemmenu > Systeem bijwerken > Systeem bijwerken zoekt nu met △ / ▽ en druk op OK om te openen
- 3. De tv zoekt naar updates (dit kan enkele minuten duren) en geeft eventueel een bericht
- 4. Downloaden met OK
- = Opmerking =
  - Het downloaden kan enkele uren duren.
  - Schakel de tv NIET uit tijdens het downloaden en bijwerken van de software.

# Tekens instellen

# Cijfertoetsen gebruiken

Met de cijfertoetsen kunt u tekst invoeren in tekstvelden.

Druk zo vaak als nodig op de cijfertoets om het gewenste teken te selecteren.

- **1**:.@/1!:#+-\*\_()"'%&?,;=\$[]~<>{}|`^\
- 2 : a b c 2 A B C
- 3 : d e f 3 D E F é ë É Ë
- 4 : g h i 4 G H I ï Ï
- 5 : j k l 5 J K L
- **6** : m n o 6 M N O
- **7** : p q r s 7 P Q R S
- 8 : t u v 8 T U V
- 9 : w x y z 9 W X Y Z
- 0 : Spatie 0
- Het teken wordt na 1 seconde automatisch ingevoerd.
- U kunt het teken ook invoeren door binnen één seconde te drukken op OK of een van de andere cijfertoetsen.
- De tekens kunnen verschillen naargelang het soort invoer.

# Toetsenbord / gamepad

## Toetsenbord

- Toetsenborden die een stuurprogramma vereisen, worden niet ondersteund.
- Om de taal te wijzigen, stelt u USB-toetsenbordindeling in.

Instellingen > Instellingen > Systeemmenu

- Tekst wordt mogelijk niet goed weergegeven op het tv-scherm afhankelijk van het aangesloten toetsenbord en de instelling van het toetsenbord.
- Sommige toetsen van het toetsenbord komen mogelijk overeen met bedieningsfuncties van de afstandsbediening.

| Toetsenbord                                        | Afstandsbediening                                               |
|----------------------------------------------------|-----------------------------------------------------------------|
| $\uparrow / \downarrow / \leftarrow / \rightarrow$ | $\triangle / \bigtriangledown / \triangleleft / \triangleright$ |
| Enter                                              | ОК                                                              |
| Backspace                                          | BACK/RETURN                                                     |
| Esc                                                | EXIT                                                            |
| 0 - 9 / Teken                                      | Cijfertoetsen                                                   |
| F1                                                 | HOME                                                            |
| F2                                                 | APPS                                                            |
| F3                                                 | MENU                                                            |
| F4                                                 | AV                                                              |
| F5 / F6                                            | Kanaal omlaag/omhoog                                            |
| F7 / F8                                            | Volume omlaag/omhoog                                            |
| F9 / F10 / F11 / F12                               | Gekleurde toetsen                                               |

# Gamepad

• Op de volgende website vindt u de gamepads die getest zijn voor compatibiliteit met deze tv. (alleen Engels)

http://panasonic.net/viera/support

• Sommige toetsen van gamepads komen overeen met bedieningsfuncties van de afstandsbediening.

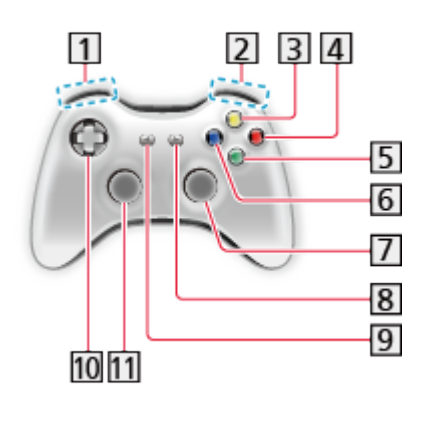

1 Volume omhoog/omlaag Kanaal omhoog/omlaag GUIDE OK BACK/RETURN BACK/RETURN HOME APPS EXIT AV  $\Delta / \nabla / \langle / \rangle$ MENU

# Instellingen

# Menu Instellingen

# Gebruik

U kunt via verschillende menu's instellingen voor beeld, geluid en andere functies aanpassen.

- 1. Geef het menu weer met MENU
  - Welke onderdelen weergegeven worden, is afhankelijk van het ingangssignaal.
- 2. Selecteer het menu met  $\triangle$  /  $\nabla$  en druk op OK om te openen
- 3. Selecteer het onderdeel met  $\triangle$  /  $\nabla$  en druk op OK om te openen
  - U kunt alleen beschikbare opties selecteren.
  - U kunt ook openen vanuit eHELP door te drukken op (Rode) op elk onderdeel. (indien beschikbaar)
  - U kunt alternatieven selecteren met △ / ▽ en dan drukken op OK om in te stellen.

  - U kunt naar het volgende scherm gaan met OK.
  - U kunt bij sommige onderdelen zelf tekst of een getal invoeren.
    - Voer de tekens één voor één in met △ / ▽ / < / ▷ en druk op OK om ze in te stellen
      - U kunt met de cijfertoetsen tekens invoeren.
        - Functies > Tekens instellen > Cijfertoetsen gebruiken
    - 2) Druk op BACK/RETURN om op te slaan
  - Instellingen terugzetten
    - Om alleen de afbeeldings- of geluidsinstellingen te initialiseren, selecteert u Fabrieksinstellingen in het menu Beeld of Geluid.

Instellingen > Beeld > Fabrieksinstellingen

Instellingen > Geluid > Fabrieksinstellingen

- Om alle instellingen te initialiseren, selecteert u Fabrieksinstellingen.

Instellingen > Instellingen > Systeemmenu

• Het menuscherm verlaten

EXIT

Terug naar het vorige scherm

BACK/RETURN

Naar een andere menupagina

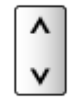

- = Opmerking =
  - Er wordt een ander menu weergegeven in de stand Mediaspeler en Netwerkservices.

📖 -> Mediaspeler > Gebruik van Mediaspeler

- Image: State of the second second se
- Gebruik van de toetsen op het bedieningspaneel
- 1. Houd de knop "INPUT/OK/HOLD for MENU" drie seconden ingedrukt om het menu weer te geven
- 2. U kunt een item selecteren en instellen met de volgende toetsen op het bedieningspaneel
  - De cursor verplaatsen, een optie selecteren, een menuonderdeel selecteren (alleen omhoog en omlaag), het niveau instellen (alleen naar links en rechts)

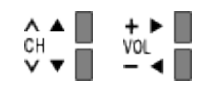

• Het menu openen, gewijzigde instellingen of opties opslaan met de knop "INPUT/OK/HOLD for MENU".

# Beeld

# **Beeld Instelling**

Selecteer de gewenste beeldstand voor elke ingangsmodus.

(Dynamisch / Normaal / Cinema / True Cinema / Custom)

#### Dynamisch:

Verbetert het contrast en de scherpte in helverlichte kamers.

#### Normaal:

Normale instelling onder gewone lichtomstandigheden.

#### Cinema:

Verbetert het contrast, zwarttinten en de kleurweergave voor films in een donkere ruimte.

#### True Cinema:

Reproduceert getrouw de oorspronkelijke beeldkwaliteit zonder aanpassingen.

#### Custom:

Hiermee kunt u elk onderdeel met de hand aanpassen voor de gewenste beeldkwaliteit.

In elke weergavestand kunnen de volgende instellingen aangepast en opgeslagen worden: Achtergrondlicht, Kontrast, Helderheid, Kleur, Tint, Scherpte, Warmte kleur, Levendige kleuren, Adaptieve Backlight Controle, Omgevings sensor, Ruis reductie en MPEG Ruis Reductie.

In de stand True Cinema of Custom kan bovendien Geavanceerde instellingen ingesteld worden. De instellingen in de stand True Cinema of Custom kunnen voor elke ingang opgeslagen worden.

# Basisinstellingen

Achtergrondlicht, Kontrast, Helderheid, Kleur, Tint, Scherpte

U kunt deze instellingen aanpassen aan uw voorkeur.

#### Warmte kleur

(Koel2 / Koel1 / Normaal / Warm1 / Warm2)

Bepaalt de algemene kleurtoon van het beeld (meer blauw - meer rood).

#### Levendige kleuren

(Aan / Uit)

Maakt de kleuren automatisch levendiger.

### Adaptieve Backlight Controle

Regelt automatisch de achtergrondverlichting naargelang het beeld.

## Omgevings sensor

Automatische helderheidsregeling

Past beeldinstellingen automatisch aan het omgevingslicht aan.

(Aan / Uit)

## Instellingen voor ruisvermindering

#### Ruis reductie

### (Auto / Maximum / Midden / Minimum / Uit)

Vermindert ongewenste beeldruis.

• Niet geldig wanneer 1080p Pixel Direct op Aan staat

### MPEG Ruis Reductie

(Auto / Maximum / Midden / Minimum / Uit)

Vermindert ruis door flikkeringen in beeldvlakken met contouren en blokruis.

• Niet geldig wanneer 1080p Pixel Direct op Aan staat

# Geavanceerde instellingen

Met deze functie kunt u geavanceerde beeldinstellingen aanpassen en instellen.

Kijken > Voor het beste beeld > Geavanceerde instellingen

Deze functie is beschikbaar als Beeld Instelling is ingesteld op True Cinema of Custom.

Instellingen > Beeld > Beeld Instelling

## Optie-instellingen

#### Film Cadans Modus

#### (Aan / Uit)

Verbetert de verticale resolutie van filmbeelden.

 Deze functie is beschikbaar voor interlaced signalen (behalve voor netwerkdiensten).

#### 1080p Pixel Direct

#### (Aan / Uit)

Reproduceert de originele beeldkwaliteit in detail voor een 1080p (HDMI) ingangssignaal.

#### HDMI-bestandstype

#### (Graphics / Foto's / Auto / Uit)

Past de beeldinstellingen van elke HDMI-ingang aan naargelang het geselecteerde type inhoud.

Auto:

Past de beeldinstellingen automatisch aan naargelang de ontvangen HDMI-inhoud als de aangesloten apparatuur HDMI-inhoud ondersteunt.

- Om de beschikbaarheid van elk type inhoud voor de stand Automatisch in te stellen Automatisch detail.
- Voor HDMI-ingang

#### HDMI RGB-bereik

#### (Automatisch / Volledig / Normaal)

Past het zwartniveau van het beeld aan voor elke HDMI-ingang.

- Als het zwartniveau niet gepast is, selecteert u Volledig.
- Voor HDMI-ingang

#### AV-kleursysteem

#### (Auto / PAL / SECAM / M.NTSC / NTSC)

Selecteert een optioneel kleursysteem op basis van het videosignaal.

• Voor AV-ingang

#### 3D-COMB

#### (Aan / Uit)

Maakt stilstaande of langzame beelden levendiger.

- Soms kunt u bij stilstaand of langzaam bewegend beeld een kleurpatroon opmerken. Stel in op Aan om de kleuren scherper en nauwkeuriger weer te geven.
- Voor ontvangst van PAL/NTSC-signalen in de tv-stand of van composietverbinding

## Beeld instellingen

#### 16:9 beeldscan

#### (Aan / Uit)

Selecteert het schermoppervlak voor weergave van 16:9-beeld.

Aan:

Vergroot het beeld om de rand te verbergen.

Uit:

Geeft het beeld in de oorspronkelijke grootte weer.

- Selecteer Aan als u aan de rand van het scherm ruis opmerkt.
- Deze functie kan zowel voor SD (Standard Definition) als HD (High Definition) worden opgeslagen in het geheugen.
- Niet geldig voor netwerkdiensten

#### H-Formaat

#### (H-Formaat1 / H-Formaat2)

Wijzigt het horizontale weergavebereik om ruis aan de rand van het beeld te verminderen.

• Voor tv-stand, AV- en HDMI-ingang

#### Zoom aanpassen

Past de verticale positie en grootte aan als de beeldverhouding is ingesteld op Juist, Sidecut Normaal, Zoom of Sidecut Zoom.

#### Schermweergave

### (Aan / Uit)

Schakelt het scherm uit als u Uit selecteert.

Deze functie helpt het energieverbruik te verminderen wanneer u luistert naar het geluid zonder naar het scherm te kijken.

• Druk op een willekeurige knop (uitgezonderd Stand-by) om het scherm aan te zetten.

# Kopieerafstelling

Hiermee kopieert u de geselecteerde instellingen van True Cinema of Custom naar die van de andere ingang.

Image: State of the second second

# Fabrieksinstellingen

De huidige beeldinstelling terugzetten naar de standaardwaarden.

# Geluid

# Geluidsfunctie

Selecteer de gewenste geluidsstand voor elke ingang.

(Standaard / Muziek / Spraak / Gebruiker)

#### Standaard:

Levert geschikte geluidskwaliteit voor alle soorten onderwerpen.

Muziek:

Verbetert de geluidskwaliteit voor muziekvideo's enz.

Spraak:

Verbetert de geluidskwaliteit voor nieuws, televisieseries enz.

Gebruiker:

In deze stand past u het geluid handmatig aan met de equalizer voor uw favoriete geluidskwaliteit.

- Laag, Hoog en Surround kunnen in elke stand worden aangepast en opgeslagen.
- In de stand Gebruiker is Equalizer beschikbaar in het menu Geluid in plaats van Laag en Hoog. Selecteer Equalizer om de frequentie aan te passen.

Instellingen > Geluid > Basisinstellingen

• Deze functie heeft alleen effect op geluid van de luidsprekers van de tv.

## Basisinstellingen

#### Laag

Past het niveau van de lage tonen aan.

#### Hoog

Past het niveau van de hoge tonen aan.

#### Equalizer

Hiermee kunt u het frequentieniveau naar wens aanpassen.

- Deze functie is beschikbaar als Geluidsfunctie is ingesteld op Gebruiker.
- Selecteer de frequentie en wijzig het niveau met △ / ▽.
- Als u de lage tonen beter wilt laten uitkomen, verhoogt u het niveau van de lage frequenties. Als u de hoge tonen beter wilt laten uitkomen, verhoogt u het niveau van de hoge frequenties.
Selecteer Fabrieksinstellingen met < / ▷ en druk op OK als u alle frequenties wilt terugzetten naar de standaardwaarde.

#### Balans

Past het volume van de rechter- en linkerluidspreker aan.

#### Surround

#### (Aan / Uit)

Verbetert de breedtedynamiek voor meer ruimtelijk effect.

### Volume-instellingen

#### Hoofdtel. Volume

Past het volume van de hoofdtelefoon aan.

#### Automatisch volumebereik

#### (Aan / Uit)

Regelt automatisch grote geluidsverschillen tussen verschillende kanalen en ingangsmodi.

#### **Volume Correctie**

Past het volume van de afzonderlijke kanalen of ingangsmodus aan.

#### Speakerafstand tot muur

#### (Tot 30 cm / 30 cm en meer)

Corrigeert lage geluidsfrequenties voor de afstand tussen de luidspreker en de muur.

- Als de achterkant van de tv minder dan 30 cm van de muur staat, wordt Tot 30 cm aanbevolen.
- Als de achterkant van de tv meer dan 30 cm van de muur staat, wordt 30cm en meer aanbevolen.

### Stembegeleiding

#### Stembegeleiding

#### (Aan / Uit)

Stel deze optie in op Aan om spraakbegeleiding in te schakelen bij basisfuncties (menu-opties, schermmeldingen enz.) voor visueel gehandicapte gebruikers.

#### Snelheid

#### (Snel / Normaal / Langzaam)

Selecteert de spreeksnelheid voor spraakbegeleiding.

#### Volume

(Maximum / Midden / Minimum)

Selecteert het volume voor spraakbegeleiding.

#### Taal

Wijzigt de taal voor spraakbegeleiding.

• Mogelijk zijn niet alle talen beschikbaar. Als de geselecteerde taal niet ondersteund wordt, wordt Taal automatisch ingesteld op Engels.

Gebruikersniveau

(Beginner / Expert)

Selecteert hoe uitgebreid de spraakbegeleiding is.

### Geavanceerde instellingen

#### MPX

Selecteert de multiplex-geluidsmodus (indien beschikbaar).

Stereo:

Gewoonlijk gebruikt u deze instelling.

Mono:

Als er geen stereosignaal kan worden ontvangen

M1 / M2:

Beschikbaar bij uitzending van monosignaal.

Voor analoog

#### Audiovoorkeur

#### (Auto / Meerkanaals / Stereo / MPEG)

• De beschikbare opties variëren afhankelijk van het geselecteerde land.

Selecteer de begininstelling voor audiotracks.

Auto:

Selecteert automatisch de audiotracks als het programma meer dan twee tracks heeft. De prioriteit is als volgt: Dolby Digital Plus, HE-AAC, Dolby Digital, MPEG. Meerkanaals:

Een meerkanaals-audiotrack krijgt voorrang.

Stereo:

Een stereo (2-kanaals) audiotrack krijgt voorrang.

MPEG:

MPEG krijgt voorrang.

- Dolby Digital Plus en Dolby Digital zijn coderingsmethoden voor digitale signalen die zijn ontwikkeld door Dolby Laboratories. Het signaal kan stereo (2-kanaals) of meerkanaals audio zijn.
- HE-AAC is een perceptuele coderingsmethode voor compressie van digitale audio ten behoeve van een efficiënte opslag en overdracht.
- MPEG is een methode waarmee audio wordt gecomprimeerd zonder groot verlies van audiokwaliteit.
- Dolby Digital Plus en HE-AAC zijn technologieën voor HD-programma's (High Definition).
- Voor DVB

#### Audiotype

#### (Standaard / Visueel gehandicapten)

Instellingen voor gesproken tekst voor visueel gehandicapten (niet beschikbaar in alle landen).

- Selecteer Visueel gehandicapten om de geluidstrack voor gesproken tekst voor de uitzending in te schakelen (indien beschikbaar).
- Voor DVB

#### SPDIF kiezen

#### (Auto / PCM)

Selecteer de begininstelling voor het digitale audio-uitgangssignaal uit de aansluitingen DIGITAL AUDIO en HDMI2 (ARC-functie).

• SPDIF is een standaard bestandsindeling voor audio-overdracht.

Auto:

Dolby Digital Plus, Dolby Digital en HE-AAC multi-channel worden uitgevoerd als Dolby Digital Bitstream. MPEG wordt uitgevoerd als PCM. DTS wordt uitgevoerd als DTS voor video-inhoud van Mediaspeler / Netwerkdiensten.

#### PCM:

Het digitale uitgangssignaal is altijd PCM.

- ARC (Audio Return Channel) is een functie voor digitale audio-uitgang via een HDMI-kabel.
- Voor DVB of video-inhoud van Media Player / Netwerkdiensten.

Mediaspeler > Videomodus > Audio-uitganginstellingen

Thuisnetwerk > Video's > Audio-uitganginstellingen

#### SPDIF-vertraging

Past de vertragingstijd aan van de geluidsuitgangen DIGITAL AUDIO en HDMI2 (ARC-functie) als het geluid niet synchroon is met het beeld.

Voor DVB

#### HDMI1 / 2 / 3 ingang

(Digitaal / Analoog)

Selecteren om aan te passen aan het ingangssignaal.

```
Image: State → Kijken > Externe apparatuur > HDMI-functies
```

Digitaal:

Als het geluid wordt geleverd via de HDMI-kabelaansluiting

#### Analoog:

Als het geluid niet wordt geleverd via de HDMI-DVIadapterkabelaansluiting

• Voor HDMI-ingang

### Fabrieksinstellingen

De huidige geluidsstand terugzetten naar de standaardwaarden.

# **Netwerk**

## Netwerkverbinding

Stelt de netwerkinstelling in voor gebruik van de tv in uw netwerkomgeving.

- Internetdienst > Netwerkinstellingen
- Thuisnetwerk > Netwerkinstellingen

### Netwerkstatus

Controleert en toont de netwerkstatus (MAC-adres, huidige netwerkinstellingen enz.).

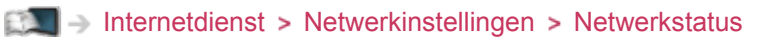

Thuisnetwerk > Netwerkinstellingen > Netwerkstatus

## TV Remote App Settings

Instelling voor bediening van de tv via netwerkapparatuur (smartphone, enz.).

Thuisnetwerk > Netwerkinstellingen > TV Remote App Settings

### Netwerkverbindingsinst.

Instelling voor bediening van de tv via apparaten die op het netwerk aangesloten zijn.

Thuisnetwerk > Netwerkinstellingen > Netwerkverbindingsinst.

## Andere instellingen

#### Software-update

Controleert of er software-updates beschikbaar zijn op de website van Panasonic.

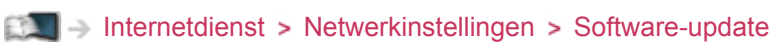

Thuisnetwerk > Netwerkinstellingen > Software-update

#### Nieuw softwarebericht

#### (Aan / Uit)

Hiermee bepaalt u of er een melding wordt weergegeven wanneer nieuwe software via het netwerk wordt gevonden.

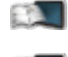

- Internetdienst > Netwerkinstellingen > Nieuw softwarebericht
- Thuisnetwerk > Netwerkinstellingen > Nieuw softwarebericht

# Timer

## Timer TV uitschakelen

Bepaalt na hoeveel minuten de tv automatisch naar stand-by gaat.

(90 / 75 / 60 / 45 / 30 / 15 / Uit (minuten))

Kijken > Algemene functies > Timer TV uitschakelen

### Tijdzone

Past de tijd aan.

• De tijd wordt aangepast op basis van GMT.

## Automatisch in Stand-by

Deze functie schakelt de tv automatisch stand-by om stroom te besparen wanneer hij gedurende 4 uur niet wordt bediend.

### (Aan / Uit)

- De tijdteller wordt teruggezet als de ingang automatisch wordt overgeschakeld met een aangesloten apparaat.
- Een melding verschijnt 3 minuten voordat het toestel in de standby-stand gaat.

## Automatisch uitschakelen

Deze functie schakelt de tv automatisch stand-by wanneer hij geen signaal ontvangt en gedurende 10 minuten niet wordt bediend.

### (Aan / Uit)

• Een melding verschijnt 3 minuten voordat het toestel in de standby-stand gaat.

# Instellingen

## Econavigatie

Stelt de tv automatisch in op de meest geschikte energiezuinige stand.

De betreffende onderdelen en hun actuele instellingen worden weergegeven. Selecteer Eco modus om deze gelijktijdig in te stellen op de energiezuinige stand.

### Instelling USB-apparaat

Verwijdert het USB-apparaat veilig.

## Kinderslot

Regelt toegangsbeperkingen voor kanalen en externe apparaten om ongewenste toegang te voorkomen.

Image: Second states → Functies → Kinderslot

### Afstemmenu

#### Favorieten bewerken

Maakt een lijst van favoriete kanalen.

Sijken > Kanalen afstemmen en bewerken > Favorieten bewerken

• Niet geldig in de analoge modus

#### Zenderlijst

Instelling voor het overslaan en bewerken van kanalen.

Kijken > Kanalen afstemmen en bewerken > Zenderlijst

#### Auto set-up

Automatisch zoeken naar beschikbare kanalen.

Kijken > Kanalen afstemmen en bewerken > Auto set-up

#### Handm. afstemming

Handmatig naar kanalen zoeken.

Image: Standard Standard S

#### Zenderlijst updaten

Werkt de kanaallijst bij met behoud van uw instellingen.

Kijken > Kanalen afstemmen en bewerken > Zenderlijst updaten

Voor DVB

#### Favoriete netwerk

Selecteert uw favoriete netwerk voor alle zenders (alleen in bepaalde landen beschikbaar).

• Voor DVB

#### Nieuw zenderbericht

#### (Aan / Uit)

Deze instelling bepaalt of er een bericht verschijnt wanneer er een nieuw kanaal wordt gevonden.

Kijken > Kanalen afstemmen en bewerken > Nieuw zenderbericht

• Voor DVB

#### Meld. vervangend zender

#### (Aan / Uit)

Stel in op Aan om een bericht weer te geven om over te schakelen naar de beschikbare dienst (alleen beschikbaar in sommige landen).

Voor DVB-C

#### Signaalconditie

Controleer de signaalsterkte.

Kijken > Kanalen afstemmen en bewerken > Signaalconditie

• Niet geldig in de analoge modus

#### Signaaldemping

#### (Aan / Uit)

Dempt automatisch het DVB-C-signaal om interferentie te vermijden.

• Als het DVB-C-signaal te sterk is, kunnen er storingen optreden. Selecteer in dat geval Aan om het signaal automatisch te dempen.

#### Voeg TV-signaal toe

Voegt de tv-modus toe.

- Deze functie is beschikbaar als u afstemstanden hebt overgeslagen in Auto set-up bij het eerste gebruik van de tv.
- = Opmerking =
- De instellingen in Afstemmenu zijn alleen van toepassing op de geselecteerde tv-modus. De menunaam verschilt naargelang de tv-stand. (DVB-C afstemmenu / DVB-T afstemmenu / Analoog afstemmenu)

### Taal

#### OSD-taal

Wijzigt de taal van het beeldschermmenu.

#### Voorkeur Audio 1 / 2

Selecteert de eerste en tweede voorkeurstaal voor DVB-multi-audio (afhankelijk van de zender).

#### Voorkeur Ondertitels 1 / 2

Selecteert de eerste en tweede voorkeurstaal voor DVB-ondertitels (afhankelijk van de zender).

• Ondertitels weergeven

Image: Solution → Algemene functies → Ondertitels

#### Voorkeur teletekst

Selecteert de voorkeurstaal voor DVB-teletekst (afhankelijk van de zender).

### Tv instellingen

Voorkeur type ondertitels

#### (Standaard / Slechthorend)

Selecteert de voorkeursondertiteling.

- Voorkeur Ondertitels 1 / 2 in Taal krijgen voorrang.
- Slechthorend biedt extra ondersteuning voor DVB-ondertitels (afhankelijk van de zender).

#### Teletext

#### (TOP (FLOF) / List)

Selecteert de teletekst-weergavemodus.

📖 -> Kijken > Teletext > Teletext

Teletekst instelling

#### (West / Oost1 / Oost2)

Selecteert lettertype voor teleteksttaal.

West:

Engels, Frans, Duits, Grieks, Italiaans, Spaans, Zweeds, Turks, enz.

Oost1:

Tsjechisch, Engels, Ests, Lets, Roemeens, Russisch, Oekraïens, enz.

Oost2:

Tsjechisch, Hongaars, Lets, Pools, Roemeens, enz.

Voorkeur gids

(Zenderlijst / Programma gids)

Selecteert de standaard tv-gids wanneer u op GUIDE drukt.

Programma gids:

De tv-gids (EPG) gebruiken.

• Gebruik van EPG

Kijken > Programma gids > Gebruik van Programma gids

#### Zenderlijst:

De kanaallijst weergeven in plaats van de tv-gids.

• Deze functie is niet in alle landen of regio's beschikbaar.

#### Labels voor ingangen

Opent de lijst waarin u de verschillende ingangen kunt labelen of verbergen in TV keuze, Ingangssignaal kiezen of op de balk.

Sijken > Algemene functies > Een kanaal selecteren

Image: Stipped Stress Stress S

- Selecteer Gebruikersinput om ingangen zelf een naam te geven (maximaal 10 tekens).
- Selecteer Overslaan om een ingangsmodus over te slaan.

#### Timeout balkweergave

(10 / 9 / 8 / 7 / 6 / 5 / 4 / 3 / 2 / 1 / geen weergave (seconden))

Bepaalt hoe lang de informatiebalk op het scherm wordt weergegeven.

#### Smart VIERA-balk

#### (Aan / Uit)

Geeft de introductiebalk voor de internetdienst weer.

• Voor Full-screen TV

#### Radio modus

#### (20 / 15 / 10 / 5 / Uit (seconden))

Stelt de timer in voor het automatisch uitschakelen van het scherm wanneer een radiokanaal is geselecteerd.

- Het geluid blijft werken als het scherm is uitgeschakeld. Deze functie helpt het energieverbruik te beperken wanneer u een radiokanaal beluistert.
- Druk op een willekeurige knop, behalve de knoppen Stand-by, Volume omhoog/omlaag en MUTE om het scherm in te schakelen.
- Niet geldig in de analoge modus

### Gemeensch. interface

Instelling voor het weergeven van gecodeerde kanalen, enz.

Functies > Gemeensch. interface

## VIERA Link Instellingen

#### VIERA Link

(Aan / Uit)

Stelt in of VIERA Link-functies gebruikt worden.

Solution > VIERA Link "HDAVI Control™"

#### Aan via Link

(Aan / Uit)

Stelt in of Aan via Link gebruikt wordt.

San via Link "HDAVI Control™" > Aan via Link

#### Uit via Link

(Aan / Uit)

Stelt in of Uit via Link gebruikt wordt.

Suncties > VIERA Link "HDAVI Control™" > Uit via Link

#### Standby energiebesparing

#### (Aan / Uit)

Regelt aangesloten apparatuur om stroom te besparen in stand-by.

Image: Standby energiebesparing
Image: Standby energiebesparing

• Deze functie is beschikbaar wanneer VIERA Link is ingesteld op Aan en Uit via Link is ingesteld op Aan.

#### Standby Intelligent Auto

#### (Aan / Uit)

Zorgt ervoor dat een aangesloten apparaat dat niet gebruikt of waarnaar niet gekeken wordt naar stand-by gaat om het energieverbruik te verminderen.

Standby Intelligent Auto → Functies > VIERA Link "HDAVI Control™" > Standby Intelligent Auto

• Deze functie is beschikbaar als VIERA Link is ingesteld op Aan.

### Data Service Applicatie

#### Service

#### (Auto Start Aan / Auto Start Uit / Uit)

Stelt in op het gebruik van de Hybrid Broadcast Broadband TV-toepassing

• Afhankelijk van het land, het gebied en de zender zijn sommige diensten niet beschikbaar.

Image: Service Applicatie > Gebruik van Data Service Applicatie

Voor DVB

#### Opslaan Cookie

#### (Aan / Uit)

Stelt in of informatie van een gegevensservice op de tv wordt opgeslagen voor later gebruik.

#### Verwijder Cookie

Wist alle informatie van een gegevensservice.

### Systeemmenu

#### USB-toetsenbordindeling

Selecteer de taal voor uw USB-toetsenbord.

- · Voor informatie over het gebruik van toetsenbord
  - Functies > Toetsenbord / gamepad > Toetsenbord

#### Fabrieksinstellingen

Alle instellingen terugzetten naar de oorspronkelijke toestand.

Suncties > Fabrieksinstellingen

#### Systeem bijwerken

Download nieuwe software naar deze tv.

SIM → Functies > De tv-software bijwerken

#### Licentiemenu

Geeft informatie over de softwarelicentie weer.

### Overige instellingen

#### GUIDE Plus+ Instellingen

-----

#### Update

Werkt het GUIDE Plus+-programma voor het GUIDE Plus+-systeem bij (niet beschikbaar in alle landen).

-----

#### Postcode

Met deze functie kunt u uw postcode instellen zodat u lokale informatie kunt ontvangen van het GUIDE Plus+-systeem (niet beschikbaar in alle landen).

-----

#### Systeem informatie

Geeft informatie over het GUIDE Plus+-systeem weer (niet beschikbaar in alle landen).

#### Energiebesp.functie

#### (Aan / Uit)

Vermindert de helderheid van het beeld om stroom te besparen.

# Ondersteuning

# Veelgestelde vragen

## Afbeelding

Probeer eerst het probleem op te lossen aan de hand van de volgende eenvoudige richtlijnen voordat u hulp inroept.

Als het probleem zich blijft voordoen, neemt u contact op met uw Panasonicdealer.

#### Automatische beeldverhouding

# Automatische beeldverhouding zorgt automatisch voor de beste

beeldverhouding op het scherm.

Image → Kijken > Voor het beste beeld > Controlesignaal voor de beeldverhouding

• Druk op ASPECT als u de beeldverhouding handmatig wilt wijzigen.

Image: Stip → Kijken > Voor het beste beeld > Beeldverhouding

#### Zwart-witbeeld

-----

• Controleer of de uitvoer van het externe apparaat overeenkomt met de ingang van de tv. Zorg in geval van een SCART-aansluiting dat de uitgang van het externe apparaat niet is ingesteld op S-Video.

Chaotisch beeld met veel ruis

• Schakel in het menu Beeld Ruis reductie en MPEG Ruis Reductie in om ruis te verwijderen.

Instellingen > Beeld > Instellingen voor ruisvermindering

• Controleer of er elektrische apparaten in de buurt staan (auto, motor, TLlamp). -----

- Controleer of alle vereiste kabels goed zijn aangesloten.
- Controleer of de juiste ingangsmodus is geselecteerd.
- Controleer of de instelling van AV2 (COMPONENT / VIDEO) in Ingangssignaal kiezen overeenkomt met de uitgang van het externe apparaat.

Image: Sign → Kijken > Externe apparatuur

• Is Kontrast, Helderheid of Kleur in het menu Beeld ingesteld op de minimale waarde?

Instellingen > Beeld > Basisinstellingen

Wazig of vervormd beeld (geen of weinig geluid)

• Stel de kanalen opnieuw in.

Image: Standard Standard S

Er kunnen rode, blauwe, groene en zwarte vlekken op het scherm verschijnen

-----

 Dit kan voorkomen bij lcd-schermen en duidt niet op een defect. Het lcdscherm is met hoogwaardige precisietechnologie ontworpen en levert een scherp beeld. Af en toe kunnen er enkele niet-actieve pixels (vaste rode, groene, blauwe of zwarte puntjes) op het scherm verschijnen. Dit heeft geen effect op de werking van het lcd-scherm.

## Digitale tv

Probeer eerst het probleem op te lossen aan de hand van de volgende eenvoudige richtlijnen voordat u hulp inroept.

Als het probleem zich blijft voordoen, neemt u contact op met uw Panasonicdealer.

Er treedt blokruis op, beeld staat stil of verdwijnt / Op sommige kanalen kan niet afgestemd worden

\_\_\_\_\_

- Controleer de positie, richting en aansluiting van de antenne.
- Controleer Signaalconditie. Als Signaalkwaliteit in rood wordt weergegeven, is het DVB-signaal zwak. De kwaliteit van het signaal kan verbeteren als de antenne direct op de tv wordt aangesloten in plaats van via andere apparatuur (settopbox, DVD, enz.).

Image: Signaal afstemmen en bewerken > Signaal conditie

- Kijken > Algemene functies > Basisaansluitingen
- Weersomstandigheden (zware regen, sneeuw, enz.) zullen de signaalontvangst beïnvloeden, vooral in gebieden met een slechte ontvangst. Ook bij goed weer kan hoge druk een slechte ontvangst van sommige kanalen veroorzaken.
- Door de gebruikte digitale ontvangsttechnologieën kan de kwaliteit van het digitale signaal soms relatief slecht zijn, ook al ontvangt u analoge kanalen wel goed.
- Zet de tv met de hoofdschakelaar uit en weer aan.
- Als het probleem zich blijft voordoen, neemt u contact op met uw lokale dealer of de service provider van de dienst.

Er zijn geen programma's in de tv-gids

Controleer de digitale transmitter.

• Richt de antenne naar een andere transmitter die in de buurt is geïnstalleerd.

### Analoge tv

Probeer eerst het probleem op te lossen aan de hand van de volgende eenvoudige richtlijnen voordat u hulp inroept.

Als het probleem zich blijft voordoen, neemt u contact op met uw Panasonicdealer.

Witte vlekken of dubbel beeld (ruis) / Op sommige kanalen kan niet worden afgestemd

.....

- Controleer de positie, richting en aansluiting van de antenne.
- Weersomstandigheden (zware regen, sneeuw, enz.) zullen de signaalontvangst beïnvloeden, vooral in gebieden met een slechte ontvangst. Ook bij goed weer kan hoge druk een slechte ontvangst van sommige kanalen veroorzaken.
- Zet de tv met de hoofdschakelaar uit en weer aan.
- Als het probleem zich blijft voordoen, neemt u contact op met uw lokale dealer of de service provider van de dienst.

Er zijn geen programma's in de tv-gids

.....

- Richt de antenne naar een andere transmitter die in de buurt is geïnstalleerd.
- Controleer de analoge zenders. Als de beeldkwaliteit slecht is, controleert u de antenne en neemt u contact op met uw lokale dealer.

### Geluid

Probeer eerst het probleem op te lossen aan de hand van de volgende eenvoudige richtlijnen voordat u hulp inroept.

Als het probleem zich blijft voordoen, neemt u contact op met uw Panasonicdealer.

Geen geluid

-----

- Is het geluid uitgeschakeld? Druk op MUTE om het geluid in of uit te schakelen.
- Is het volume ingesteld op de minimale waarde?
- Controleer de aansluiting en de instelling van de externe apparaten.

Kijken > Externe apparatuur

• Controleer of Luidspreker kiezen is ingesteld op TV.

Supervised and the second second sec

Zwak of vervormd geluid

-----

- De ontvangst van geluidssignaal kan slecht zijn.
- Zet MPX in het menu Geluid op Mono. (analoog)
  - Instellingen > Geluid > Geavanceerde instellingen

### HDMI

Probeer eerst het probleem op te lossen aan de hand van de volgende eenvoudige richtlijnen voordat u hulp inroept.

Als het probleem zich blijft voordoen, neemt u contact op met uw Panasonicdealer.

#### Abnormaal geluid

- Stel het geluid van het aangesloten apparaat in op "2-kanaals L.PCM".
- Controleer de instelling HDMI1 / 2 / 3 ingang in het menu Geluid.

Instellingen > Geluid > Geavanceerde instellingen

• Selecteer een analoge audio-aansluiting bij problemen met de digitale audio-aansluiting.

Image: State → Kijken > Externe apparatuur > HDMI-functies

Een extern apparaat geeft abnormaal beeld bij aansluiting via HDMI

-----

• Controleer of de HDMI-kabel goed is aangesloten.

Kijken > Externe apparatuur > Externe aansluiting

- Schakel de tv en het apparaat uit en vervolgens weer in.
- · Controleer het ingangssignaal van het apparaat.

Kijken > Externe apparatuur > Geldige ingangssignalen

• Gebruik apparatuur die voldoet aan EIA/CEA-861/861D.

### Netwerk

Probeer eerst het probleem op te lossen aan de hand van de volgende eenvoudige richtlijnen voordat u hulp inroept.

Als het probleem zich blijft voordoen, neemt u contact op met uw Panasonicdealer.

\_\_\_\_\_

Kan geen verbinding maken met het netwerk

- Controleer of de LAN-kabel of draadloze LAN-adapter goed is aangesloten.
  - Internetdienst > Netwerkverbindingen
  - Thuisnetwerk > Netwerkverbindingen
- Controleer de aansluitingen en de instellingen.
  - Internetdienst > Netwerkinstellingen
  - Thuisnetwerk > Netwerkverbindingen
  - Thuisnetwerk > Netwerkinstellingen
- Controleer de netwerkapparatuur en de netwerkomgeving.
- De router is mogelijk niet ingesteld om automatisch een IP-adres te verstrekken. Als de netwerkbeheerder het IP-adres wilt toewijzen, stelt u het handmatig in.

Thuisnetwerk > Netwerkinstellingen

 De router is mogelijk beveiligd met een MAC-adresfilter. Bevestig het MAC-adres van de tv en stel de router zo in dat deze het adres kan gebruiken.

```
Instellingen > Netwerk > Netwerkstatus
```

 Raadpleeg uw internetprovider of telecommunicatiebedrijf als het probleem zich blijft voordoen. Kan het bestand niet selecteren tijdens DLNA-bewerkingen

-----

Is de mediaserver van de aangesloten apparatuur voorbereid?

Informatie → Thuisnetwerk > DLNA > Informatie

• Controleer de toepasselijke gegevensindeling.

Thuisnetwerk > Technische informatie

Controleer de instelling van Netwerkverbindingsinst...

Thuisnetwerk > Netwerkinstellingen > Netwerkverbindingsinst.

Internetinhoud kan niet bediend worden

Controleer de aansluitingen en de instellingen.

Internetdienst > Netwerkverbindingen > Internetverbinding

Internetdienst > Netwerkinstellingen

• De server of verbindingslijn is mogelijk bezet.

### Overige

Probeer eerst het probleem op te lossen aan de hand van de volgende eenvoudige richtlijnen voordat u hulp inroept.

Als het probleem zich blijft voordoen, neemt u contact op met uw Panasonicdealer.

VIERA Link werkt niet en er wordt een foutmelding weergegeven

• Controleer de aansluitingen.

Samenvatting van VIERA Link "HDAVI Control™" > Samenvatting van VIERA Link

• Schakel eerst het aangesloten apparaat in en vervolgens de tv.

Suncties > VIERA Link "HDAVI Control™"

Onderdelen van de tv worden warm

 Zelfs een temperatuurstijging van delen van de voor-, boven- en achterpanelen veroorzaakt geen problemen op het vlak van prestaties of kwaliteit. Er verschijnt een foutmelding over overstroom

• Het aangesloten USB-apparaat kan deze fout veroorzaken. Verwijder het apparaat en zet de tv uit en weer aan met de hoofdschakelaar.

• Controleer of er geen vreemde voorwerpen in de USB-poort zitten.

Er verschijnt een foutmelding

- Volg de aanwijzingen in het bericht.
- Neem contact op met uw lokale Panasonic-dealer of met een erkend servicecentrum als het probleem zich blijft voordoen.

Het LCD-scherm beweegt een beetje als het wordt aangeraakt

Er kan kletterend geluid hoorbaar zijn

- -----
- Het scherm is een beetje flexibel om schade eraan te voorkomen.
- Het scherm kan een beetje bewegen wanneer het wordt aangeraakt en er kan er een kletterend geluid hoorbaar zijn. Dit is normaal.

# Onderhoud

### Zorg en reinigen

Verwijder eerst de stekker van het netsnoer uit het stopcontact.

### Beeldscherm, Behuizing, Standaard

Regelmatig onderhoud:

Veeg de oppervlakken van het beeldscherm, de behuizing of de standaard voorzichtig af met een zachte doek om vuil of vingerafdrukken te verwijderen.

Voor hardnekkig vuil:

Verwijder eerst het stof aan de buitenkant. Bevochtig een zachte doek met schoon water of een opgelost neutraal schoonmaakproduct (1 deel schoonmaakproduct op 100 delen water). Wring de doek uit en veeg het oppervlak schoon. Droog vervolgens al het vocht af.

= Let op =

- Gebruik geen harde of ruwe doek en wrijf niet hard op het oppervlak omdat u daardoor krassen kunt maken.
- Gebruik geen water of schoonmaakproducten op de tv. Wanneer een vloeistof in de tv terechtkomt, kan dit defecten veroorzaken.
- Zorg dat er geen insecticiden, oplosmiddelen, verdunners of andere vluchtige stoffen met de tv in aanraking komen. Hierdoor kan de kwaliteit van het oppervlak afnemen of kan de verf afbladderen.
- Het scherm is behandeld en voorzien van een gevoelige oppervlaktelaag. Tik en kras niet op het oppervlak met uw vingernagel of een hard voorwerp.
- Zorg dat de behuizing en de standaard niet gedurende langere tijd in contact zijn met rubber of pvc. Hierdoor kan de kwaliteit van het oppervlak afnemen.

### Netsnoerstekker

• Maak de netsnoerstekker regelmatig schoon met een droge doek. Vocht en stof kunnen brand of een elektrische schok veroorzaken.

# Informatie

### Gebruik van het menu Help

- 1. Geef het menu weer met MENU
- 2. Selecteer Help met  $\triangle$  /  $\nabla$  en druk op OK om te openen

### TV Zelfscan Test

Stelt een diagnose van beeld- of geluidsproblemen.

Volg de aanwijzingen op het scherm.

#### Systeem informatie

Geeft de systeeminformatie over het tv-systeem weer.

#### Apparaat informatie

Geeft de apparaatinformatie van deze tv weer.

# **Optionele accessoires**

### Communicatiecamera

### Communicatiecamera

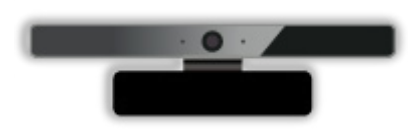

- TY-CC20W
  - Deze camera kan worden gebruikt met het hulpprogramma voor videocommunicatie.

Internetdienst > Internetinhoud > Internetinhoud selecteren

Dit optionele accessoire is mogelijk niet in alle gebieden beschikbaar.
 Raadpleeg uw lokale Panasonic-dealer voor meer details.

### Muurbevestigingssteun

### ■ Muurbevestigingssteun

• Neemt contact op met uw plaatselijke Panasonic-dealer als u de aanbevolen muurbevestigingssteun wilt aanschaffen.

#### = Waarschuwing =

- Als u andere muurbevestigingssteunen gebruikt of zelf een muurbevestigingssteun probeert te installeren, loopt u het risico op lichamelijke letsels en materiële schade. Om de veiligheid en goede prestaties te garanderen dient u de muurbevestigingssteunen te laten monteren door uw dealer of een erkende installateur. Elke schade die is veroorzaakt door het installeren door een onbevoegde installateur, zal uw garantie teniet doen.
- Lees de instructies die bij de optionele accessoires zijn geleverd aandachtig door en zorg dat u deze stappen volgt om te voorkomen dat de tv valt.
- Wees tijdens de installatie heel voorzichtig met de tv om beschadiging te voorkomen.
- Wees voorzichtig als u muurbevestigingssteunen aan de muur bevestigt. Controleer altijd of er geen elektrische kabels of buizen door de muur lopen voordat u de steun ophangt.
- Als de tv een langere periode niet wordt gebruikt, demonteer die dan van de vaste muurbevestiging om vallen en verwonding te voorkomen.

# Licentie

### Licentie

Andere ondernemingen en productnamen zijn de handelsmerken of wettig gedeponeerde handelsmerken van de betreffende ondernemingen.

DVB en de DVB-logo's zijn handelsmerken van het DVB Project.

Skype is een handelsmerk van Skype Limited.

DLNA<sup>®</sup>, het DLNA-logo en DLNA CERTIFIED<sup>™</sup> zijn handelsmerken, servicemerken of certificeringsmerken van Digital Living Network Alliance.

Windows is het wettig gedeponeerde handelsmerk van Microsoft Corporation in de Verenigde Staten en andere landen.

Mac is een handelsmerk van Apple Inc.

HDMI, het HDMI-logo en High-Definition Multimedia Interface zijn handelsmerken of gedeponeerde handelsmerken van HDMI Licensing LLC in de Verenigde Staten en andere landen.

HDAVI Control<sup>™</sup> is een handelsmerk van Panasonic Corporation.

Gefabriceerd onder licentie van Dolby Laboratories.

Dolby en het symbool double-D zijn handelsmerken van Dolby Laboratories.

Vervaardigd onder licentie van VS-patentnummers 5.956.674; 5.974.380; 6.487.535 en andere in de VS en wereldwijd verleende en aangevraagde patenten. DTS, het symbool, en DTS en het symbool samen zijn gedeponeerde handelsmerken en DTS 2.0+ Digital Out is een handelsmerk van DTS, Inc. Dit product bevat deze software. © DTS, Inc. Alle rechten voorbehouden.

Text-To-Speech Powered by Dragon

2002-2013 Nuance Communications, Inc. All rights reserved.

GUIDE Plus+, Rovi en Rovi Guide zijn handelsmerken van Rovi Corporation en/of haar dochtermaatschappijen. Het GUIDE Plus+ en het Rovi Guide systeem zijn vervaardigd onder licentie van Rovi Corporation en/of haar dochtermaatschappijen.

Het Rovi Guide-systeem wordt beschermd door patenten en patentaanvragen in de VS, Europa en andere landen inclusief een of meer van de VS-patenten 6.396.546, 5.940.073, 6.239.794 die zijn verleend aan Rovi Corporation en/of haar dochtermaatschappijen.

"PlayReady" is een geregistreerd handelsmerk van Microsoft. Houd rekening met het volgende.

(a) Dit product bevat technologie die valt onder bepaalde intellectuele eigendomsrechten van Microsoft. Het gebruik of de verspreiding van deze technologie buiten dit product zonder geldige licentie(s) van Microsoft is verboden.

(b) Eigenaars van inhoud gebruiken inhoudtoegangstechnologie van Microsoft PlayReady<sup>™</sup> om hun intellectuele eigendom, inclusief auteursrechtelijk beschermde inhoud, te beschermen. In dit apparaat wordt PlayReady-technologie toegepast voor gebruik van inhoud die beveiligd is door PlayReady en/of WMDRM. Als het apparaat gebruiksbeperkingen van de betreffende inhoud niet correct uitvoert, kunnen de eigenaars van de inhoud Microsoft verzoeken de mogelijk op te heffen om PlayReadybeveiligde inhoud op dit apparaat af te spelen. De opheffing mag geen effect hebben op onbeveiligde inhoud of inhoud die beveiligd is door een andere toegangstechnologie.

Eigenaars van inhoud kunnen eisen dat gebruikers PlayReady bijwerken voor toegang tot hun inhoud.

Indien u deze upgrade afslaat, bent u niet meer in de mogelijkheid toegang te verkrijgen tot de inhoud die deze upgrade vereist.

Dit product bevat de volgende software:

(1) software die onafhankelijk door of voor Panasonic Corporation is ontwikkeld,

(2) software in eigendom van derden waarvoor aan Panasonic Corporation een licentie is verleend,

(3) de software is onder licentie van GNU LESSER GENERAL PUBLIC LICENSE Versie 2.1 (LGPL V2.1) en/of,

(4) openbronsoftware die niet onder de LGPL-licentie V2.1. valt.

De software die gecategoriseerd is als (3) en (4) wordt verspreid in de hoop dat deze nuttig is maar ZONDER ENIGE GARANTIE, zelfs zonder impliciete garantie van VERKOOPBAARHEID of GESCHIKTHEID VOOR EEN BEPAALD DOEL. Raadpleeg de gedetailleerde voorwaarden en bepalingen ervan in het "Softwarelicentie"-menu van dit product.

Na minstens drie (3) jaar na levering van het product, geeft Panasonic aan derden die ons daarvoor op onderstaand adres contacteren, een volledige machineleesbare kopie van de broncode onder LGPL-licentie V2.1. of van andere licenties, samen met de auteursrechtelijke nota ervan en dit uitsluitend voor de kosten van de fysieke verspreiding van de betreffende broncode.

Contactinformatie: cdrequest@unipf.jp

De broncode en de auteursrechtelijke nota zijn tevens gratis beschikbaar op onze website, zie hieronder

http://www.unipf.jp/dl/EUIDTV13/